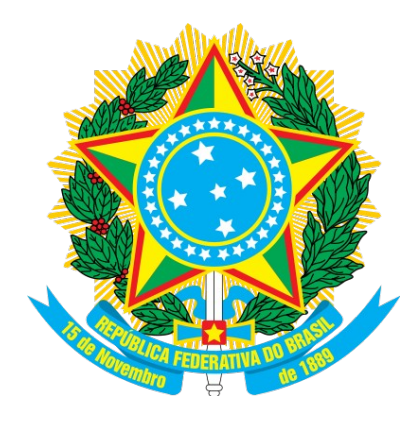

MINISTÉRIO DO PLANEJAMENTO, ORÇAMENTO E GESTÃO. SECRETARIA DE LOGÍSTICA E TECNOLOGIA DA INFORMAÇÃO DEPARTAMENTO DE LOGÍSTICA

**Regime Diferenciado de Contratações Públicas** 

# **RDC – Eletrônico**

**Perfil Fornecedor** 

Manual do Usuário - Fornecedor

Versão 1 - 25/02/2013

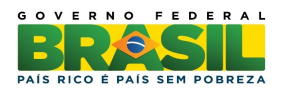

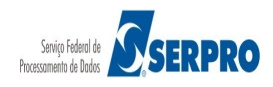

## Sumário

| 1. Introdução                                             | 3  |
|-----------------------------------------------------------|----|
| 2. RDC - Eletrônico - Modo de Disputa                     | 4  |
| 2.1 Modo de Disputa Combinado - Fechado/Aberto            | 4  |
| 3. Fluxo Operacional do Modo de Disputa Fechado/Aberto    | 5  |
| 4. Acesso ao Sistema                                      | 6  |
| 5. Proposta                                               | 10 |
| 5.1 Incluir/Cadastrar Proposta                            | 10 |
| 5.2 Alterar/Excluir Proposta                              | 19 |
| 5.3 Consultar Proposta                                    | 22 |
| 6. Lances                                                 | 25 |
| 7. Acompanhar Julgamento/Habilitação                      | 36 |
| 8. Registrar Intenção de Recurso                          | 46 |
| 9. Registrar Recurso                                      | 52 |
| 10. Registrar Contrarrazão                                | 56 |
| 11. Acompanhar Recurso                                    | 60 |
| 12. Visualizar Impugnações, Esclarecimentos e Avisos      | 63 |
| 13. Visualizar Proposta                                   | 64 |
| 14. Consultar Licitação Revogada, Anulada ou Abandonada   | 69 |
| 15. Enviar anexo/planilha atualizada                      | 70 |
| 16. Manual                                                | 75 |
| 17. Em caso de dúvidas acione a Central de Serviço SERPRO | 75 |
| 18. Histórico de Versões                                  | 76 |

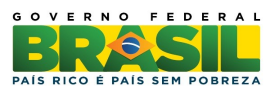

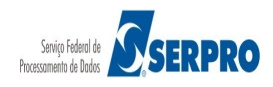

## 1. Introdução

O **Regime Diferenciado de Contratações Públicas - RDC** foi desenvolvido em plataforma web, sendo acessado pelo endereço **www.comprasnet.gov.br**.

O Manual de Regime Diferenciado de Contratações - RDC ELETRÔNICO contempla os procedimentos para a execução eletrônica com o "passo a passo" de todas as funcionalidades. O RDC Eletrônico tem por finalidade a execução/registro do processo de compra diretamente na web pela Administração Pública e consequentemente a transparência das aquisições e das suas contratações que estarão disponíveis na Web para consulta pública.

O RDC constitui uma novo regimento licitatório, instituído pela Lei nº 12.462, de 05 de agosto de 2011, regulamentado pelo Decreto nº 7.581, de 11 de outubro de 2011, para atender exclusivamente às licitações e contratos necessários à realização:

- I. dos Jogos Olímpicos e Paraolímpicos de 2016, constantes da Carteira de Projetos Olímpicos a ser definida pela Autoridade Pública Olímpica (APO);
- II. da Copa das Confederações da Federação Internacional de Futebol Associação - Fifa 2013 e da Copa do Mundo Fifa 2014, definidos pelo Grupo Executivo - Gecopa 2014 do Comitê Gestor instituído para definir, aprovar e supervisionar as ações previstas no Plano Estratégico das Ações do Governo Brasileiro para a realização da Copa do Mundo Fifa 2014 - CGCOPA 2014, restringindo-se, no caso de obras públicas, às constantes da matriz de responsabilidades celebrada entre a União, Estados, Distrito Federal e Municípios;
- III. de obras de infraestrutura e de contratação de serviços para os aeroportos das capitais dos Estados da Federação distantes até 350 km (trezentos e cinquenta quilômetros) das cidades sedes dos mundiais referidos nos incisos I e II;
- IV. das ações integrantes do Programa de Aceleração do Crescimento (PAC) -

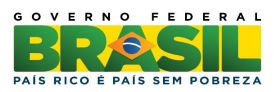

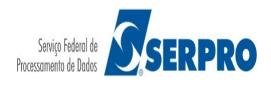

(Incluído pela Lei nº 12.688, de 2012);

- V. das obras e serviços de engenharia no âmbito do Sistema Único de Saúde -SUS. <u>(Incluído pala Lei nº 12.745, de 2012)</u>.
- § 3º Além das hipóteses previstas no caput, o RDC também é aplicável às licitações e contratos necessários à realização de obras e serviços de engenharia no âmbito dos sistemas públicos de ensino. <u>(Incluído pela Lei nº 12.722, de 2012).</u>

O RDC tem por objetivo:

- Ampliar a eficiência nas contratações públicas e a competitividade entre os licitantes;
- Promover a troca de experiências e tecnologias em busca da melhor relação entre custos e benefícios para o setor público;
- Incentivar a inovação tecnológica; e
- Assegurar tratamento isonômico entre os licitantes e a seleção da proposta mais vantajosa para a administração pública.

Neste manual serão apresentados os procedimentos operacionais para execução do **RDC Eletrônico** no modo de disputa combinado **– Fechado/Aberto**.

## 2. RDC Eletrônico - Modo de Disputa

O RDC Eletrônico é composto por 4 (quatro) modos de disputa:

- Aberto;
- Fechado;
- Combinado Aberto/Fechado;
- Combinado Fechado/Aberto.

Este manual contempla os procedimentos para a execução do **RDC Eletrônico** no modo de disputa **Combinado – Fechado/Aberto**.

### 2.1 Modo de Disputa Combinado - Fechado/Aberto

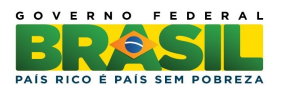

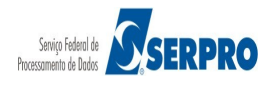

Este modo de disputa é composto de 2 (duas) etapas, sendo a primeira eliminatória. São elas:

- 1ª etapa: Fechado consiste no cadastramento eletrônico de propostas feitas pelos fornecedores, até a data e hora da abertura da Sessão Pública indicada no RDC-Divulgação. Serão classificadas para a etapa subsequente (aberta) as três melhores propostas ou mais no caso de empate. As demais propostas serão eliminadas, conforme disciplinado nos arts. 23 e 24 do Decreto nº 7.581, de 11 de outubro de 2011; e
- 2ª etapa: Aberto consiste na abertura dos itens para o envio de lances pelos fornecedores classificados para participar dessa etapa, após o encerramento da fase fechada, conforme o inciso I do art. 24 do Decreto nº 7.581, de 11 de outubro de 2011. Seu encerramento poderá ser realizado a qualquer momento pelo Presidente.

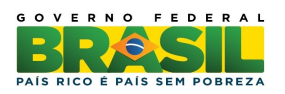

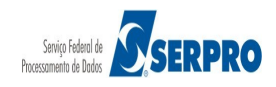

# 3. Fluxo Operacional do Modo de Disputa Combinado – Fechado / Aberto

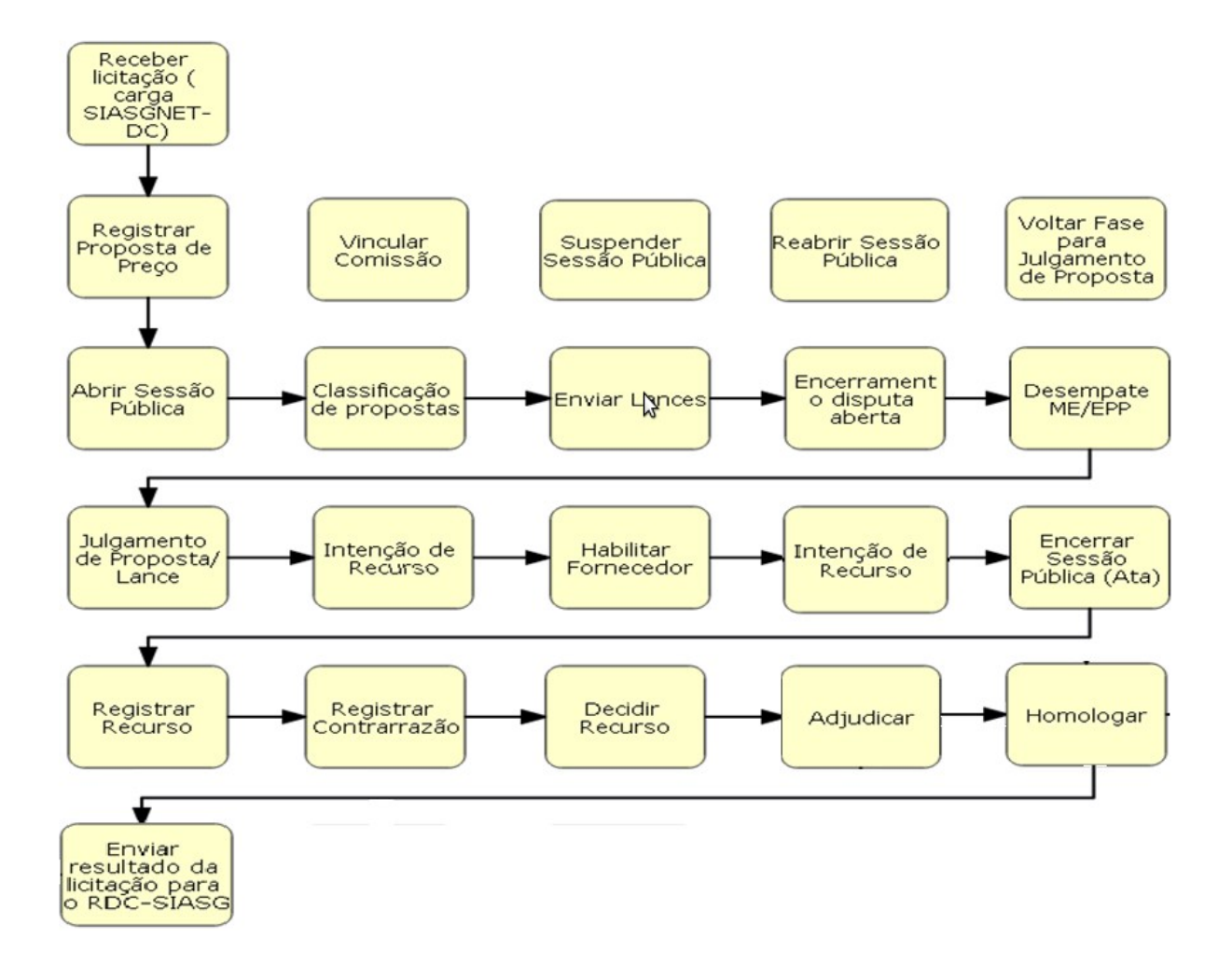

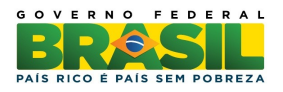

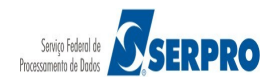

## 4. Acesso ao Sistema

Para participar do RDC Eletrônico, o fornecedor deverá acessar o sítio do Comprasnet (<u>www.comprasnet.gov.br</u>) e executar os seguintes procedimentos:

- Acessar o menu "Acesso Livre > SICAF" e realizar o credencimento (nível I) no SICAF;
- 2. Clicar em "**Cadastramento**", em seguida, clicar em "**Clique aqui**" e realizar o cadastro no Comprasnet, solicitando login e senha, conforme Figura 1.

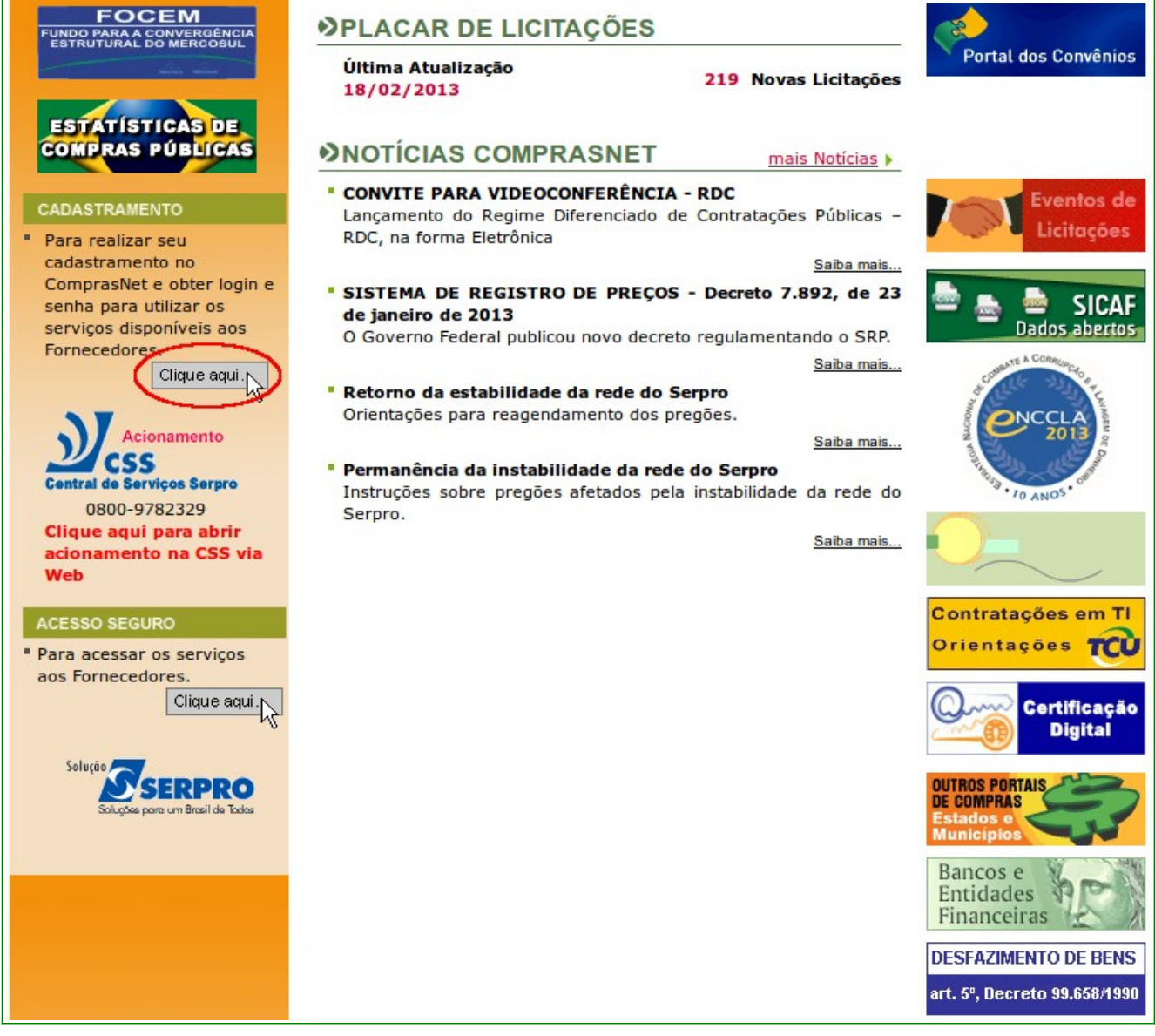

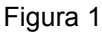

Informe os dados solicitados e crie o Login e senha de acesso aos serviços dos

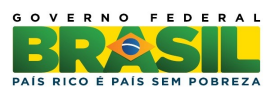

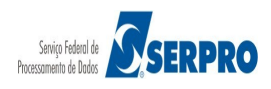

fornecedores.

Se o usuário já possui "**Login**" e "**Senha**", para acessar os serviços aos fornecedores, após acessar o sítio <u>www.comprasnet.gov.br</u>, em "**Acesso Seguro**" clicar em "**Clique aqui**", conforme Figura 2.

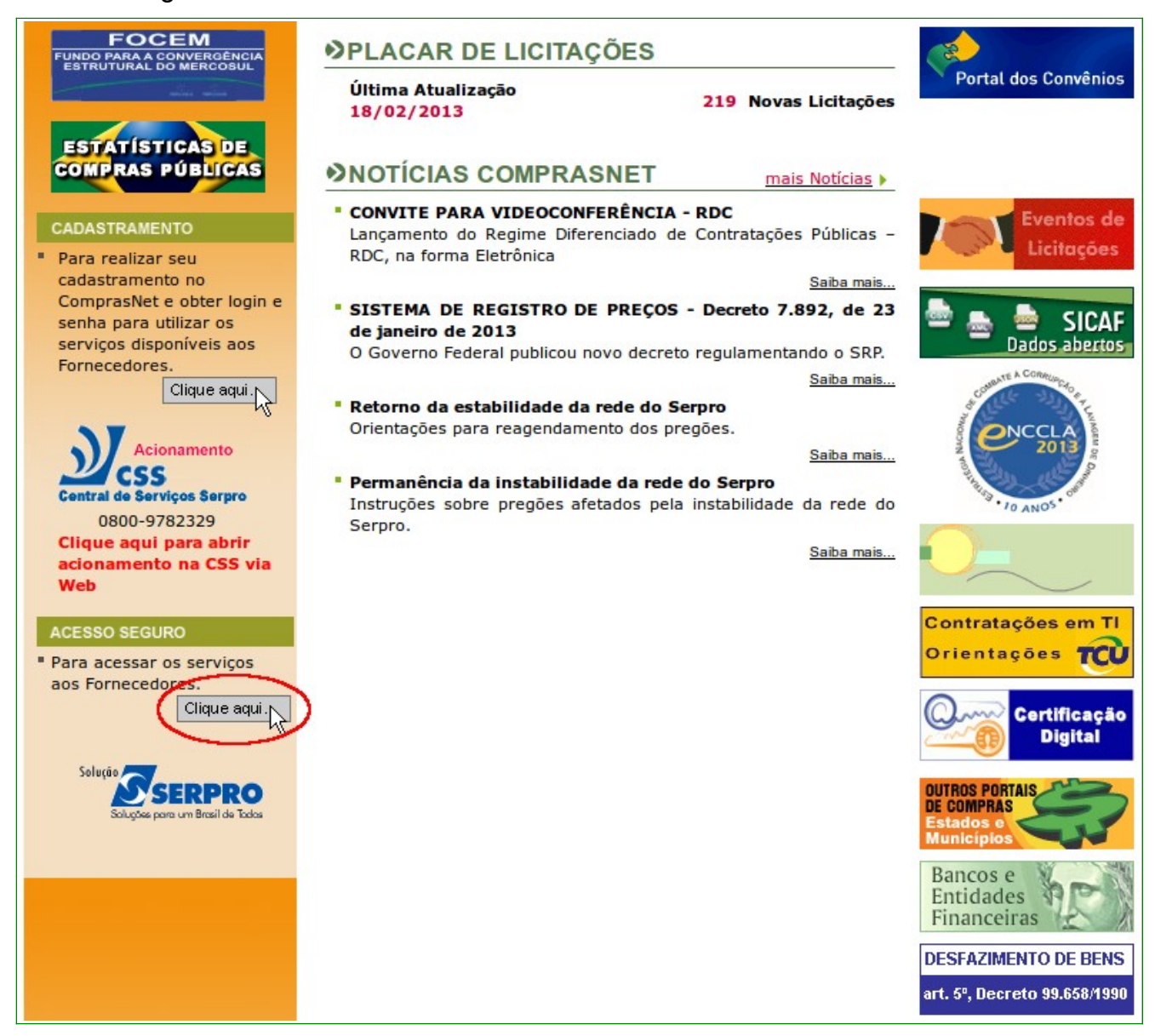

Figura 2

O sistema exibirá tela com os campos "Login" e "Senha" para preenchimento. O usuário deverá informar o Login e a Senha e clicar em "Avançar", conforme Figura 3.

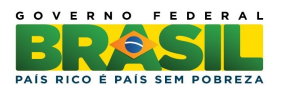

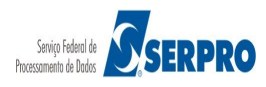

| ACESSO                                                                                              |                                                                                                    |          |
|----------------------------------------------------------------------------------------------------|----------------------------------------------------------------------------------------------------|----------|
| Login:                                                                                              |                                                                                                    |          |
| Senha:<br>Avançar                                                                                   |                                                                                                    |          |
| Desbloquear/Recuperar senha                                                                         | Esqueci meu Login                                                                                                    |          |
| ATENÇÃO:<br>Se você é fornecedor cada<br>Comprasnet para acesso seg<br>Se você é servidor do govern | istrado no comprasnet e com CADASTRO vigente no SICAF, informe acima seu login e<br>uro aos <b>SERVIÇOS AOS FORNECEDORES.</b><br>10, utilize a opção <b>SIASG/PRODUÇÃO</b> para acesso seguro aos <b>SERVIÇOS DO GOVERNO</b> . | senha do |

Importante: Na opção ACESSO SEGURO o fornecedor poderá Desbloquear / Recuperar a senha, relembrar o Login clicando em Esqueci meu Login, fazer download de editais, enviar propostas e lances para o RDC Eletrônico.

O usuário deverá clicar em SERVIÇOS AOS FORNECEDORES / RDC Eletrônico,

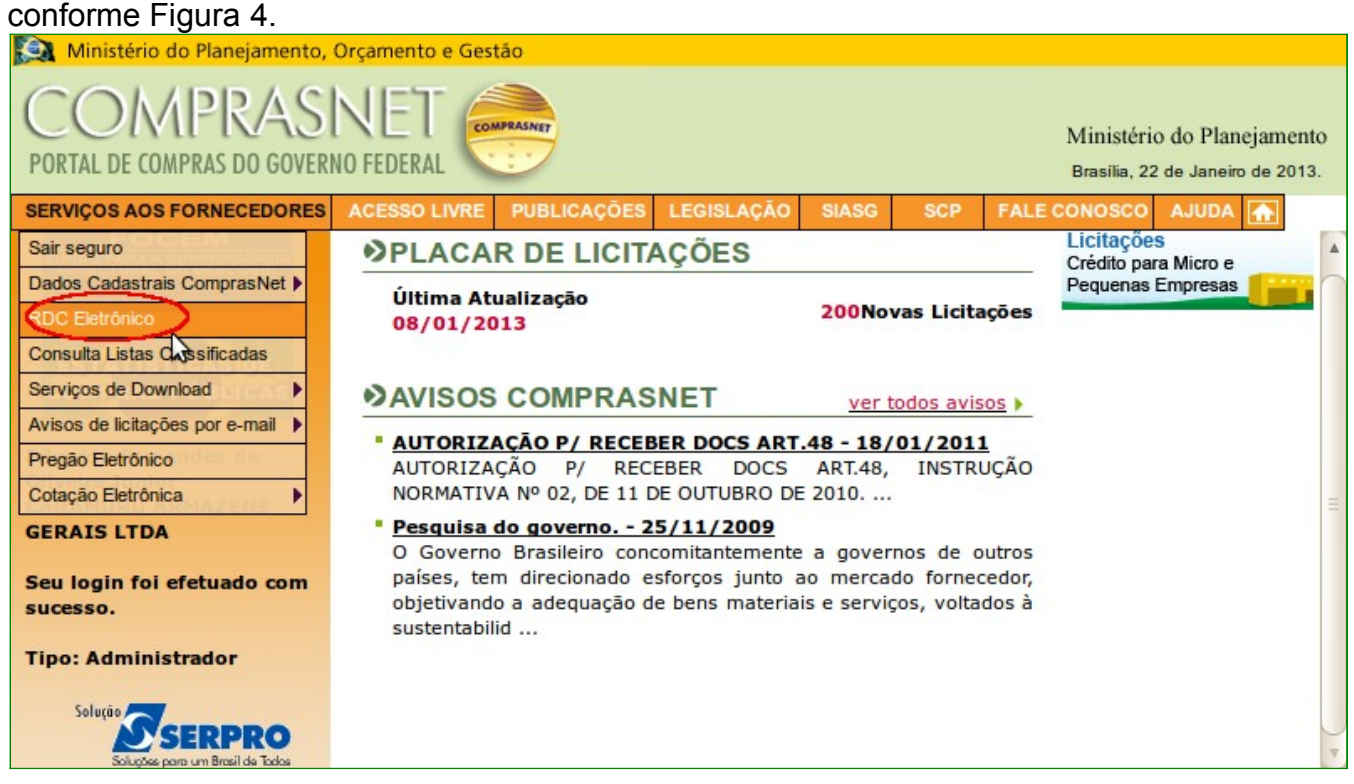

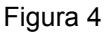

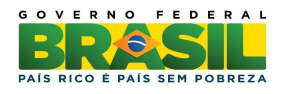

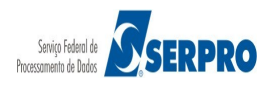

Após clicar em **RDC Eletrônico**, o sistema exibirá o menu do fornecedor, conforme Figura 5.

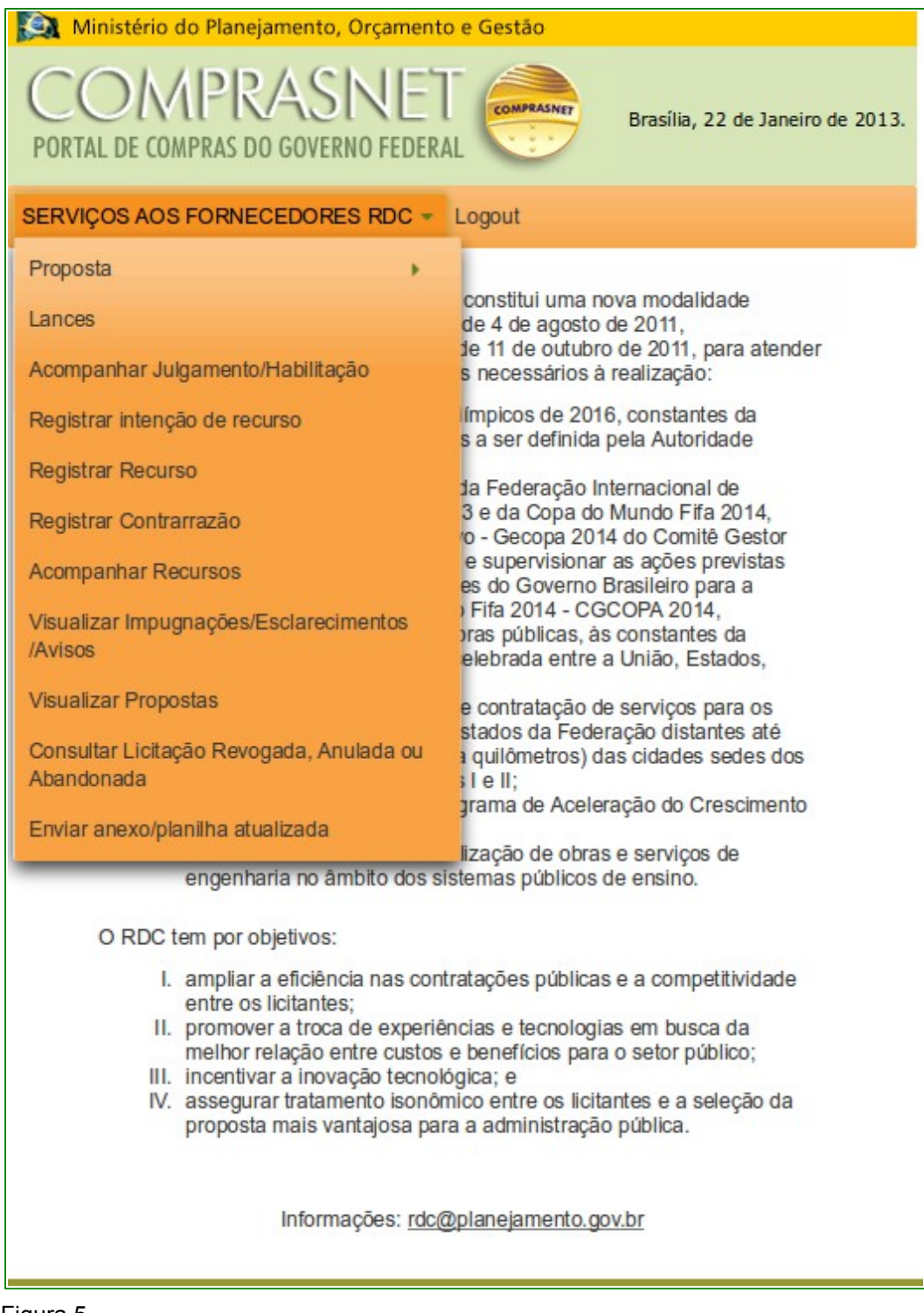

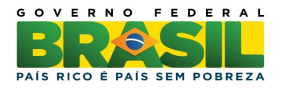

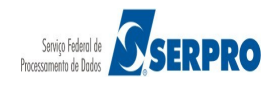

### 5. Proposta

Esta funcionalidade tem por objetivo permitir que o fornecedor possa **Cadastrar**, **Excluir** e **Consultar** as propostas enviadas para o RDC Eletrônico. Este procedimento poderá ser realizado até o horário limite de início da Sessão Pública.

#### 5.1 Incluir/Cadastrar Proposta

Para cadastrar propostas, o fornecedor deverá após acessar **SERVIÇOS AOS FORNECEDORES / RDC Eletrônico**, clicar em "**Proposta**"  $\rightarrow$  "**Cadastrar**", conforme Figura 6.

| Ministério do Planejamento, Orçamento                                                                                                    | e Gestão                                                                                                    |  |  |  |  |  |  |
|----------------------------------------------------------------------------------------------------|----------------------------------------------------------------------------------------------------|--|--|--|--|--|--|
| COMPRASNET<br>PORTAL DE COMPRAS DO GOVERNO FEDERA                                                                                                    | Brasília, 22 de Janeiro de 2013.                                                                                            |  |  |  |  |  |  |
| SERVIÇOS AOS FORNECEDORES RDC -                                                                                                    | Logout                                                                                                    |  |  |  |  |  |  |
| Proposta +                                                                                                    | Cadastrar / Excluir                                                                                                    |  |  |  |  |  |  |
| Lances                                                                                                    | Consultar                                                                                                    |  |  |  |  |  |  |
| Acompanhar Julgamento/Habilitação                                                                                                    | s necessarios à realização:                                                                                                 |  |  |  |  |  |  |
| Registrar intenção de recurso                                                                                                    | límpicos de 2016, constantes da<br>s a ser definida pela Autoridade                                                         |  |  |  |  |  |  |
| Registrar Recurso                                                                                                    | ta Federação Internacional de                                                                                               |  |  |  |  |  |  |
| Registrar Contrarrazão                                                                                                    | 3 e da Copa do Mundo Fifa 2014,<br>o - Gecopa 2014 do Comitê Gestor                                                         |  |  |  |  |  |  |
| Acompanhar Recursos                                                                                                    | e supervisionar as ações previstas<br>es do Governo Brasileiro para a                                                       |  |  |  |  |  |  |
| Visualizar Impugnações/Esclarecimentos<br>/Avisos                                                                                                    | <ul> <li>Fifa 2014 - CGCOPA 2014,</li> <li>pras públicas, às constantes da<br/>elebrada entre a União, Estados,</li> </ul>  |  |  |  |  |  |  |
| Visualizar Propostas<br>Consultar Licitação Revogada, Anulada ou<br>Abandonada                                                                                                    | e contratação de serviços para os<br>stados da Federação distantes até<br>a quilômetros) das cidades sedes dos<br>a l e II; |  |  |  |  |  |  |
| Enviar anexo/planilha atualizada                                                                                                    | grama de Aceleração do Crescimento                                                                                          |  |  |  |  |  |  |
| engenharia no âmbito dos sis                                                                                                    | lização de obras e serviços de<br>stemas públicos de ensino.                                                                |  |  |  |  |  |  |
| O RDC tem por objetivos:                                                                                                    |                                                                                                    |  |  |  |  |  |  |
| <ol> <li>ampliar a eficiência nas contratações públicas e a competitividade<br/>entre os licitantes;</li> <li>promover a troca de experiências e tecnologias em busca da<br/>melhor relação entre custos e benefícios para o setor público;</li> <li>incentivar a inovação tecnológica; e</li> <li>assegurar tratamento isonômico entre os licitantes e a seleção da<br/>proposta mais vantajosa para a administração pública.</li> </ol> |                                                                                                    |  |  |  |  |  |  |
| Informações: rdc@                                                                                                    | planejamento.gov.br                                                                                                    |  |  |  |  |  |  |

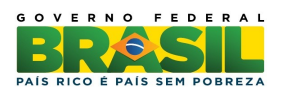

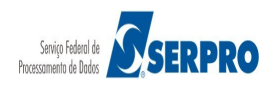

O sistema exibirá tela para preenchimento dos campos. O usuário deverá informar pelo menos um critério para pesquisa e clicar em "**Pesquisar**", conforme Figura 7.

| 】 Ministério do Planejamento, Orçan                                                                                                    | nento e Gestão                                                 |                                  |  |
|----------------------------------------------------------------------------------------------------|----------------------------------------------------------------|----------------------------------|--|
| COMPRASNI<br>ORTAL DE COMPRAS DO GOVERNO FE                                                                                                    | DERAL COMPRASINET                                              | Brasília, 22 de Janeiro de 2013. |  |
| RVIÇOS AOS FORNECEDORES RD                                                                                                    | C 👻 Logout                                                     |                                  |  |
| Manter Proposta - Peso                                                                                                    | uisar Licitaçã                                                 | 0                                |  |
| UF Vúmero da Licitação                                                                                                    |                                                                |                                  |  |
| Código da UASG                                                                                                    |                                                                |                                  |  |
| Selecionar Múltiplas UASGs                                                                                                    |                                                                |                                  |  |
|                                                                                                    |                                                                | UASGs Selecionadas               |  |
| Nenhuma UASG selecionada                                                                                                    |                                                                |                                  |  |
| <ul> <li>Deve ser informado pelo menos um crité</li> <li>Caso seja informado o código da Uasg, a<br/>ignorada.</li> <li>Para pesquisar a Uasg, clique no botão s</li> </ul> | rio para pesquisa.<br>a pesquisa será feita pel<br>Selecionar. | lo código. A lista de UASGs será |  |

Figura 7

O sistema exibirá tela com a relação das licitações que estão disponíveis para envio de propostas. Para cada licitação é informado o Número da licitação, Código da UASG, Órgão, Data/Hora Início Envio Proposta, se a licitação é para SRP e se a licitação possuir equalização de ICMS. O usuário deverá clicar em "Selecionar" da licitação desejada, conforme Figura 8.

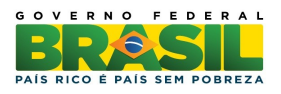

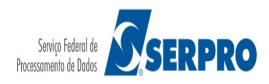

| 1                | 🔉 Ministério do Planejamento, Orçamento e Gestão                                                                          |                  |                            |                                               |                  |     |     |  |  |  |
|------------------|----------------------------------------------------------------------------------------------------|------------------|----------------------------|-----------------------------------------------|------------------|-----|-----|--|--|--|
| (<br>F           | COMPRASNET COMPRAS DO GOVERNO FEDERAL COMPRAS DO GOVERNO FEDERAL COMPRAS DO GOVERNO FEDERAL                               |                  |                            |                                               |                  |     |     |  |  |  |
| SE               | RVIÇOS AOS                                                                                                    | FORNECEDORES RDC | <ul> <li>Logout</li> </ul> |                                               |                  |     |     |  |  |  |
|                  | ♦ Manter Proposta - Pesquisar Licitação                                                                                   |                  |                            |                                               |                  |     |     |  |  |  |
|                  | Licitações                                                                                                    |                  |                            |                                               |                  |     |     |  |  |  |
|                  | Número da Licitação         Código da UASG         Órgão         Data/Hora Início Envio Proposta         SRP         ICMS |                  |                            |                                               |                  |     |     |  |  |  |
|                  | Selecionar                                                                                                    | 2/2013           | 120060                     | ACADEMIA DA FORCA AEREA                       | 01/02/2013 14:14 | Não | Não |  |  |  |
| $\left( \right)$ | <u>Selecionar</u>                                                                                                    | 2/2013           | 200999                     | MIN. DO PLANEJAMENTO ORCAMENTO E<br>GESTAO/DF | 04/02/2013 10:47 | Não | Não |  |  |  |
|                  | Selecionar                                                                                                    | 2/2013           | 806030                     | SERPRO - SEDE BRASILIA                        | 01/02/2013 14:05 | Não | Não |  |  |  |
|                  |                                                                                                    |                  |                            | Voltar                                        |                  |     |     |  |  |  |

O sistema exibirá tela com dados da licitação, a relação de itens e as declarações. Para visualizar detalhes dos itens, o usuário deverá clicar nos ícones ,

|                                                                                                    | Propostas                                                                                                    |
|----------------------------------------------------------------------------------------------------|----------------------------------------------------------------------------------------------------|
| Item<br>1<br>Tratamento<br>Diferenciado<br>Sem benefícios<br>Unidade de<br>Fornecimento<br>UNIDADE | Nome do Item<br>Item 1 - Item Bens 1<br>Aplicabilidade Margem de<br>Preferência<br>Não<br>Quantidade<br>Solicitada<br>55 |

Figura 9

Para que o usuário possa informar o valor da proposta para cada item, ele deverá clicar no botão "**Expandir/Esconder Detalhes Itens**", conforme Figura 10.

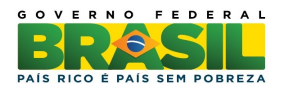

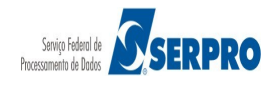

| Mini:                                                                        | istério do Planejamento,                                                                                                    | Orçamento e Gestão                                                                                                    |                                                                                 |                                                                                                    |                                                                                                    |
|------------------------------------------------------------------------------|----------------------------------------------------------------------------------------------------|----------------------------------------------------------------------------------------------------|---------------------------------------------------------------------------------|----------------------------------------------------------------------------------------------------|----------------------------------------------------------------------------------------------------|
| CC                                                                           | DMPRAS                                                                                                    |                                                                                                    |                                                                                 |                                                                                                    | Brasília, 04 de Fevereiro de 2013.                                                                 |
| FURTAL                                                                       | DE COMI RAS DO GOVERI                                                                                                    | NOTEDERAL                                                                                                    |                                                                                 |                                                                                                    |                                                                                                    |
| SERVIÇO                                                                      | S AOS FORNECEDORE                                                                                                    | S RDC - Logout                                                                                                    |                                                                                 |                                                                                                    |                                                                                                    |
| Ma                                                                           | anter Proposta                                                                                                    |                                                                                                    |                                                                                 |                                                                                                    |                                                                                                    |
| UASG:<br>Número<br>Modo d<br>Regime<br>Critério                              | 200999 - MIN. DO PLAI<br>o da Licitação RDC: 2/2<br>de Disputa: Fechado / A<br>e de Execução: -<br>o de Julgamento: Meno                                                     | NEJAMENTO ORCAMENTO E GESTAO<br>013<br>berto<br>r Preço                                                                                                    | VDF<br>S                                                                        |                                                                                                    |                                                                                                    |
| Data de<br>Data de                                                           | e abertura da Sessão Pú                                                                                                    | iblica: 04/02/2013 10:47 (norario de Bra                                                                                                    | sília)                                                                          |                                                                                                    |                                                                                                    |
| Objeto:<br>Descrig<br>detalha<br>detalha<br>detalha<br>Propost<br>- A licita | : TIPO DE OBJETO - BE<br>ção: Informações Gerals<br>ida descrição detalhada d<br>ida descrição detalhada d<br>ida descrição detalhada d<br>tas:<br>ação pode ser por Maior I | INS<br>: Para retirar o Edital comparecer ao enci-<br>escrição detalhada descrição detalhada<br>escrição detalhada descrição detalhada<br>escrição detalhada<br>Desconto ou Menor Valor: | lereço acima ou em www.<br>descrição detalhada desc<br>descrição detalhada desc | comprasnet.gov.br descrição detalha<br>rição detalhada descrição detalhada<br>rição detalhada descrição detalhada | da descrição detalhada descrição<br>descrição detalhada descrição<br>descrição detalhada descrição |
| * Por<br>* Por<br>- Os val<br>- O Valo                                       | Maior Desconto: informar<br>Menor Preço: informar o<br>lores devem ser informad<br>or total deve ser igual au                                                                | r somente o percentual de desconto.<br>valor unitário e total.<br>los com duas a quatro casas decimais se<br>velor Unitário multiplicado pela Quantida                                   | em pontos e com vírgula.<br>Ide Ofertada.                                       | Ex: R\$1.520,3000 -> 1520,30)                                                                                     |                                                                                                    |
| Expa                                                                         | andir/Esconder Detalhes I                                                                                                    | tens                                                                                                    |                                                                                 |                                                                                                    |                                                                                                    |
|                                                                              |                                                                                                    |                                                                                                    | Propostas                                                                       |                                                                                                    |                                                                                                    |
|                                                                              | Item<br>1<br>Quantidade                                                                                                    | Nome do Item Item 1 - Item Bens 1                                                                                                    | Tratamento<br>Diferenciado<br>Sem benefícios                                    | <b>Aplicabilidade Margem de<br/>Preferência</b><br>Não                                                            | Unidade de<br>Fornecimento<br>UNIDADE                                                              |
|                                                                              | Solicitada<br>28                                                                                                    |                                                                                                    |                                                                                 |                                                                                                    |                                                                                                    |
|                                                                              | ltem<br>2                                                                                                    | Nome do Item                                                                                                    | Tratamento<br>Diferenciado                                                      | Aplicabilidade Margem de<br>Preferência                                                                           | Unidade de<br>Fornecimento                                                                         |
|                                                                              | Quantidade<br>Solicitada<br>19                                                                                                    | Item 2 - item dens 2                                                                                                    | Sem beneficios                                                                  | Nao                                                                                                    | UNIDADE                                                                                            |
|                                                                              | Item<br>3<br>Quantidade<br>Solicitada<br>19                                                                                                    | Nome do Item<br>P Item 3 - Item Bens 3                                                                                                    | Tratamento<br>Diferenciado<br>Sem benefícios                                    | Aplicabilidade Margem de<br>Preferência<br>Não                                                                    | Unidade de<br>Fornecimento<br>UNIDADE                                                              |
|                                                                              | ttem                                                                                                    | Nome do Item<br>Filtem 4 - Item Bens 4                                                                                                    | Tratamento<br>Diferenciado<br>Sem benefícios                                    | <b>Aplicabilidade Margem de<br/>Preferência</b><br>Não                                                            | Unidade de<br>Fornecimento<br>UNIDADE                                                              |
| * Camp<br>Tratame                                                            | o obrigatório<br>ento Diferenciado Tipo I:<br>Declarações                                                                                                    | Participação Exclusiva de ME/EPP                                                                                                    |                                                                                 |                                                                                                    |                                                                                                    |
| De<br>ob                                                                     | eclaro sob as penas da l<br>origatoriedade de declar<br>Sim Não                                                                                                    | el, que até a presente data inexistem f<br>ar ocorrências posteriores.                                                                                                    | atos impeditivos para a                                                         | minha habilitação no presente pro                                                                                 | ocesso licitatório, ciente da                                                                      |
| De<br>qu<br>a p                                                              | eclaro para fins do dispo<br>le não emprego menor o<br>partir de 14 (quatorze) a<br>Sim Não                                                                                  | osto no inciso V do art. 27 da Lei nº 8.6<br>de 18 (dezoito) anos em trabalho notu<br>nos, na condição de aprendiz, nos ter                                                              | 366, de 21 de junho de 1<br>no, perigoso ou insalut<br>mos do inciso XXXIII, do | 993, acrescido pela Lei nº 9.854, d<br>re e não emprego menor de 16 (de<br>art. 7º da Constituição Federal.       | e 27 de outubro de 1999,<br>szessels) anos, salvo menor,                                           |
|                                                                              | eclaro que a proposta ap<br>ormativa Nº 2 de 16 de s<br>ique aqui para detalhame<br>Sim Não                                                                                  | presentada para essa licitação foi elab<br>etembro de 2009 da SLTI/MP.<br>nto dessa declaração.                                                                                          | orada de maneira indep                                                          | endente, de acordo com o que é e                                                                                  | stabelecido na Instrução                                                                           |
| no                                                                           | Declaro que estou cient<br>edital.                                                                                                    | e, com as condições contidas no edital e                                                                                                    | seus anexos, bem como                                                           | de que cumpro plenamente os requi                                                                                 | sitos de habilitação definidos                                                                     |
|                                                                              |                                                                                                    |                                                                                                    |                                                                                 |                                                                                                    |                                                                                                    |
|                                                                              |                                                                                                    |                                                                                                    | Voltar Salvar                                                                   |                                                                                                    |                                                                                                    |

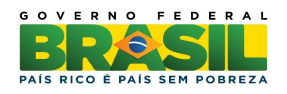

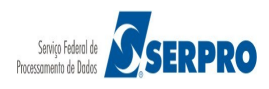

O sistema exibirá para cada item os campos para preenchimento e após a relação de itens, as declarações a serem assinaladas:

- Valor Unitário (R\$): informar o valor unitário com 2 (duas) a 4 (quatro) casas decimais sem pontos e com vírgula. (Ex: R\$1.520,3000 → 1520,30)
- Valor Total (R\$): informar o valor total com 2 (duas) a 4 (quatro) casas decimais sem pontos e com vírgula. (Ex: R\$1.520,3000 → 1520,30). O Valor Total deve ser igual ao Valor Unitário multiplicado pela Quantidade Ofertada.
- Marca: informar a marca do produto.
- Fabricante: informar o fabricante do produto.
- Descrição detalhada do objeto ofertado: informar a descrição detalhada do objeto ofertado.

### Importante:

- A licitação pode ser por Maior Desconto ou Menor Preço:
  - **Por Maior Desconto:** informar somente o percentual de desconto.
  - **Por Menor Preço:** informar o valor unitário e valor total.
- O fornecedor poderá enviar proposta para todos os itens ou para um ou mais itens.

Após preencher os campos do(s) item(ns) desejados e assinalar as declarações, o usuário deverá clicar no botão "**Salvar**", conforme Figura 11.

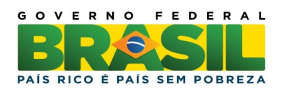

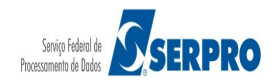

|                                                           | 35                                                                                                    |
|-----------------------------------------------------------|----------------------------------------------------------------------------------------------------|
| )eclaro sob<br>obrigatorie (                              | as penas da lei, que até a presente data inexistem fatos impeditivos para a minha habilitação no presente processo licitatório, ciente da<br>dade de declarar ocorrências posteriores.                                                                                                    |
| Sim 🔿                                                     | Não                                                                                                    |
| Declaro par<br>jue não em<br>1 partir de 1                | a fins do disposto no inciso V do art. 27 da Lei nº 8.666, de 21 de junho de 1993, acrescido pela Lei nº 9.854, de 27 de outubro de 1999,<br>prego menor de 18 (dezoito) anos em trabalho noturno, perigoso ou insalubre e não emprego menor de 16 (dezesseis) anos, salvo menor<br>4 (quatorze) anos, na condição de aprendiz, nos termos do inciso XXXIII, do art. 7º da Constituição Federal. |
| Sim 🔿                                                     | Não                                                                                                    |
| <b>Declaro que</b><br><b>Iormativa N</b><br>Clique aqui p | a proposta apresentada para essa licitação foi elaborada de maneira independente, de acordo com o que é estabelecido na Instrução<br>4º 2 de 16 de setembro de 2009 da SLTI/MP.<br>Dara detalhamento dessa declaração.                                                                                                    |
| Sim 🔵                                                     | Não                                                                                                    |
| Declaro                                                   | que estou ciente, com as condições contidas no edital e seus anexos, bem como de que cumpro plenamente os requisitos de habilitação definidos                                                                                                    |
| lo ountur.                                                |                                                                                                    |
| o ounan.                                                  |                                                                                                    |

Figura 11

O sistema exibirá tela com a relação dos **Itens, Valor Total (R\$)**, **Marca, Fabricante** e **Origem** informado para cada item e a mensagem de confirmação. O usuário deverá clicar em "**Confirmar**", conforme Figura 12.

| Item                               | Valor Total (R\$)                                           | Marca                                                | Fabricante                | Origem         |  |  |  |
|------------------------------------|-------------------------------------------------------------|------------------------------------------------------|---------------------------|----------------|--|--|--|
| 1                                  | 93.462,9000                                                 | MMMMMMMM                                             | AAAAAAAAA                 | -              |  |  |  |
| 2 50.389,9000 DDDDDDD FFFFFFF -    |                                                             |                                                      |                           |                |  |  |  |
| 1 55.182,4000 Marca Fabricante -   |                                                             |                                                      |                           |                |  |  |  |
| 4 303.128,8000 TTTTTTTT YYYYYYYY - |                                                             |                                                      |                           |                |  |  |  |
| tes da a<br>dos, ati               | abertura da sessão pública do<br>avés da opção RDC -> Propo | RDC, certifique-se da entrega di<br>sta -> Consultar | e sua proposta e comprove | a exatidão dos |  |  |  |

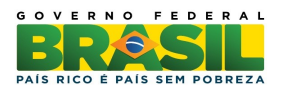

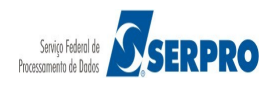

O sistema exibirá mensagem "*Operação realizada com sucesso*" e disponibilizará no rodapé da tela os botões:

- Voltar: que permitirá retornar para tela anterior;
- **Salvar:** se necessário realizar alteração nos dados/valores da proposta. Após alterar qualquer dado na proposta, o usuário deverá clicar novamente em **Salvar**.
- Excluir: se necessário excluir a proposta de todos os itens ou de um determinado item, o usuário deverá selecionar o item e clicar em Excluir.

Em seguida, o usuário deverá clicar no botão "Voltar ", conforme Figura 13.

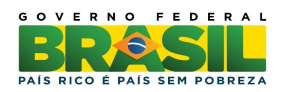

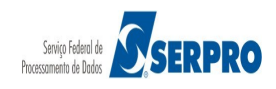

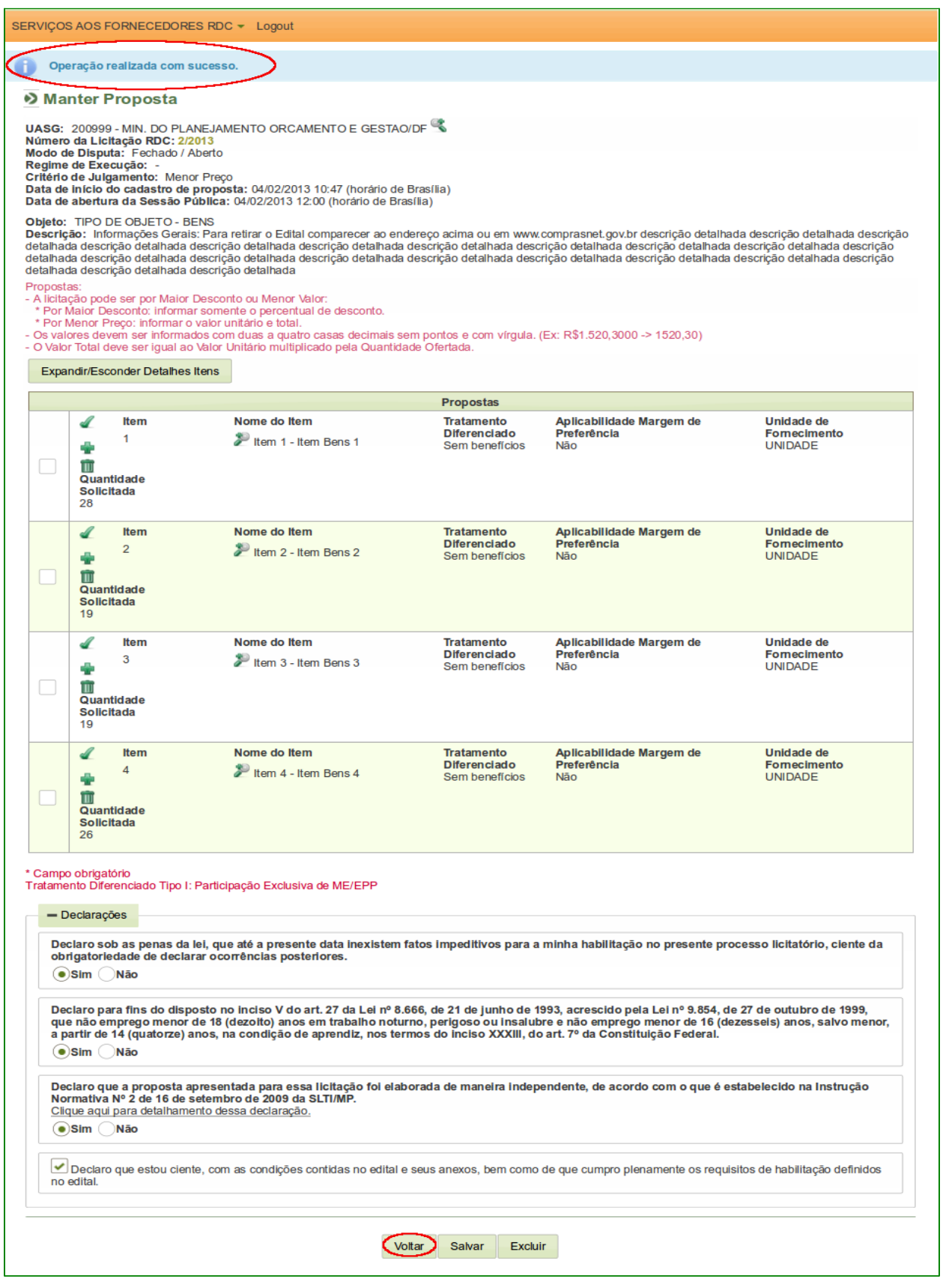

Figura 13

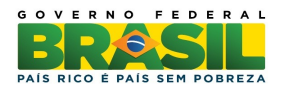

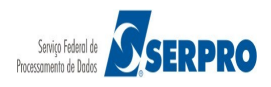

O sistema exibirá mensagem de confirmação e de alerta caso o usuário tenha realizado alteração nos dados da proposta. O usuário deverá clicar em "**Confirmar**" conforme Figura 14.

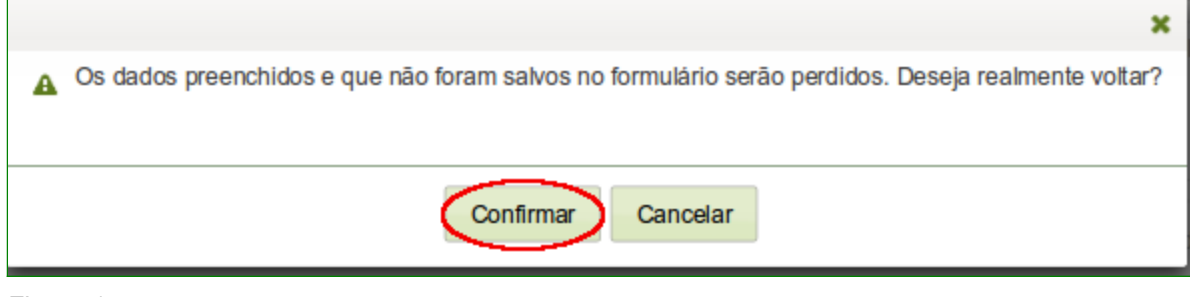

Figura 14

O sistema retornará para tela de "**Manter Proposta - Pesquisar Licitação**", conforme Figura 15.

| COMPRASINET IN INVIDUATION PROPOSED IN INVIDUATION PROPOSED INVIDUATION PROPOSED INVIDUATION PROPOSED INVIDUATION PROPOSED INVIDUAT | Ministério ( | do Planejamento, Orçan          | nento e Gestão |                              |                                |       |      |
|----------------------------------------------------------------------------------------------------|--------------|---------------------------------|----------------|------------------------------|--------------------------------|-------|------|
| NVIÇOS AOS FORNECEDORES RDC × Logout         Licitação         Licitações         LICItações         Número da Licitação       Código da UASG       Órgão       Data/Hora Início Envio Proposta       SRP       ICMS         Selecionar       1/2013       806030       SERPRO<br>- SEDE<br>BRASILIA       01/02/2013 13:55       Não       Não         Selecionar       2/2013       806030       SERPRO<br>- SEDE<br>BRASILIA       01/02/2013 14:05       Não       Não                                                                                                    | DRTAL DE COM | APRASINI<br>MPRAS DO GOVERNO FE | ET COMPRASNET  | Brasília, 05 de              | e Fevereiro de 2013.           |       |      |
| Manter Proposta - Pesquisar Licitação         Licitações         Número da Licitação       Código da UASG       Órgão       Data/Hora Início Envio Proposta       SRP       ICMS         Selecionar       1/2013       806030       SERPRO<br>- SEDE<br>BRASILIA       01/02/2013 13:55       Não       Não         Selecionar       2/2013       806030       SERPRO<br>- SEDE<br>BRASILIA       01/02/2013 14:05       Não       Não                                                                                                    | VIÇOS AOS    | FORNECEDORES RDC                | ▼ Logout       |                              |                                |       |      |
| Licitações         Número da Licitação       Código da UASG       Órgão       Data/Hora Início Envio Proposta       SRP       ICMS         Selecionar       1/2013       806030       SERPRO<br>- SEDE<br>BRASILIA       01/02/2013 13:55       Não       Não         Selecionar       2/2013       806030       SERPRO<br>- SEDE<br>BRASILIA       01/02/2013 14:05       Não       Não                                                                                                    | Manter       | Proposta - Peso                 | uisar Licitaçã | 0                            |                                |       |      |
| Número da LicitaçãoCódigo da UASGÓrgãoData/Hora Início Envio PropostaSRPICMSSelecionar1/2013806030SERPRO<br>- SEDE<br>BRASILIA01/02/2013 13:55NãoNãoSelecionar2/2013806030SERPRO<br>- SEDE<br>BRASILIA01/02/2013 14:05NãoNão                                                                                                    |              |                                 | L              | icitações                    |                                |       |      |
| Selecionar         1/2013         806030         SERPRO<br>- SEDE<br>BRASILIA         01/02/2013 13:55         Não         Não           Selecionar         2/2013         806030         SERPRO<br>- SEDE<br>BRASILIA         01/02/2013 14:05         Não         Não                                                                                                    |              | Número da Licitação             | Código da UASG | Órgão                        | Data/Hora Início Envio Propost | a SRP | ICMS |
| Selecionar         2/2013         806030         SERPRO<br>- SEDE<br>BRASILIA         01/02/2013 14:05         Não         Não                                                                                                    | Selecionar   | 1/2013                          | 806030         | SERPRO<br>- SEDE<br>BRASILIA | 01/02/2013 13:55               | Não   | Não  |
|                                                                                                    | Selecionar   | 2/2013                          | 806030         | SERPRO<br>- SEDE<br>BRASILIA | 01/02/2013 14:05               | Não   | Não  |
|                                                                                                    |              |                                 | Voltar         |                              |                                |       |      |

Figura 15

**Importante**: Após enviar a proposta, o usuário deverá consultá-la e verificar se os dados foram informados e enviados corretamente.

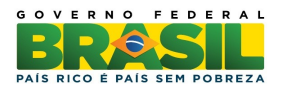

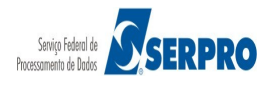

#### 5.2 Alterar/Excluir Proposta

Esta funcionalidade tem por objetivo permitir que o fornecedor até o horário limite para abertura da Sessão Pública, possa alterar ou excluir a proposta para um ou mais itens.

Para isto, o usuário deverá após acessar SERVIÇOS AOS FORNECEDORES / RDC Eletrônico clicar em Proposta  $\rightarrow$  Cadastrar / Excluir, conforme Figura 16.

| Ministério do Planejamento, Orçamento                                       | e Gestão                                                            |  |  |  |  |
|-----------------------------------------------------------------------------|---------------------------------------------------------------------|--|--|--|--|
| COMPRASNET<br>PORTAL DE COMPRAS DO GOVERNO FEDERAL OS de Fevereiro de 2013. |                                                                     |  |  |  |  |
| SERVIÇOS AOS FORNECEDORES RDC - Logout                                      |                                                                     |  |  |  |  |
| Proposta •                                                                  | Cadastrar / Excluir                                                 |  |  |  |  |
| Lances                                                                      | Consultar                                                           |  |  |  |  |
| Acompanhar Julgamento/Habilitação                                           | s necessários à realização:                                         |  |  |  |  |
| Registrar intenção de recurso                                               | límpicos de 2016, constantes da<br>s a ser definida pela Autoridade |  |  |  |  |
| Registrar Recurso                                                           | da Federação Internacional de                                       |  |  |  |  |

Figura 16

O sistema exibirá tela para pesquisa, o usuário deverá informar o número da licitação, pesquisar e, em seguida, clicar no botão "**Selecionar**" da licitação desejada, conforme Figura 17.

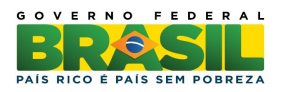

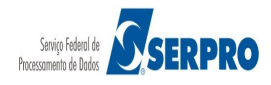

| Ministério (         | do Planejamento, Orçan          | iento e Gestão   |                              |                            |            |      |
|----------------------|---------------------------------|------------------|------------------------------|----------------------------|------------|------|
| CON<br>PORTAL DE CON | APRASINI<br>MPRAS DO GOVERNO FE | DERAL COMPRASNET | Brasília, 05 de              | Fevereiro de 2013.         |            |      |
| SERVIÇOS AOS         | FORNECEDORES RDC                | ▼ Logout         |                              |                            |            |      |
| Manter               | Proposta - Peso                 | luisar Licitaçã  | 0                            | <u></u>                    |            |      |
|                      |                                 | L                | icitações                    |                            |            |      |
|                      | Número da Licitação             | Código da UASG   | Órgão                        | Data/Hora Início Envio Pre | oposta SRP | ICMS |
| Selecionar           | 1/2013                          | 806030           | SERPRO<br>- SEDE<br>BRASILIA | 01/02/2013 13:55           | Nāo        | Não  |
| Selecionar           | 2/2013                          | 806030           | SERPRO<br>- SEDE<br>BRASILIA | 01/02/2013 14:05           | Não        | Não  |
|                      |                                 |                  |                              |                            |            |      |
|                      |                                 | Voltar           |                              |                            |            |      |

Figura 17

O sistema exibirá os dados da licitação e a relação de item da licitação. Para cada item que teve a proposta enviada, o sistema disponibiliza os ícones, conforme Figura 18.

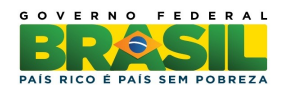

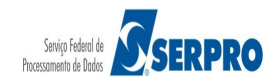

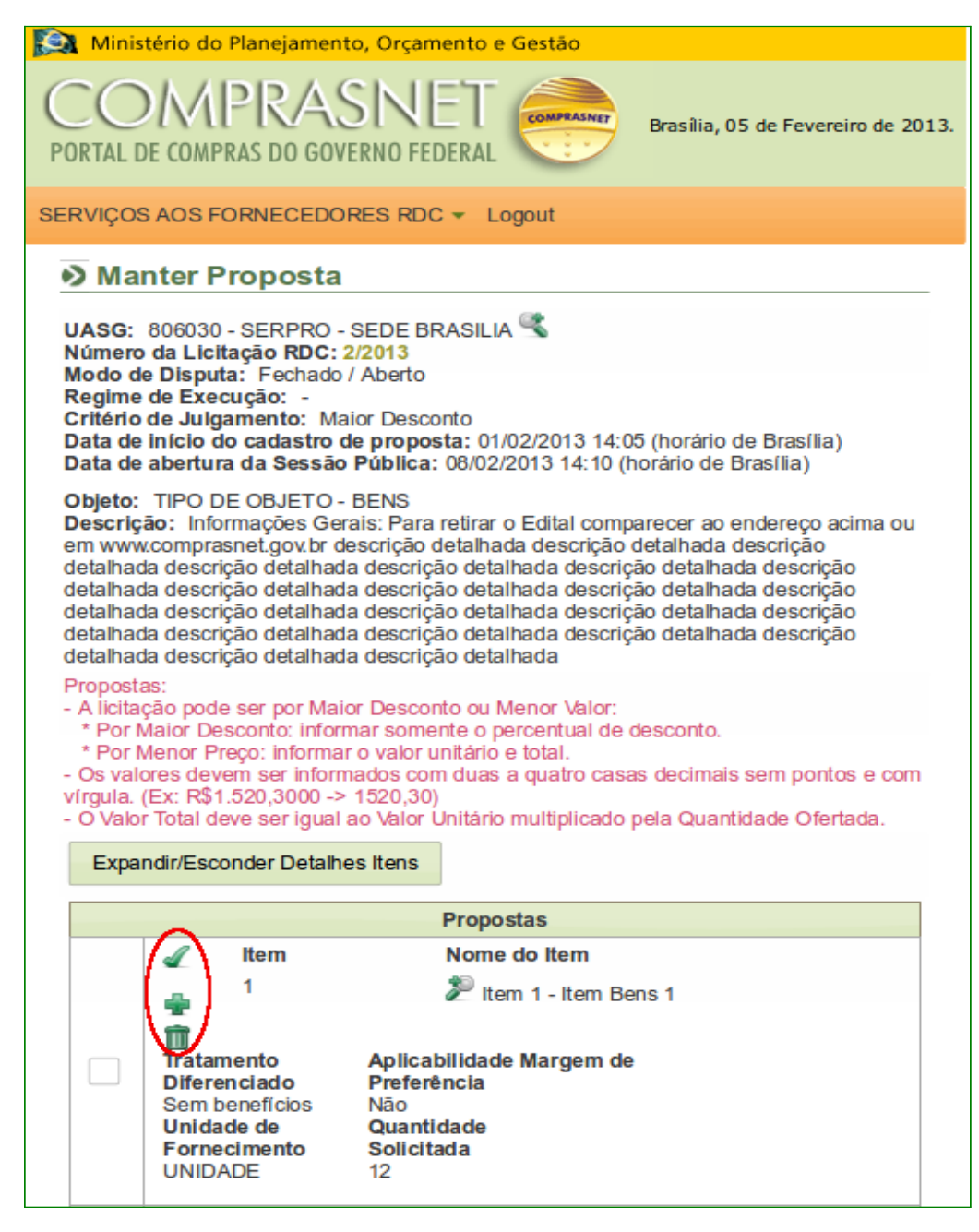

Para "Alterar ou refazer a proposta", o usuário poderá clicar no botão "Expandir/Esconder Detalhes Itens" ou clicar no ícone localizado na área do item. O usuário deverá informar os novos valores e clicar em "Salvar".

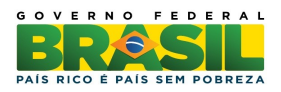

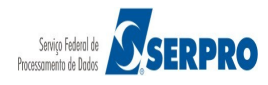

Para **Excluir a proposta**, o usuário poderá selecionar o item e clicar no botão "**Excluir**" ou clicar no ícone il localizado na área do item.

Em qualquer uma das opções, o sistema exibirá a tela de confirmação. O usuário deverá clicar no botão "**Confirmar**", conforme Figura 19.

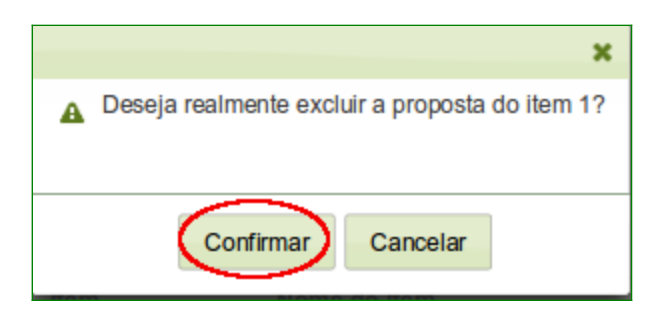

Figura 19

O sistema exibirá a mensagem "Operação Realizada Com Sucesso".

### 5.3 Consultar Proposta

Esta funcionalidade tem por objetivo permitir que o fornecedor certifique-se da entrega da proposta e da exatidão dos dados cadastrados na proposta. Para consultar a proposta enviada, o usuário deverá após acessar SERVIÇOS AOS FORNECEDORES / RDC Eletrônico, clicar em Proposta  $\rightarrow$  Consultar, conforme Figura 20.

| Ministério do Planejamento, Orçamento              | e Gestão                           |
|----------------------------------------------------|------------------------------------|
| COMPRASINET<br>PORTAL DE COMPRAS DO GOVERNO FEDERA | Brasília, 04 de Fevereiro de 2013. |
| SERVIÇOS AOS FORNECEDORES RDC -                    | Logout                             |
| Proposta                                           | Cadastrar / Excluir                |
| Lances                                             | Consultar                          |
| Acompanhar Julgamento/Habilitação                  | s necessários à realização:        |
| Registrar intenção de recurso                      | límpicos de 2016, constantes da    |
| Registrar Recurso                                  | da Federação Internacional de      |

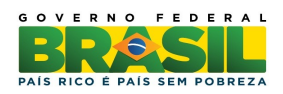

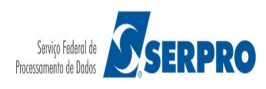

O sistema exibirá a tela de consulta de propostas, o usuário deverá selecionar a situação da licitação (**Agendada, Em andamento** e/ou **Homologada**) e clicar no botão "**Pesquisar**". No exemplo será pesquisada a licitação na situação de "**Agendada**", conforme Figura 21.

| SERVIÇOS AOS FORI  | NECEDORES RDC - Logout |
|--------------------|------------------------|
| Consulta d         | e Propostas            |
| Filtrar Licitações | por Situação           |
| Agendada -         |                        |
| Agendada           |                        |
| Em andamento       |                        |
| Homologada         | Voltar Pesquisar       |
|                    |                        |
|                    |                        |

Figura 21

O sistema exibirá a relação das licitações na situação de **Agendada.** O usuário deverá clicar no botão "**Selecionar**" da licitação desejada, conforme Figura 22.

| 😥 Ministério do Planejamento, Orçar                                                                                                    | nento e Gestão   |                                                     |                     |     |      |
|----------------------------------------------------------------------------------------------------|------------------|-----------------------------------------------------|---------------------|-----|------|
| COMPRASIN<br>PORTAL DE COMPRAS DO GOVERNO FE                                                                                                    | DERAL COMPRASNET | Brasília, 05 de Feverei                             | ro de 2013.         |     |      |
| SERVIÇOS AOS FORNECEDORES RDO                                                                                                    | C 👻 Logout       |                                                     |                     |     |      |
| Consulta de Propostas                                                                                                    | ;                |                                                     |                     |     |      |
| Filtrar Licitações por Situação                                                                                                    |                  |                                                     |                     |     |      |
| Agendada 👻                                                                                                    |                  |                                                     |                     |     |      |
|                                                                                                    |                  |                                                     |                     |     |      |
| Volt                                                                                                    | ar Pesquisar     |                                                     |                     |     |      |
|                                                                                                    | Licitações       | - Agendada                                          |                     |     |      |
| Número da Licitação                                                                                                    | Código da UASG   | Órgão                                               | Data de abertura    | SRP | ICMS |
| Selecionar 3/2013                                                                                                    | 200999           | MIN. DO<br>PLANEJAMENTO<br>ORCAMENTO E<br>GESTAO/DF | 04/02/2013<br>17:00 | Não | Não  |
| Letter Letter Le |                  |                                                     | ·                   |     |      |

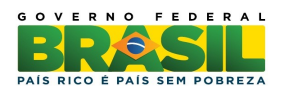

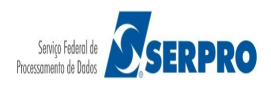

Será exibido a relação dos itens e os dados dos itens informados no momento do cadastro da proposta, conforme Figura 23.

| SERVIÇOS AOS FORNECEDORES RDC - Logout                                                                                                    |
|----------------------------------------------------------------------------------------------------|
| Consultar Proposta                                                                                                    |
| UASG: 200999 - MIN. DO PLANEJAMENTO ORCAMENTO E GESTAO/DF<br>Licitação nº: 3/2013 🛸                                                                                                    |
| Objeto: TIPO DE OBJETO - BENS<br>Descrição: Informações Gerais: Para retirar o Edital comparecer ao endereço acima ou<br>em www.comprasnet.gov.br descrição detalhada descrição detalhada descrição<br>detalhada descrição detalhada descrição detalhada descrição<br>detalhada descrição detalhada descrição detalhada descrição<br>detalhada descrição detalhada descrição detalhada descrição<br>detalhada descrição detalhada descrição detalhada descrição<br>detalhada descrição detalhada descrição detalhada descrição<br>detalhada descrição detalhada descrição detalhada descrição<br>detalhada descrição detalhada descrição detalhada descrição<br>detalhada descrição detalhada descrição detalhada |
| Propostas                                                                                                    |
| Item Nome do Item Tratamento Diferenciado                                                                                                    |
| Aplicabilidade Margem de Preferência Unidade de Fornecimento Sem benefícios UNIDADE Quantidade Solicitada 50                                                                                                    |
| Valor Unitário (R\$)         Valor Total (R\$)           1.970,9000         98.545,0000           Marca         Fabricante                                                                                                    |
| Marca xxx Fabricante yyyxx<br>Descrição detalhada do objeto ofertado<br>Descrição detalhada do objeto ofertado do item 1                                                                                                    |
| Item         Nome do Item         Tratamento Diferenciado           2         Item 2 - Item Bens 2         Não                                                                                                    |
| Aplicabilidade Margem de Preferência Unidade de Fornecimento Sem benefícios UNIDADE Quantidade Solicitada 32                                                                                                    |
| Valor Unitário (R\$)         Valor Total (R\$)           2.652,1500         84.868,8000           Marca         Fabricante                                                                                                    |
| DDDDDDD FFFFFFFF<br>Descrição detalhada do objeto ofertado<br>Descrição detalhada do pojeto ofertado para o item 2                                                                                                    |
| Item Nome do Item Tratamento Diferenciado                                                                                                    |
| 3 Pitem 3 - Item Bens 3 Não<br>Aplicabilidade Margem de Preferência Unidade de Fornecimento<br>Sem benefícios UNIDADE<br>Quantidade Solicitada                                                                                                    |
| 30         Valor Unitário (R\$)         Valor Total (R\$)           4.919,1000         147.573,0000                                                                                                    |
| MMMMMMMM AAAAAAAA                                                                                                    |
| Descrição detalhada do objeto ofertado<br>Descrição detalhada do objeto ofertado para o item 3                                                                                                    |
| Item Nome do Item Tratamento Diferenciado                                                                                                    |
| Aplicabilidade Margem de Preferência Unidade de Fornecimento Sem beneficios UNIDADE      Quantidade Solicitada                                                                                                    |
| Valor Unitário (R\$)         Valor Total (R\$)           11.656,0000         361.336,0000           Marca         Estricanta                                                                                                    |
| тттттт ррррррррр                                                                                                    |
| Descrição detalhada do objeto ofertado<br>Descrição detalhada do objeto ofertado para o item 4                                                                                                    |
| Tratamento Diferenciado Tipo I: Participação Exclusiva de ME/EPP                                                                                                    |
| - Declarações                                                                                                    |
| Declaro sob as penas da lei, que até a presente data inexistem fatos<br>Impeditivos para a minha habilitação no presente processo licitatório,<br>clente da obrigatoriedade de declarar ocorrências posteriores.                                                                                                    |
| Declaro para fins do disposto no Inciso V do art. 27 da Lei nº 8.666, de 21<br>de junho de 1993, acrescido pela Lei nº 9.854, de 27 de outubro de 1999,<br>que não emprego menor de 18 (dezoto) anos em trabalho noturno,<br>perigoso ou insalubre e não emprego menor de 16 (dezessels) anos, salvo<br>menor, a partir de 14 (quatorze) anos, na condição de aprendiz, nos<br>termos do Inciso XXXIII, do art. 7º da Constituição Federal.                                                                                                    |
| Declaro que a proposta apresentada para essa licitação foi elaborada de<br>maneira independente, de acordo com o que é estabelecido na Instrução<br>Normativa Nº 2 de 16 de setembro de 2009 da SLTI/MP.<br><u>Clique aqui para detalhamento dessa declaração.</u><br>Sim Não                                                                                                    |
| Voltar                                                                                                    |
|                                                                                                    |

Figura 23

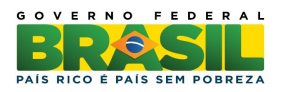

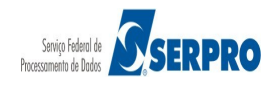

### 6. Lances

Na data e horário, fixados em edital, o Presidente da comissão de licitação, abrirá Sessão Pública do RDC Eletrônico, poderá enviar mensagens, via chat, aos fornecedores e abrirá os itens para envio de lances.

Para o RDC Eletrônico, nos modos de disputa combinado (Aberto/Fechado ou Fechado/Aberto), somente as três melhores propostas (ou mais no caso de empate) poderão participar da etapa seguinte.

As propostas serão desclassificadas automaticamente pelo sistema e estarão assinaladas com o caracter \* (asterístico vermelho). O Fornecedor que teve sua proposta desclassificada, no modo de disputa combinado (Fechado/Aberto),não participará da etapa de lances.

Esta funcionalidade tem por objetivo permitir que o fornecedor possa registrar seus lances. Para isto, o usuário deverá após acessar **SERVIÇOS AOS FORNECEDORES / RDC Eletrônico** clicar em **Lances**, conforme Figura 24.

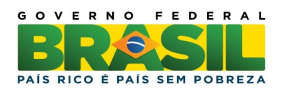

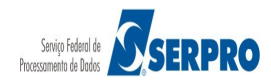

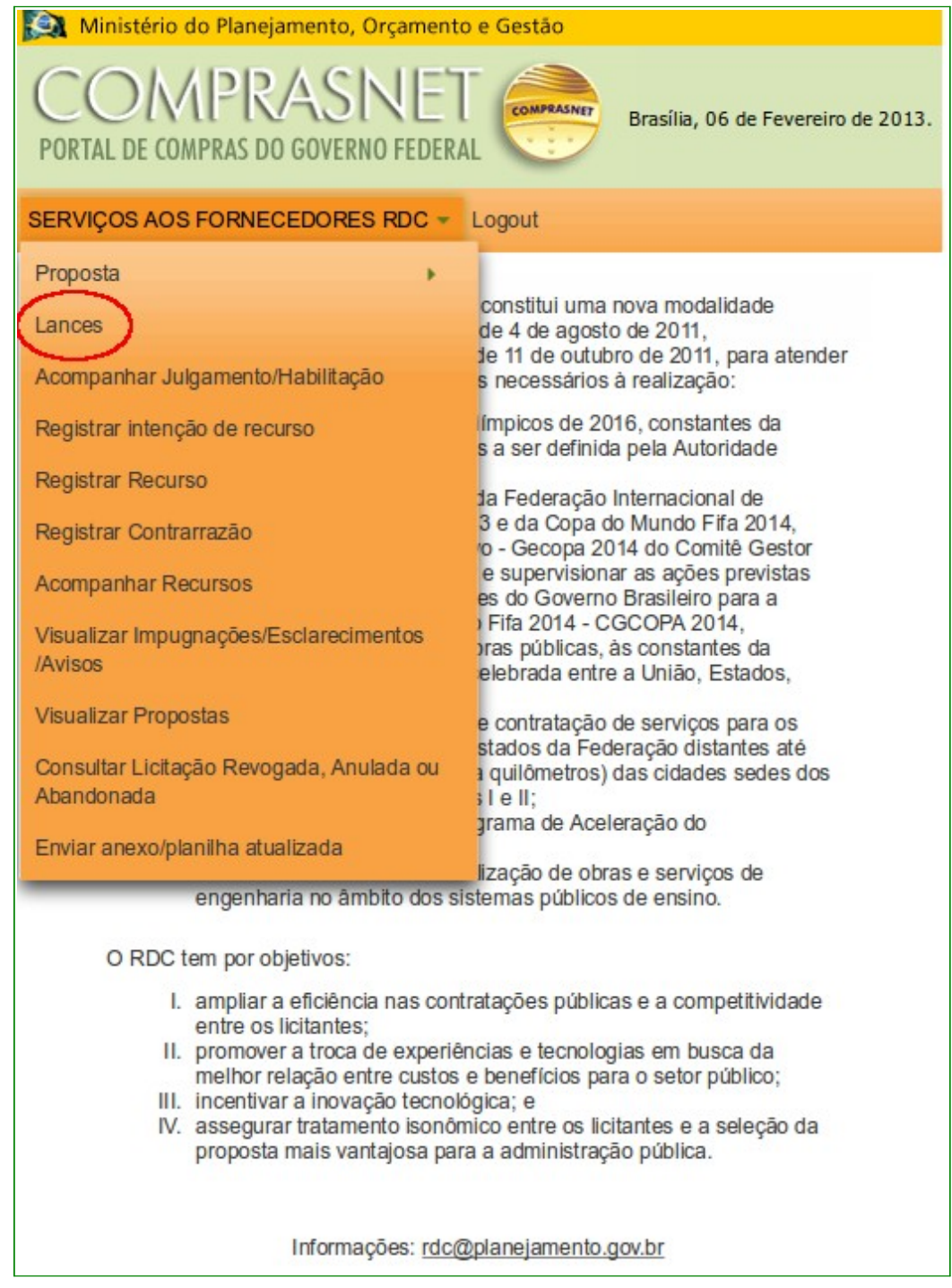

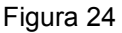

O sistema exibirá a relação das licitações para as quais, o fornecedor tenha encaminhado proposta. O usuário deverá clicar sobre o link "Enviar Lances" da licitação desejada, conforme Figura 25.

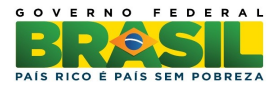

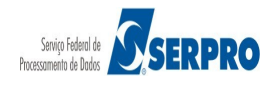

|                                | çamento e Gestão                                    | jamento, O | io do Plane      | Ministér          |
|--------------------------------|-----------------------------------------------------|------------|------------------|-------------------|
| Brasília, 06 de Fevereiro de 2 | FEDERAL COMPRASMET                                  | O GOVERNO  | MPR<br>COMPRAS D | CO/<br>ORTAL DE ( |
|                                | RDC - Logout                                        | CEDORES    | OS FORNE         | RVIÇOS A          |
|                                |                                                     | s          | ar Lance         | Envia             |
|                                | Licitações                                          |            |                  |                   |
| 01/02/2013<br>15:41 Nāo        | MIN. DO<br>PLANEJAMENTO<br>ORCAMENTO E<br>GESTAO/DF | 200999     | 2<br>1/2013      | Enviar<br>Lance   |
| 05/02/2013<br>16:17 Não        | MIN. DO<br>PLANEJAMENTO<br>ORCAMENTO E<br>GESTAO/DF | 200999     | 2<br>6/2013      | Enviar<br>Lance   |
| 05/02/2013<br>16:17            | Voltar                                              | 200999     | 6/2013           | Lance             |

Figura 25

O sistema exibirá tela com a relação dos itens, as mensagens enviadas pelo Presidente e pelo sistema. A situação de cada item será indicado conforme abaixo:

- Fechados os itens estão indisponíveis para o recebimento de lances;
- Abertos/Suspensos
  - Abertos os itens estão disponíveis para receber lances;
  - Suspensos os itens estão suspensos (indisponíveis) para o recebimento de lances;
- Encerrados indica o término da fase de lance para estes itens;
- Cancelados/Desertos
  - Cancelados indica que todas as propostas para o item foram desclassificadas;
    - **Desertos** indica que os itens não receberam proposta.

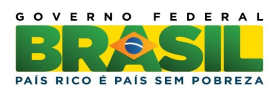

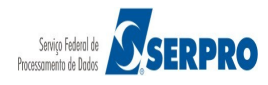

Será exibido também para cada item os ícones e as informações:

O indicador verde mostra que seu lance é o menor para aquele item, sendo o fornecedor, o vencedor até o momento.

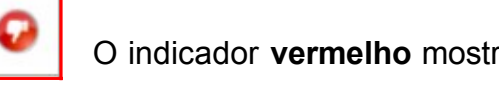

O indicador vermelho mostra que houve um lance inferior ao deste fornecedor, para aquele item. Até o momento este fornecedor não é o vencedor.

O indicador **amarelo** mostra que a proposta deste fornecedor está empatada com a proposta de outro fornecedor.

- **Número do item** Ao clicar sobre o número do item, o sistema exibirá todas as propostas recebidas pelo item.
- Nome do Item Ao clicar sobre este 🔊 ícone localizado ao lado do item, o sistema exibirá detalhes do item.
- Seu Último Lance Indica o valor do seu último lance registrado para o item até aquele momento.
- Melhor Lance Indica o valor do melhor lance recebido para o item até aquele momento. Ao clicar no valor, o sistema exibirá os melhores lances para o item.

Observe ainda nessa tela, que o item 3 (três) deste fornecedor teve sua proposta desclassificada. Ao clicar sobre o link "Desclassificado", o sistema exibirá a justificativa da desclassificação.

O fornecedor poderá enviar lances para os itens que desejar. Para isto o usuário deverá informar o valor do item e clicar em "Enviar Lance", conforme Figura 26.

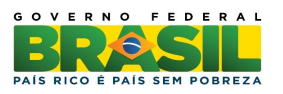

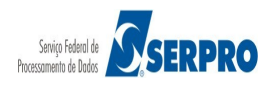

| PORTAI       | DI<br>L DE                                                                                                    | COMPF               |              | ejamento, Orçam<br>RASINE<br>DO GOVERNO FED | ento e Gestán<br>ERAL                                   | Brasilia, 07 d                                                     | de Fevereiro de                                | 2013.            |                 |
|--------------|----------------------------------------------------------------------------------------------------|---------------------|--------------|---------------------------------------------|---------------------------------------------------------|--------------------------------------------------------------------|------------------------------------------------|------------------|-----------------|
| SERVIÇ       | OS A                                                                                                    | OS FO               | RNE          | ECEDORES RDC                                | - Logout                                                |                                                                    |                                                |                  |                 |
| 0 F          | nvi                                                                                                    | arla                | nc           | 26                                          |                                                         |                                                                    |                                                |                  | 1               |
|              | 2. 20                                                                                                    |                     | MIN          |                                             |                                                         |                                                                    |                                                |                  |                 |
| Licita       | çāo<br>da ú                                                                                                    | nº: 7/2             | 013<br>tuali | <b>3</b>                                    |                                                         |                                                                    | Recarre                                        | gar              |                 |
|              | uau                                                                                                    | . I                 |              | 2ayao. 10.03.02                             |                                                         |                                                                    | Ite                                            | ens              |                 |
| F            | echa                                                                                                    | dos                 | Ab           | ertos/Suspensos                             | Encerrad                                                | los Cancelados                                                     | /Desertos                                      |                  |                 |
|              |                                                                                                    | Núme                | ero          | Nome do Item                                | Situação                                                | Seu último lance                                                   | Melhor Lan                                     | се               |                 |
|              |                                                                                                    | 2                   |              | Item 2 -<br>Item Bens 2                     | Aberto                                                  | R\$<br>193.563,2048                                                | <u>193.563,13</u>                              | <u>48</u>        | Enviar Lance    |
|              |                                                                                                    | <u>3</u>            |              | Item 3 -<br>Item Bens 3                     | Aberto                                                  |                                                                    |                                                | <                | Desclassificado |
|              | )                                                                                                    | 1                   |              | Item 1 -<br>Item Bens 1                     | Aberto                                                  | R\$<br>492.938,8126                                                | 492.938,81                                     | <u>x\$</u><br>26 | Enviar Lance    |
| C            | 3                                                                                                    | <u>4</u>            |              | Item 4 -<br>Item Bens 4                     | Aberto                                                  | R\$<br>282.364,6188                                                | E<br>282.364,61                                | <u>x\$</u><br>88 | Enviar Lance    |
| Here         | da ú                                                                                                    | ltime e             | tuali        |                                             |                                                         |                                                                    |                                                |                  |                 |
| Hora         | da u                                                                                                    | itima a             | tual         | zaçao: 15:59:52                             | Mensagens                                               |                                                                    |                                                |                  |                 |
|              |                                                                                                    |                     |              | 14 <4                                       | 12                                                      | ►> ►I                                                              |                                                |                  |                 |
| Pre:<br>(07/ | sider<br>02/2                                                                                                    | nte fala<br>013 11: | :13)         |                                             | O Item 4 está<br>Somente as f<br>no caso de e<br>etapa. | á aberto para o envid<br>três melhores propo<br>mpate) poderão par | o de lances.<br>stas (ou mais<br>ticipar desta |                  |                 |
| Sist<br>(07/ | Sistema informa<br>(07/02/2013 11:13)<br>Sistema informa<br>(07/02/2013 11:13)<br>Sr. Fornecedor, a proposta no valor de R\$<br>282.369,9714, do item 4, foi desclassificada<br>automaticamente pelo sistema dentro do modo<br>de disputa combinado. |                     |              |                                             |                                                         |                                                                    |                                                |                  |                 |
| Pre:<br>(07/ | Presidente fala<br>(07/02/2013 11:13)         O Item 3 está aberto para o envio de lances.<br>Somente as três melhores propostas (ou mais<br>no caso de empate) poderão participar desta<br>etapa.                                                   |                     |              |                                             |                                                         |                                                                    |                                                |                  |                 |
| Sist<br>(07/ | Sistema informa<br>(07/02/2013 11:13)         Sr. Fornecedor, a proposta no valor de R\$<br>414.008,1880, do item 3, foi desclassificada<br>automaticamente pelo sistema dentro do modo<br>de disputa combinado.                                     |                     |              |                                             |                                                         |                                                                    |                                                |                  |                 |
| Pre:<br>(07/ | Presidente fala<br>(07/02/2013 11:13)O Item 2 está aberto para o envio de lances.<br>Somente as três melhores propostas (ou mais<br>no caso de empate) poderão participar desta<br>etapa.                                                            |                     |              |                                             |                                                         |                                                                    |                                                |                  |                 |
|              |                                                                                                    |                     |              | 14 <4                                       | 12                                                      | ••                                                                 |                                                |                  |                 |
|              |                                                                                                    |                     |              |                                             |                                                         |                                                                    |                                                |                  |                 |
|              |                                                                                                    |                     |              |                                             | Voltar                                                  |                                                                    |                                                |                  |                 |
|              |                                                                                                    |                     |              |                                             |                                                         |                                                                    |                                                |                  |                 |

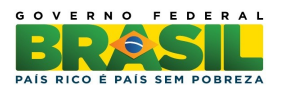

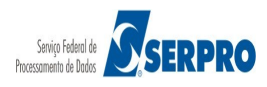

O sistema exibirá mensagem de confirmação, o usuário deverá clicar em "Enviar Lance", conforme Figura 27.

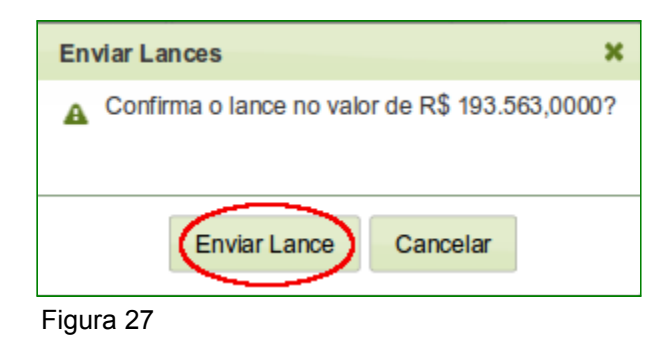

Será exibirá a mensagem "Lance enviado com sucesso!", o usuário deverá clicar em "Ok", conforme Figura 28.

| ×                          |  |  |  |  |  |
|----------------------------|--|--|--|--|--|
| Lance enviado com sucesso! |  |  |  |  |  |
| Ok                         |  |  |  |  |  |

Figura 28

O sistema exibe a tela com o valor do item alterado. Observe que no exemplo, o fornecedor enviou um lance para o item 2 e neste momento, ele é o vencedor, conforme Figura 29.

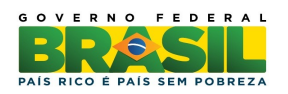

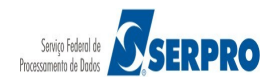

| Torperation of the provide the provide the prov                                                                                                    | Ministério do                     | Plane         | jamento, Orçame         | ento e Gestão                                                | 0                                                                                    |                                             |                   |                 |
|----------------------------------------------------------------------------------------------------|-----------------------------------|---------------|-------------------------|--------------------------------------------------------------|--------------------------------------------------------------------------------------|---------------------------------------------|-------------------|-----------------|
| RIAL DE CUMPRAS DO GOVERNO FEDERAL         VIÇOS AOS FORNECEDORES RDC - Logut         Peridan Lances         Ass: 200999 - MIN. DO PLANEJAMENTO ORCAMENTO E GESTAODE<br>(clação nº: 7/2013)         Prechados       Abertos/Suspensos         Enviar Lance         Item 6       Item 3         Item 7       Item 2         Prechados       Abertos/Suspensos         Item 8ens 1       Aberto         1       Item 8ens 1         4       Item 1         2       Item 2         4       Item 1         4       Item 8ens 1         1       Item 1         2       Item 4         1       Item 1         2       Item 4         1       Item 1         2       Item 4         1       Item 4         1       Item 4         1       Item 4         1       Item 8ens 1         1       Item 8ens 1         1       Item 8ens 1         1       Item 8ens 1         1       Item 8ens 1         1       Item 8ens 1         1       Item 8ens 1         1       Item 8ens 2         <                                                                                                    | COM                               | PR            | RASNE                   | COMPR                                                        | Brasília, 07 d                                                                       | e Fevereiro d                               | e 2013.           |                 |
| VVICOS AOS FORNECEDORES RDC - Logout         DEnviar Lances         ASG: 200999 - MIN. DO PLANEJAMENTO ORCAMENTO E GESTAC/DF<br>Icitação nº: 7/2013         Recarregar<br>Iters         Recarregar<br>Iters         Fechados       Abertos ORCAMENTO E GESTAC/DF<br>Iters         Número       Encerrados       Cancelados/Desertos         Número       Mentrados       Desclassificado         0       1       Item 3 - 1       Aberto       492.938.8126       492.938.8126       Enviar Lance         0       1       Item 1 - 1       Aberto       193.563.0000       193.563.0000       Enviar Lance         0       2       Item 4 - 1       Aberto       282.364.6108       292.364.0108       Enviar Lance         0       4       Item 4 - 1       Aberto       282.364.6108       292.364.0108       Enviar Lance         0ra da última atualização: 15:29:12       Item 4 - 1       Aberto       282.364.6108       Enviar Lance         Sistema informa<br>(07702/2013 11:13)       O Item 4 está aberto para o envia de lances.<br>Somente as the smehores propostas (ou mais<br>no caso de empate) poderão participar desta<br>atomalicamente pelo sistema dentro do modo<br>de deputa combinado.         0       Item 3 est                                                                                                    | RTAL DE COMP                      | RAS D         | O GOVERNO FED           | ERAL                                                         |                                                                                      |                                             |                   |                 |
| Perviar Lances         ASG: 200999 - MN. DO PLANEJAMENTO ORCAMENTO E GESTADIDE<br>Icitação nº: 7/2013         ora da última atualização: 15/28:59         Fechados       Abertos/Suspensos         Encerrados       Cancelados/Desertos         Pechados       Abertos/Suspensos       Encerrados         3       Item 3 -<br>Item Bens 3       Aberto       Desclassificado         3       Item 1 -<br>Item Bens 1       Aberto       492.938,8126       492.938,8126         2       Item 2 -<br>Item Bens 2       Aberto       193.563,0000       Enviar Lance         2       Item 4 -<br>Item Bens 2       Aberto       282.364,6188       282.364,6188       Enviar Lance         3       Item 4 -<br>Item Bens 4       Aberto       282.364,6188       282.364,6188       Enviar Lance         4       Item 4 -<br>Item Bens 4       Aberto       282.364,6188       282.364,6188       Enviar Lance         0       Item 4 -<br>Item Bens 4       Aberto       282.364,6188       282.364,6188       Enviar Lance         0       Item 4 -<br>Item Bens 4       Aberto       282.364,6188       Enviar Lance       Enviar Lance         0       Item 4 -<br>Item Bens 4       Aberto       282.364,6188       Enviar Lance       Enviar Lance         1       Item 4 -<br>Item                                                                                                    | VIÇOS AOS F                       | ORNE          | CEDORES RDC             | <ul> <li>Logout</li> </ul>                                   |                                                                                      |                                             |                   |                 |
| ASC: 200999 - MIN. DO PLANEJAMENTO ORCAMENTO E GESTAC/OF<br>Icitação nº: 7:2013<br>read du útima atualização: 15:28:59<br>Fechados Abertos/Suspensos Encerrados Cancelados/Desertos<br>Número Nome do Item Situação Seu útimo Iance Melhor Lance<br>3 Unitem Bens 3 Aberto 1923, 126<br>1 Unitem Bens 3 Aberto 1923, 126<br>2 Unitem 1 - Aberto 492.938,8126<br>492.938,8126<br>492.938,8126<br>492.938,8126<br>492.938,8126<br>193.563,0000<br>193.563,0000<br>19 | Enviar La                         | ance          | es                      |                                                              |                                                                                      |                                             | _                 |                 |
| Recaregar<br>Items         Recaregar<br>Items         Fechados       Abertos/Suspensos       Encerrados       Cancelados/Desertos         3       Abertos/Suspensos       Encerrados       Melhor Lance         3       Item Bens 3       Aberto       Desclassificado         0       1       Item 1 -<br>Item Bens 1       Aberto       492.938,8126       Enviar Lance         0       2       Item 1 -<br>Item Bens 2       Aberto       193.563,0000       193.563,0000       Enviar Lance         0       2       Item 8 - 1       Aberto       282.364,6188       282.364,6188       Enviar Lance         0       4       Item 8 - 4       Aberto       282.364,6188       282.364,6188       Enviar Lance         0       1       Item 8 - 4       Aberto       282.364,6188       282.364,6188       Enviar Lance         0       1       Item 8 - 4       Aberto       282.369,9714,00       Enviar Lance       Enviar Lance         0       0       1       Item 8 - 4       282.369,9714, do Item 4, fo desclassificada<br>automaticamerte pelo poderão participar desta       Enviar Lance         0       0       Item 3 - 683,09714, do Item 4, fo desclassificada<br>automaticamerte pelo soltem a destra dentro do modo<br>de dispula combinado.       Sistema                                                                                                    | ASG: 200999<br>icitação nº: 7/2   | - MIN<br>2013 | . DO PLANEJAMI          | ENTO ORCA                                                    | MENTO E GESTAO                                                                       | /DF                                         |                   |                 |
| Fechados       Abertos/Suspensos       Encerrados       Cancelados/Desentos         Número       Nome do Item       Situação       Seu último Iance       Melhor Lance         3       Item 3 - item Bens 3       Aberto       Desclassificado         1       Item 3 - item Bens 1       Aberto       492.938,8126       492.938,8126       Enviar Lance         2       Item Bens 1       Aberto       492.938,6126       492.938,6126       Enviar Lance         2       Item Bens 2       Aberto       193.563,0000       193.563,0000       Enviar Lance         2       Item A - item Bens 2       Aberto       282.364,6188       Enviar Lance       Enviar Lance         2       Item A - item Bens 2       Aberto       282.364,6188       282.364,6188       Enviar Lance         3       Item A - item Bens 2       Aberto       282.364,6188       Enviar Lance       Enviar Lance         3       Item A - item Bens 3       Aberto       282.364,6188       Enviar Lance       Enviar Lance         9       Item A - item Bens 4       Aberto       282.364,6188       Enviar Lance       Enviar Lance         9       Item A - item Bens 5       Streagen       O Item A - etia aberto para o envio de lances.       Somerte as três mehores propostas (ou mais no caso de e                                                                                                    | ora da última                     | atuali        | zação: 15:28:59         |                                                              |                                                                                      | Recarr                                      | egar<br>tens      |                 |
| Número       Nome do Item       Situação       Seu último lance       Melhor Lance         3       Item Bens 3       Aberto       Desclassificado         1       Item 1 - item Bens 3       Aberto       492.938,8126       92.938.8126         2       Item Bens 2       Aberto       193.565.0000       Image: Status 20000       Image: Status 20000         2       Item Bens 4       Aberto       282.364,6188       282.364,6188       Image: Status 20000         4       Item Bens 4       Aberto       282.364,6188       Image: Status 20000       Image: Status 20000         0       4       Item A - aberto       282.364,6188       Image: Status 20000       Image: Status 20000         0       4       Item A - aberto       282.364,6188       Image: Status 20000       Image: Status 20000         0       4       Item Bens 4       Aberto       282.364,6188       Image: Status 20000       Image: Status 20000         0       1       Item A - aberto       282.364,6188       Image: Status 20000       Image: Status 20000       Image: Status 20000         0       Item A - aberto       282.364,6188       Image: Status 20000       Image: Status 20000       Image: Status 20000       Image: Status 20000       Image: Status 20000       Image: Status 20000 <th>Fechados</th> <th>Ab</th> <th>ertos/Suspensos</th> <th>Encerrac</th> <th>tos Cancelados</th> <th>Desertos</th> <th></th> <th></th>                                                                                                    | Fechados                          | Ab            | ertos/Suspensos         | Encerrac                                                     | tos Cancelados                                                                       | Desertos                                    |                   |                 |
| 3       Presidente fala<br>(07/02/2013 11:13)       Aberto       Aberto       Image: Aberto       Image: Aberto       Image: Abert                                                                                                    | Núm                               | iero          | Nome do Item            | Situação                                                     | Seu último lance                                                                     | Melhor La                                   | ince              |                 |
| 1       Image: Item 1 - Item Bens 1       Aberto       Aberto       Aberto       Aberto       Aberto       Aberto       Aberto       Aberto       Image: Item Aberto       Image: Item Aberto       Item Aberto       Image: Item Aberto       Image: Item Aberto       Image: Item Aberto       Image: Item Aberto       Image: Item Aberto       Image: Item Aberto       Image: Item Aberto       Image: Item Aberto       Item Aberto       Image: Item Aberto       Item Aberto       Image: Item Aberto       Item Aberto       Item Aberto       Item Aberto       Item Aberto       Item Aberto       Item Aberto       Item Aberto       Item Aberto       Item Aberto       Item Aberto       Item Aberto       Item Aberto       Item Aberto       Item Aberto                                                                                                          | 3                                 |               | Item 3 -<br>Item Bens 3 | Aberto                                                       |                                                                                      |                                             |                   | Desclassificado |
| 2       Prenz - tem Bens 2       Aberto       RS 193.563,0000       193.563,0000       Enviar Lance         •       4       Presidente fala (07/02/2013 11:13)       Aberto       RS 282.364,6188       RS 282.364,6188       Enviar Lance         Sistema informa (07/02/2013 11:13)       O Item 4 está aberto para o envio de lances. Somente as trés mehores propostas (ou mais no caso de empate) poderão participar desta etapa.       O Item 4 está aberto para o envio de lances. Somente as trés mehores propostas (ou mais no caso de empate) poderão participar desta etapa.         Sistema informa (07/02/2013 11:13)       O Item 2 está aberto para o envio de lances. Somente as trés mehores propostas (ou mais no caso de empate) poderão participar desta etapa.         Sistema informa (07/02/2013 11:13)       O Item 2 está aberto para o envio de lances. Somente as trés mehores propostas (ou mais no caso de empate) poderão participar desta etapa.         Sistema informa (07/02/2013 11:13)       O Item 2 está aberto para o envio de lances. Somente as trés mehores propostas (ou mais no caso de empate) poderão participar desta etapa.         Sistema informa (07/02/2013 11:13)       O Item 2 está aberto para o envio de lances. Somente as trés mehores propostas (ou mais no caso de empate) poderão participar desta etapa.         Sistema informa (07/02/2013 11:13)       O Item 2 está aberto para o envio de lances. Somente as trés mehores propostas (ou mais no caso de empate) poderão participar desta etapa.         Ita        O Item 2 está aberto para o envio de lances. Somente as trés mehores propostas (ou mais no caso de empate) po                                                                                                    | <b>O</b> 1                        |               | Item 1 -<br>Item Bens 1 | Aberto                                                       | R\$<br>492.938,8126                                                                  | 492.938,8                                   | <u>R\$</u><br>126 | Enviar Lance    |
| 4       Presidente fala<br>07/02/2013 11:13)       Aberto       RS<br>282.364,6188       RS<br>282.364,6188       Enviar Lance         Variational distribution       Mensagens       Enviar Lance       Enviar Lance         Presidente fala<br>07/02/2013 11:13)       O Item 4 está aberto para o envio de lances.<br>Somente as três melhores propostas (ou mais<br>no caso de empate) poderão participar desta<br>etapa.       Sr. Fornecedor, a proposta no valor de R\$<br>282.369,9714, do item 4, foi desclassificada<br>automaticamente pelo sistema dentro do modo<br>de disputa combinado.         Presidente fala<br>07/02/2013 11:13)       O Item 3 está aberto para o envio de lances.<br>Somente as três melhores propostas (ou mais<br>no caso de empate) poderão participar desta<br>etapa.         Sistema informa<br>07/02/2013 11:13)       O Item 2 está aberto para o envio de lances.<br>Somente as três melhores propostas (ou mais<br>no caso de empate) poderão participar desta<br>etapa.         Sistema informa<br>07/02/2013 11:13)       Sr. Fornecedor, a proposta no valor de R\$<br>414.008,180,00 item 3, foi desclassificada<br>automaticamente pelo sistema dentro do modo<br>de disputa combinado.         Presidente fala<br>07/02/2013 11:13)       O Item 2 está aberto para o envio de lances.<br>Somente as três melhores propostas (ou mais<br>no caso de empate) poderão participar desta<br>etapa.         Presidente fala<br>07/02/2013 11:13)       O Item 2 está aberto para o envio de lances.<br>Somente as três melhores propostas (ou mais<br>no caso de empate) poderão participar desta<br>etapa.                                                                                                    | <b>3</b>                          |               | Item 2 -<br>Item Bens 2 | Aberto                                                       | R\$<br>193.563,0000                                                                  | <u>193.563,0</u>                            | <u>R\$</u><br>000 | Enviar Lance    |
| Mensagens         Mensagens         O Item 4 está aberto para o envio de lances.<br>Somente as três melhores propostas (ou mais no caso de empate) poderão participar desta etapa.         Sistema informa (07/02/2013 11:13)       Sr. Fornecedor, a proposta no valor de R\$ 282.369.9714, do item 4, foi desclassificada automaticamente pelo sistema dentro do modo de disputa combinado.         Presidente fala (07/02/2013 11:13)       O Item 3 está aberto para o envio de lances. Somente as três melhores propostas (ou mais no caso de empate) poderão participar desta etapa.         Sistema informa (07/02/2013 11:13)       O Item 3 está aberto para o envio de lances. Somente as três melhores propostas (ou mais no caso de empate) poderão participar desta etapa.         Sistema informa (07/02/2013 11:13)       O Item 2 está aberto para o envio de lances. Somente as três melhores proposta no valor de R\$ 112 weight a combinado.         Presidente fala (07/02/2013 11:13)       O Item 2 está aberto para o envio de lances. Somente as três melhores propostas (ou mais no caso de empate) poderão participar desta etapa.         Sistema informa (07/02/2013 11:13)       O Item 2 está aberto para o envio de lances. Somente as três melhores propostas (ou mais no caso de empate) poderão participar desta etapa.         Presidente fala (07/02/2013 11:13)       O Item 2 está aberto para o envio de lances. Somente as três melhores propostas (ou mais no caso de empate) poderão participar desta etapa.                                                                                                    | <b>3</b> 4                        |               | Item 4 -<br>Item Bens 4 | Aberto                                                       | R\$<br>282.364,6188                                                                  | 282.364,6                                   | R\$<br>188        | Enviar Lance    |
| Mensagens         I I I I I IIIIIIIIIIIIIIIIIIIIIIIIII                                                                                                    | ora da última                     | atuali        | zação: 15:29:12         |                                                              |                                                                                      | N                                           |                   |                 |
| Presidente faia<br>(07/02/2013 11:13)       O Item 4 estă aberto para o envio de Iances.<br>Somente as três melhores propostas (ou mais<br>no caso de empate) poderão participar desta<br>etapa.         Sistema informa<br>(07/02/2013 11:13)       Sr. Fornecedor, a proposta no valor de R\$<br>282.369,9714, do item 4, foi desclassificada<br>automaticamente pelo sistema dentro do modo<br>de disputa combinado.         Presidente faia<br>(07/02/2013 11:13)       O Item 3 está aberto para o envio de Iances.<br>Somente as três melhores propostas (ou mais<br>no caso de empate) poderão participar desta<br>etapa.         Sistema informa<br>(07/02/2013 11:13)       Sr. Fornecedor, a proposta no valor de R\$<br>414.008,1880, do item 3, foi desclassificada<br>automaticamente pelo sistema dentro do modo<br>de disputa combinado.         Presidente faia<br>(07/02/2013 11:13)       O Item 2 está aberto para o envio de Iances.<br>Somente as três melhores proposta no valor de R\$<br>414.008,1880, do item 3, foi desclassificada<br>automaticamente pelo sistema dentro do modo<br>de disputa combinado.         Presidente faia<br>(07/02/2013 11:13)       O Item 2 está aberto para o envio de Iances.<br>Somente as três melhores propostas (ou mais<br>no caso de empate) poderão participar desta<br>etapa.         Presidente faia<br>(07/02/2013 11:13)       O Item 2 está aberto para o envio de Iances.<br>Somente as três melhores propostas (ou mais<br>no caso de empate) poderão participar desta<br>etapa.                                                                                                    |                                   |               | N                       | lensagens                                                    |                                                                                      |                                             |                   |                 |
| Presidente fala<br>(07/02/2013 11:13)       O mente ast très melhores propostas (ou mais<br>no caso de empate) poderão participar desta<br>etapa.         Sistema informa<br>(07/02/2013 11:13)       Sr. Fornecedor, a proposta no valor de R\$<br>282.369,9714, do item 4, foi desclassificada<br>automaticamente pelo sistema dentro do modo<br>de disputa combinado.         Presidente fala<br>(07/02/2013 11:13)       O Item 3 está aberto para o envio de lances.<br>Somente as três melhores propostas (ou mais<br>no caso de empate) poderão participar desta<br>etapa.         Sistema informa<br>(07/02/2013 11:13)       Sr. Fornecedor, a proposta no valor de R\$<br>414.008,1880, do item 3, foi desclassificada<br>automaticamente pelo sistema dentro do modo<br>de disputa combinado.         Presidente fala<br>(07/02/2013 11:13)       O Item 2 está aberto para o envio de lances.<br>Somente as três melhores propostas (ou mais<br>no caso de empate) poderão participar desta<br>etapa.         Presidente fala<br>(07/02/2013 11:13)       O Item 2 está aberto para o envio de lances.<br>Somente as três melhores propostas (ou mais<br>no caso de empate) poderão participar desta<br>etapa.         Image: trait destrict fala<br>(07/02/2013 11:13)       O Item 2 está aberto para o envio de lances.<br>Somente as três melhores propostas (ou mais<br>no caso de empate) poderão participar desta<br>etapa.                                                                                                    |                                   |               | 14 <4                   |                                                              | e aberto nara o envio                                                                | de lances                                   |                   |                 |
| Sistema informa<br>(07/02/2013 11:13)       Sr. Fornecedor, a proposta no valor de R\$<br>282.369,9714, do item 4, foi desclassificada<br>automaticamente pelo sistema dentro do modo<br>de disputa combinado.         Presidente fala<br>(07/02/2013 11:13)       O Item 3 está aberto para o envio de lances.<br>Somente as três melhores propostas (ou mais<br>no caso de empate) poderão participar desta<br>etapa.         Sistema informa<br>(07/02/2013 11:13)       Sr. Fornecedor, a proposta no valor de R\$<br>414.008,1880, do item 3, foi desclassificada<br>automaticamente pelo sistema dentro do modo<br>de disputa combinado.         Presidente fala<br>(07/02/2013 11:13)       O Item 2 está aberto para o envio de lances.<br>Somente as três melhores proposta no valor de R\$<br>414.008,1880, do item 3, foi desclassificada<br>automaticamente pelo sistema dentro do modo<br>de disputa combinado.         Presidente fala<br>(07/02/2013 11:13)       O Item 2 está aberto para o envio de lances.<br>Somente as três melhores propostas (ou mais<br>no caso de empate) poderão participar desta<br>etapa.                                                                                                    | Presidente fala<br>(07/02/2013 11 | a<br>I:13)    |                         | Somente as<br>no caso de e<br>etapa.                         | três melhores propos<br>mpate) poderão part                                          | icipar desta                                | 5                 |                 |
| Presidente fala       O Item 3 está aberto para o envio de lances.<br>Somente as três melhores propostas (ou mais<br>no caso de empate) poderão participar desta<br>etapa.         Sistema informa<br>(07/02/2013 11:13)       Sr. Fornecedor, a proposta no valor de R\$<br>414.008,1880, do item 3, foi desclassificada<br>automaticamente pelo sistema dentro do modo<br>de disputa combinado.         Presidente fala<br>(07/02/2013 11:13)       O Item 2 está aberto para o envio de lances.<br>Somente as três melhores propostas (ou mais<br>no caso de empate) poderão participar desta<br>etapa.                                                                                                    | Sistema inform<br>(07/02/2013 11  | na<br>I :13)  |                         | Sr. Forneced<br>282.369,9714<br>automaticam<br>de disputa co | or, a proposta no val<br>4, do item 4, foi desc<br>ente pelo sistema de<br>ombinado. | or de R\$<br>lassificada<br>entro do mod    | lo                |                 |
| Sistema informa<br>(07/02/2013 11:13)       Sr. Fornecedor, a proposta no valor de R\$<br>414.008,1880, do item 3, foi desclassificada<br>automaticamente pelo sistema dentro do modo<br>de disputa combinado.         Presidente fala<br>(07/02/2013 11:13)       O item 2 está aberto para o envio de lances.<br>Somente as três melhores propostas (ou mais<br>no caso de empate) poderão participar desta<br>etapa.                                                                                                    | Presidente fala<br>(07/02/2013 11 | a<br>I:13)    |                         | O Item 3 esta<br>Somente as<br>no caso de e<br>etapa.        | á aberto para o envio<br>três melhores propos<br>mpate) poderão part                 | de lances.<br>stas (ou mais<br>icipar desta | 5                 |                 |
| Presidente fala       O Item 2 está aberto para o envio de lances.         (07/02/2013 11:13)       Somente as três melhores propostas (ou mais no caso de empate) poderão participar desta etapa.                                                                                                    | Sistema inform<br>(07/02/2013 11  | na<br>I:13)   |                         | Sr. Forneced<br>414.008,1880<br>automaticam<br>de disputa co | or, a proposta no val<br>0, do item 3, foi desc<br>ente pelo sistema de<br>ombinado. | or de R\$<br>lassificada<br>entro do mod    | lo                |                 |
|                                                                                                    | Presidente fala<br>(07/02/2013 11 | a<br>I:13)    |                         | O Item 2 esta<br>Somente as<br>no caso de e<br>etapa.        | ă aberto para o envio<br>três melhores propos<br>mpate) poderão part                 | de lances.<br>stas (ou mai:<br>icipar desta | 5                 |                 |
|                                                                                                    |                                   |               | 14 <4                   | 12                                                           | 14 (4                                                                                |                                             |                   |                 |
| 16ltor                                                                                                    |                                   |               | 1                       | Voltar                                                       |                                                                                      |                                             |                   |                 |

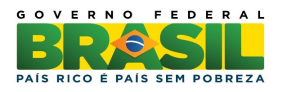

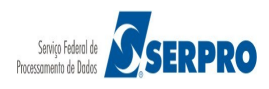

A etapa de lances da Sessão Pública será encerrada por decisão do Presidente da comissão de licitação. No exemplo foi encerrado o item 1. Observe que o item passa para aba **Encerrados** e a situação será "**Encerrada Etapa Aberta**". O sistema enviará mensagem, via chat, aos fornecedores informando que o item foi encerrado, conforme Figura 30.

**ATENÇÃO:**Atualizar a imagem acima pois a situação "Encerrado fase aberta" está desatualizada. A nova versão apresenta a situação "Encerrada etapa aberta".

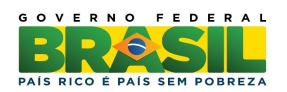

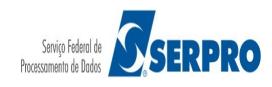

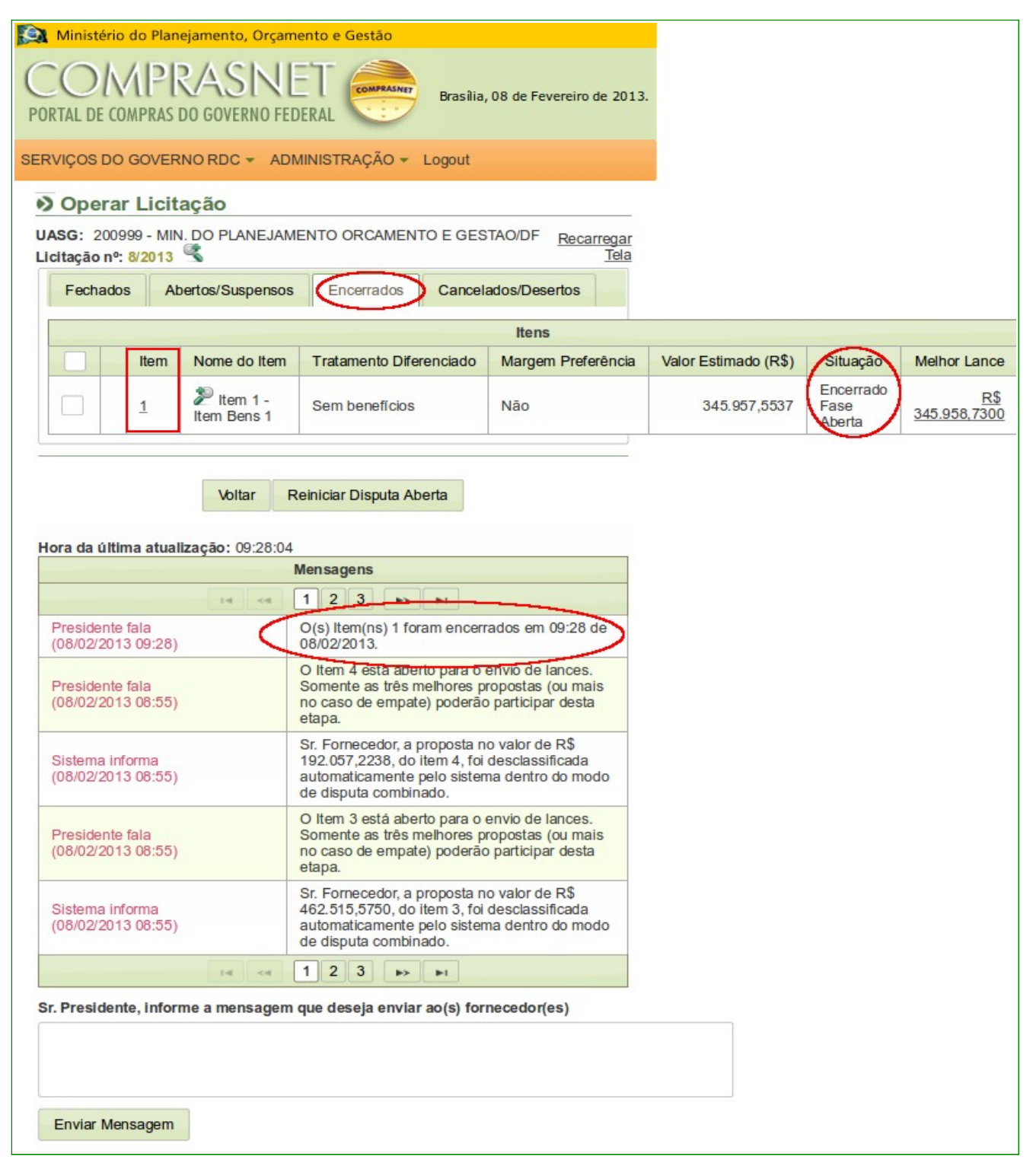

Após encerrar a fase aberta do item, por decisão do Presidente, ele poderá **Reiniciar Disputa Aberta**. Observe que no exemplo, o item 1 foi reaberto para nova disputa. O sistema retornará o item para a situação de **Aberto** e enviará mensagem aos fornecedores, conforme Figura 31.

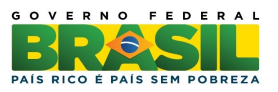

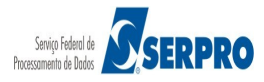

**Importante**: O reinício da fase de lances somente ocorrerá quando a diferença da 1<sup>a</sup> proposta para a 2<sup>a</sup> proposta for de pelo menos 10% (dez por cento). Se isto ocorrer o item será reiniciado para todos os fornecedores, conforme preconiza o art. 21 do decreto nº 7581:

Art. 21. Após a definição da melhor proposta, se a diferença em relação à proposta classificada em segundo lugar for de pelo menos dez por cento, a comissão de licitação poderá admitir o reinício da disputa aberta, nos termos estabelecidos no instrumento convocatório, para a definição das demais colocações.

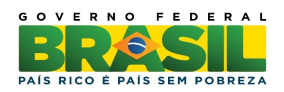

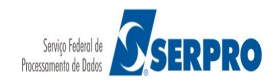

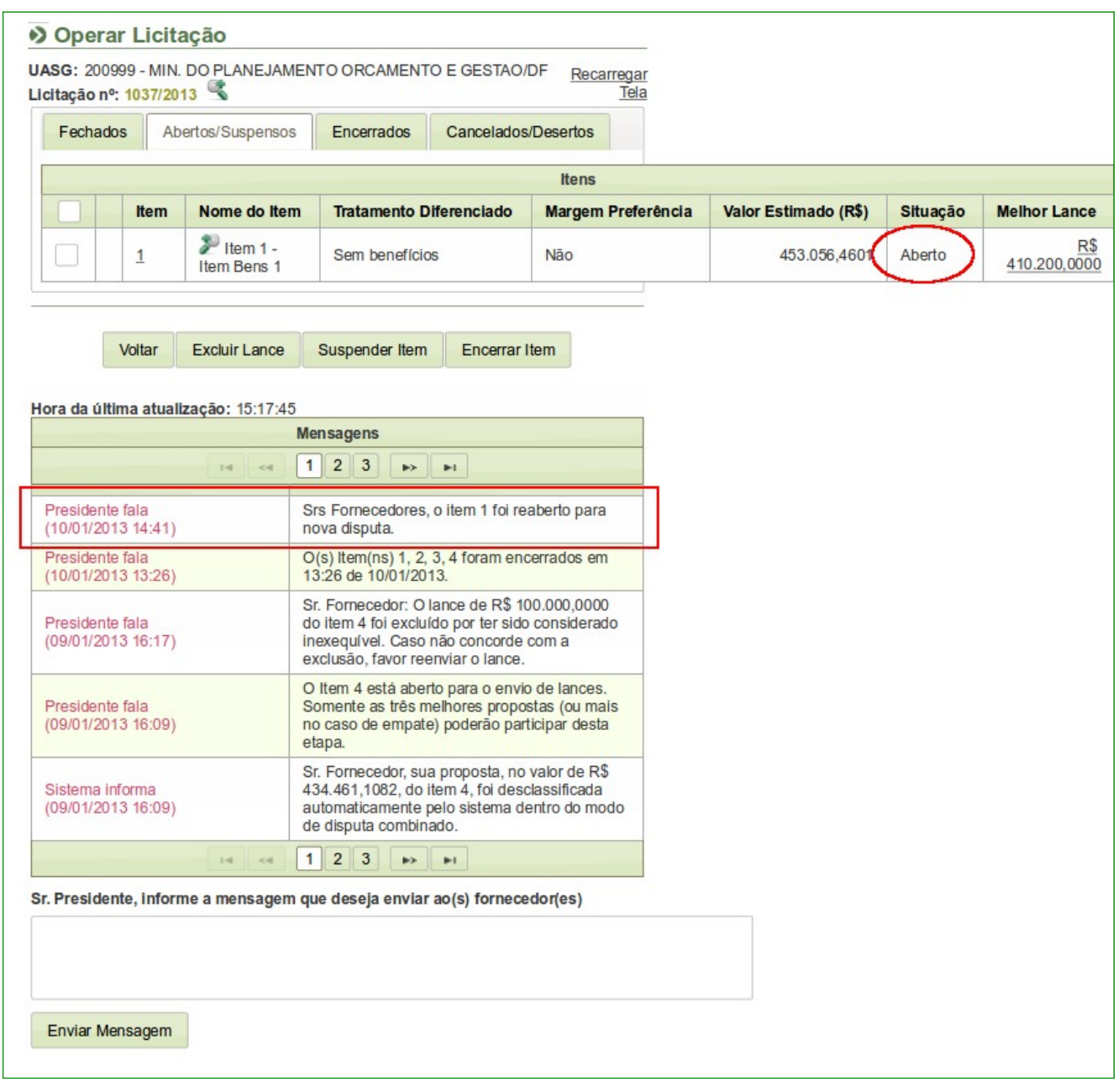

Após encerramento da disputa aberta de todos os itens, o sistema envia mensagem aos fornecedores "**Srs. Fornecedores, está encerrada a disputa aberta da licitação**", conforme Figura 32.

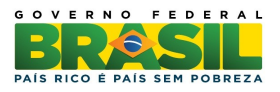

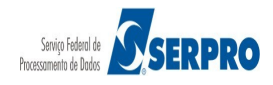
|                                       | Mensagens                                                                                                    |
|---------------------------------------|----------------------------------------------------------------------------------------------------|
|                                       | 12                                                                                                    |
| Sistema informa<br>(07/02/2013 16:24) | Srs Fornecedores, está encerrada a disputa<br>aberta da licitação.                                                                                                 |
| Presidente fala<br>(07/02/2013 16:15) | O(s) Item(ns) 1, 2, 3, 4 foram encerrados em 16:15 de 07/02/2013.                                                                                                  |
| Presidente fala<br>(07/02/2013 11:13) | O Item 4 está aberto para o envio de lances.<br>Somente as três melhores propostas (ou mais<br>no caso de empate) poderão participar desta<br>etapa.               |
| Sistema informa<br>(07/02/2013 11:13) | Sr. Fornecedor, a proposta no valor de R\$<br>282.369,9714, do item 4, foi desclassificada<br>automaticamente pelo sistema dentro do modo<br>de disputa combinado. |
| Presidente fala<br>(07/02/2013 11:13) | O Item 3 está aberto para o envio de lances.<br>Somente as três melhores propostas (ou mais<br>no caso de empate) poderão participar desta<br>etapa.               |
| 14 <4                                 | 12 -                                                                                                    |

Figura 32

Após o encerramento de **TODOS OS ITENS**, para cada item que teve grande empresa como vencedora do melhor lance, o sistema selecionará todas as ME/EPP cujo último lance enviado, para o item, seja até 10% (dez por cento) superior à oferta vencedora.

Art. 38. Nos termos da <u>Lei Complementar no 123, de 14 de dezembro de 2006</u>, considera-se empate aquelas situações em que a proposta apresentada pela microempresa ou empresa de pequeno porte seja igual ou até **dez por cento superior à proposta mais bem classificada**.

§ 1º Nas situações descritas no **caput**, a microempresa ou empresa de pequeno porte que apresentou proposta mais vantajosa poderá apresentar nova proposta de preço inferior à proposta mais bem classificada.

§ 2º Caso não seja apresentada a nova proposta de que trata o § 1º, as demais microempresas ou empresas de pequeno porte licitantes com propostas até dez por cento superiores à proposta mais bem classificada serão convidadas a exercer o mesmo direito, conforme a ordem de vantajosidade de suas propostas.

A seguir, para cada item, o sistema enviará mensagem pública, via chat, convocando o fornecedor ME/EPP melhor classificado a enviar um lance final que deverá ser inferior ao lance vencedor, no prazo de **até 5 (cinco) minutos**, cronometrados a partir da hora do

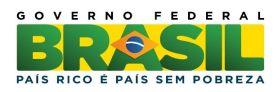

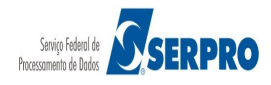

envio da mensagem de convocação dada pelo sistema.

A mensagem enviada pelo sistema, via chat, informa quais os itens terão desempate nos lances. No exemplo, "**Em desempate ME/EPP**" para o Item **3** e **4**, conforme Figura 33.

| Fechados                   | s At             | ertos/Suspensos         | Desempate ME/EPP                                                | Encerrados Cance                        | elados/Desertos   |             |                                   |                 |
|----------------------------|------------------|-------------------------|-----------------------------------------------------------------|-----------------------------------------|-------------------|-------------|-----------------------------------|-----------------|
|                            |                  |                         |                                                                 | Hana                                    |                   |             |                                   |                 |
|                            | ltem             | Nome do Item            | Tratamento Diferenciado                                         | Margem Preferên                         | cia Valor Est     | imado (R\$) | Situação                          | Melhor La       |
|                            | <u>3</u>         | Item 3 -<br>Item Bens 3 | Sem benefícios                                                  | Não                                     | 46                | 60.906,8372 | Em<br>desempate<br>ME/EPP         | <u>460.909,</u> |
|                            | <u>4</u>         | Item 4 -<br>Item Bens 4 | Sem beneficios                                                  | Não                                     | 21                | 17.092,6975 | Aguardando<br>Desempate<br>ME/EPP | 217.093.        |
|                            |                  |                         |                                                                 |                                         |                   |             | $\smile$                          |                 |
|                            |                  |                         | Voltar Suspender Ite                                            | em Reabrir Item                         |                   |             |                                   |                 |
|                            |                  |                         |                                                                 |                                         |                   |             |                                   |                 |
| ra da últim                | a atuali         | zação: 10:22:46         |                                                                 |                                         |                   |             |                                   |                 |
|                            |                  |                         | Mensag                                                          | ens                                     |                   |             |                                   |                 |
|                            |                  |                         | ⊡ ≪ 1 2                                                         | 3 >> >1                                 |                   |             |                                   |                 |
| Sistema info<br>16/01/2013 | orma<br>8 10:21) |                         | (s) item(ns) 3, 4 terá(ão) deser<br>icroempresa e Empresa de Pe | mpate(s) do(s) lance(s<br>equeno Porte. | ). Clique em "Des | empate ME/E | PP"-                              |                 |
| Sistema info<br>16/01/2013 | orma<br>3 10:21) | Sr                      | rs Fornecedores, está encerra                                   | da a disputa aberta da                  | nicitaçao.        |             |                                   |                 |
| Presidente 1<br>16/01/2013 | fala<br>3 10:21) | 0(                      | (s) Item(ns) 1 foram encerrado                                  | os em 10:21 de 16/01/2                  | 2013.             |             |                                   |                 |
| Presidente 1<br>16/01/2013 | fala<br>3 10:20) | Sr                      | rs Fornecedores, o item 1 foi re                                | eaberto para nova dis                   | puta.             |             |                                   |                 |
| Presidente f<br>16/01/2013 | fala<br>3 10:19) | 0(                      | (s) ltem(ns) 1, 2, 3, 4 foram en                                | cerrados em 10:19 de                    | 16/01/2013.       |             |                                   |                 |
|                            |                  |                         | ···· ··· ··· ··· ··· ··· ··· ··· ··· ·                          | 3 🕨 🕨                                   |                   |             |                                   |                 |
| President                  | e, inforn        | ne a mensagem qu        | le deseja enviar ao(s) fornec                                   | edor(es)                                |                   |             |                                   |                 |
|                            |                  |                         |                                                                 |                                         |                   |             |                                   |                 |
|                            |                  |                         |                                                                 |                                         |                   |             |                                   |                 |

Figura 33

**Importante**: O fornecedor poderá "Desistir" ou "Enviar" um novo lance para o item, no qual ele foi convocado.

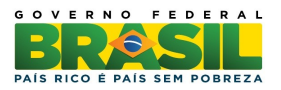

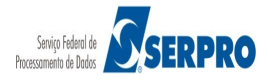

# 7. Acompanhar Julgamento/Habilitação

Esta funcionalidade tem por objetivo permitir que o fornecedor acompanhe a fase de Julgamento/Habilitação dos itens. Para isto, o usuário deverá após acessar SERVIÇOS AOS FORNECEDORES / RDC Eletrônico clicar em Acompanhar Julgamento/Habilitação, conforme Figura 34.

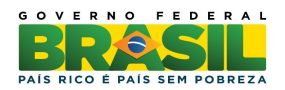

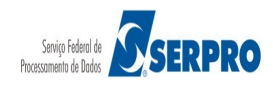

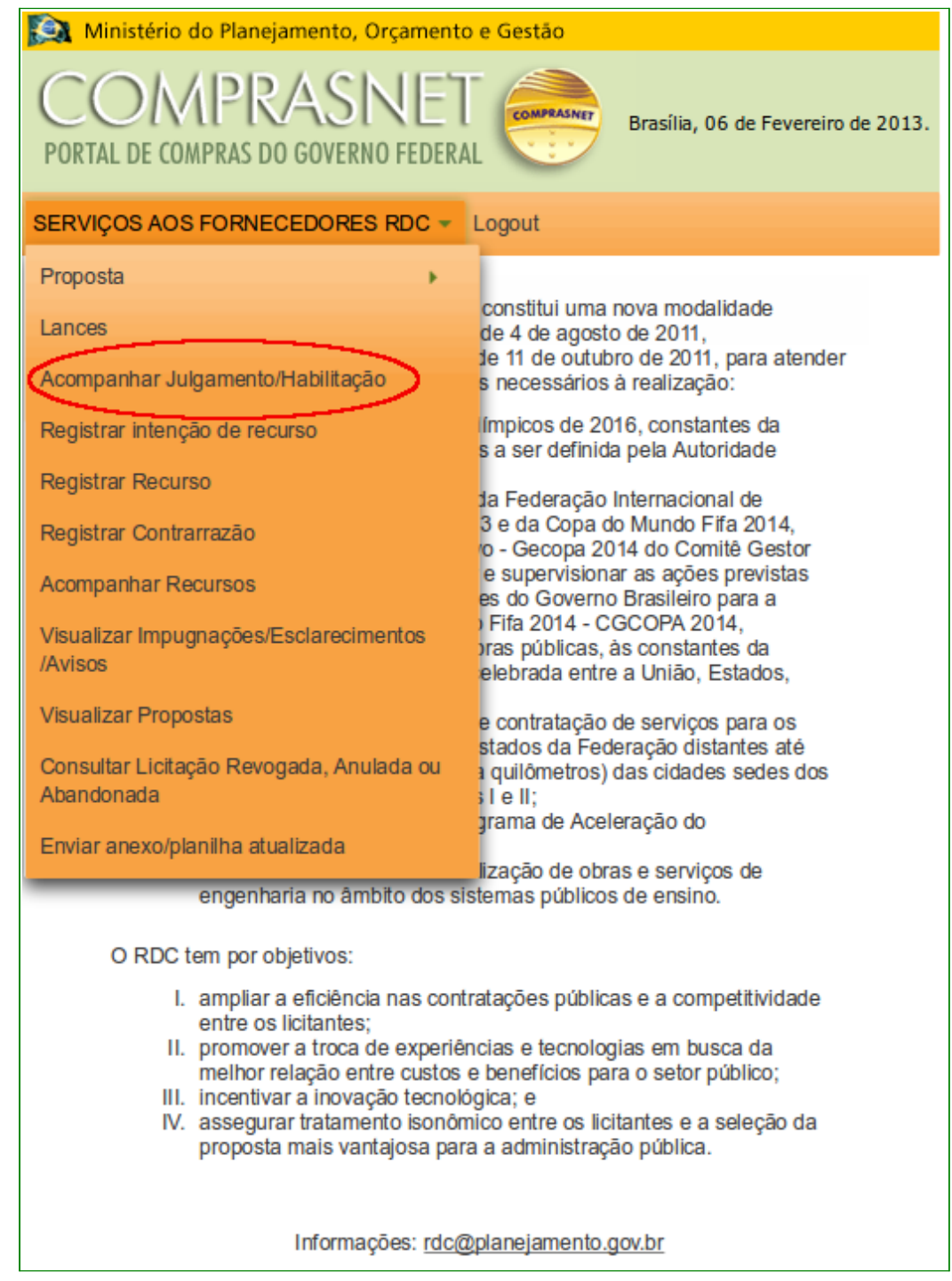

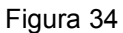

O sistema exibirá a relação das licitações que estão disponíveis para acompanhar o Julgamento/Habilitação. O usuário deverá clicar em "**Acompanhar**" da licitação desejada, conforme Figura 35.

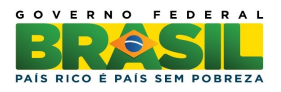

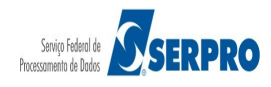

|    | Ministério do                                      | Planejamer | nto, Orçam | ento e Gestão                                       |     |     |     |  |
|----|----------------------------------------------------|------------|------------|-----------------------------------------------------|-----|-----|-----|--|
| P  | COMPRASNET<br>PORTAL DE COMPRAS DO GOVERNO FEDERAL |            |            |                                                     |     |     |     |  |
| SE | RVIÇOS AOS FO                                      | RNECED     | ORES RDC   | - Logout                                            |     |     |     |  |
| 1  | Acompanhar Julgamento / Habilitação                |            |            |                                                     |     |     |     |  |
|    |                                                    |            | -          | Licitações                                          |     |     |     |  |
|    | Acompanhar                                         | 2/2013     | 200999     | MIN. DO<br>PLANEJAMENTO<br>ORCAMENTO E<br>GESTAO/DF | Sim | Não | Não |  |
|    | <u>Acompanhar</u>                                  | 6/2013     | 200999     | MIN. DO<br>PLANEJAMENTO<br>ORCAMENTO E<br>GESTAO/DF | Sim | Não | Não |  |
| -  |                                                    |            |            | Voltar                                              | ·   |     |     |  |

O sistema exibirá as mensagens enviadas pelo Presidente, a relação de itens da licitação e para cada item o link "**Detalhar Proposta**". Ao clicar em **Detalhar Proposta**, o sistema disponibilizará a identificação de todos os fornecedores participantes (CNPJ e Razão Social), bem como a classificação e o melhor lance por item.

O sistema disponibilizará também os botões "Minhas Convocações" e "Todos os Itens". Ao clicar no botão "Minhas Convocações" serão apresentados todos os itens que o fornecedor possui alguma convocação. Ao clicar no botão "Todos os Itens" será apresentada a relação de itens da licitação. Observe que os itens estão na situação de Realizar julgamento, conforme Figura 36.

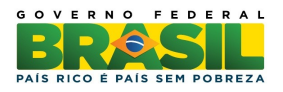

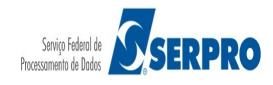

| Ministério                                                                                                    | do Plan                                                                                                    | ejamento, Orça                                                                | mento e Gestão                                                                                            |                                                          |                          |                        |                        |                             |                |       |
|----------------------------------------------------------------------------------------------------|----------------------------------------------------------------------------------------------------|-------------------------------------------------------------------------------|----------------------------------------------------------------------------------------------------|----------------------------------------------------------|--------------------------|------------------------|------------------------|-----------------------------|----------------|-------|
| CON<br>PORTAL DE CO                                                                                                  | (PR<br>MPRAS I                                                                                                    | RASIN<br>DO GOVERNO F                                                         | EDERAL COMPANIER Brasilia,                                                                                | 07 de Fevereiro de 201                                   | 3.                       |                        |                        |                             |                |       |
| ERVIÇOS AOS                                                                                                    | FORNE                                                                                                    | CEDORES RD                                                                    | C 🔻 Logout                                                                                                |                                                          |                          |                        |                        |                             |                |       |
| Acomp                                                                                                    | banha                                                                                                    | r Julgame                                                                     | nto / Habilitação                                                                                         |                                                          |                          |                        |                        |                             |                |       |
| UASG: 2009<br>Licitação nº:                                                                                          | 99 - MIN<br>7/2013                                                                                                    | I. DO PLANEJA                                                                 | MENTO ORCAMENTO E GES                                                                                     | TAO/DF 😤                                                 |                          |                        |                        |                             |                |       |
| Objeto: TIPO<br>Descrição: In<br>em www.comp<br>descrição deta<br>descrição deta<br>descrição deta<br>descrição deta | Descrição etalhada descrição detalhada descrição detalhada descriç |                                                                               |                                                                                                    |                                                          |                          |                        |                        |                             |                |       |
| Hora da últin                                                                                                    | na atuali                                                                                                    | zação: 16:54:26                                                               | 3                                                                                                    |                                                          |                          |                        |                        |                             |                |       |
|                                                                                                    |                                                                                                    |                                                                               | Mensagens                                                                                                 |                                                          |                          |                        |                        |                             |                |       |
|                                                                                                    |                                                                                                    | 14 <4                                                                         | 12 >> >=                                                                                                  |                                                          |                          |                        |                        |                             |                |       |
| Sistema info<br>(07/02/2013                                                                                          | orma<br>16:24)                                                                                                    |                                                                               | Srs Fornecedores, está ence<br>aberta da licitação.                                                       | rrada a disputa                                          |                          |                        |                        |                             |                |       |
| Presidente f<br>(07/02/2013                                                                                          | fala<br>16:15)                                                                                                    |                                                                               | O(s) Item(ns) 1, 2, 3, 4 foram 16:15 de 07/02/2013.                                                       | encerrados em                                            |                          |                        |                        |                             |                |       |
| Presidente<br>(07/02/2013                                                                                            | Presidente fala<br>(07/02/2013 11:13)         O Item 4 está aberto para o envio de lances.<br>Somente as três melhores propostas (ou mais<br>no caso de empate) poderão participar desta<br>etana                                                                                                    |                                                                               |                                                                                                    | envio de lances.<br>opostas (ou mais<br>participar desta |                          |                        |                        |                             |                |       |
| Sistema info<br>(07/02/2013                                                                                          | Sistema informa<br>(07/02/2013 11:13)<br>Sistema informa<br>Sistema informa<br>Sistema informa<br>Sistema dentro do modo<br>de disputa combinado.                                                                                                    |                                                                               |                                                                                                    |                                                          |                          |                        |                        |                             |                |       |
| Presidente f<br>(07/02/2013                                                                                          | fala<br>11:13)                                                                                                    |                                                                               | O Item 3 está aberto para o e<br>Somente as três melhores pr<br>no caso de empate) poderão<br>etapa.      | envio de lances.<br>opostas (ou mais<br>participar desta |                          |                        |                        |                             |                |       |
|                                                                                                    |                                                                                                    | 14                                                                            | 12                                                                                                    |                                                          |                          |                        |                        |                             |                |       |
|                                                                                                    |                                                                                                    |                                                                               |                                                                                                    | 1                                                        | tens                     |                        |                        |                             |                |       |
|                                                                                                    | Item                                                                                                    | Nome do Item                                                                  | Tratamento Diferenciado                                                                                   | Aplicabilidade<br>Margem Preferência                     | Quantidade<br>Solicitada | Situação               | Prazo Final<br>Recurso | Prazo Final<br>Contrarrazão | Subcontratadas | Anexo |
| <u>Detalhar</u><br>propostas                                                                                         | 1                                                                                                    | Item 1 -<br>Item Bens 1                                                       | Sem benefícios                                                                                            | Não                                                      | 13                       | Realizar<br>Julgamento |                        |                             | -              | -     |
| Detalhar<br>propostas                                                                                                | 2                                                                                                    | Item 2 -<br>Item Bens 2                                                       | Sem beneficios                                                                                            | Não                                                      | 28                       | Realizar<br>Julgamento |                        |                             | -              | -     |
| <u>Detalhar</u><br>propostas                                                                                         | 3                                                                                                    | Item 3 -<br>Item Bens 3                                                       | Sem benefícios                                                                                            | Não                                                      | 40                       | Realizar<br>Julgamento |                        |                             | -              | -     |
| Detalhar<br>propostas                                                                                                | 4                                                                                                    | Item 4 -<br>Item Bens 4                                                       | Sem benefícios                                                                                            | Não                                                      | 22                       | Realizar<br>Julgamento |                        |                             | -              | -     |
| Tratamento D<br>Ao clicar no b<br>possua algum<br>Ao clicar no b<br>proposta.<br>Minhas Cor                          | iferencia<br>otão 'Min<br>la convoi<br>otão 'Tod<br>nvocaçõe                                                                                                    | do Tipo I: Partic<br>nas Convocaçã<br>cação.<br>los os Itens' ser<br>Todos os | ipação Exclusiva de ME/EPP<br>ies' serão apresentados todos o<br>à apresentada a relação de iter<br>Itens | os itens que você<br>ns que você possua                  |                          |                        |                        |                             |                |       |
|                                                                                                    |                                                                                                    |                                                                               | Voltar                                                                                                    |                                                          |                          |                        |                        |                             |                |       |

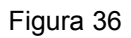

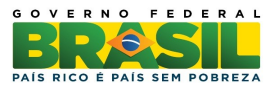

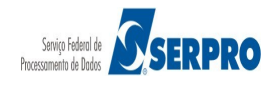

Nesta fase, o sistema disponibilizará o chat para que o Presidente, se necessário, envie mensagens aos fornecedores. O Presidente poderá enviar mensagem a todos os fornecedores ou para um fornecedor específico.

O sistema exibirá os fornecedores para a seleção, se for o caso, e habilitará o campo mensagem, sendo:

- Ao selecionar 'Todos', a mensagem enviada será vista por todos os fornecedores, mas sem direito a resposta (\*);
- Ao selecionar um **Fornecedor Específico**, a mensagem enviada será vista por todos, mas apenas o fornecedor selecionado, terá direito à resposta.

Ao selecionar outro fornecedor para troca de mensagem, o fornecedor anteriormente selecionado terá o chat fechado para resposta.

Nesta fase também, o Presidente poderá solicitar o envio do anexo para o item que está analisando. Para o exemplo foi solicitado ao 1º classificado, o envio do anexo para o item 1. O fornecedor deverá clicar em "**Minhas Convocações**" ou clicar em "**Anexar**" localizado na coluna "**Anexo**" do item para enviar o documento solicitado pelo Presidente, conforme Figura 37.

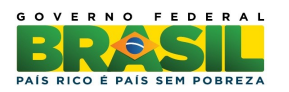

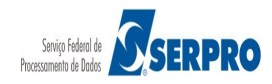

### www.comprasnet.gov.br

| lora da últim                                                              | na atuali                                      | zação: 12:45:2                                               | 7                                                                                                    |                                                          |                          |                        |                        |                             |                     |            |
|----------------------------------------------------------------------------|------------------------------------------------|--------------------------------------------------------------|----------------------------------------------------------------------------------------------------|----------------------------------------------------------|--------------------------|------------------------|------------------------|-----------------------------|---------------------|------------|
|                                                                            |                                                |                                                              | Mensagens                                                                                                    |                                                          |                          |                        |                        |                             |                     |            |
|                                                                            |                                                | (4 <4                                                        | 1 2 3 <b>&gt;&gt; &gt;</b>                                                                                            |                                                          |                          |                        |                        |                             |                     |            |
| Presidente 1<br>(08/02/2013                                                | fala<br>3 10:31)                               |                                                              | Senhor Fornecedor SAO LUI<br>GERAIS LTDA, CNPJ/CPF:<br>79.608.469/0001-68, solicito<br>referente ao item 1.           | Z DE ARMAZENS<br>o envio do anexo                        |                          |                        |                        |                             |                     |            |
| Sistema info<br>(07/02/2013                                                | orma<br>3 16:24)                               |                                                              | Srs Fornecedores, está ence<br>aberta da licitação.                                                                   | rrada a disputa                                          |                          |                        |                        |                             |                     |            |
| Presidente f<br>(07/02/2013                                                | fala<br>3 16:15)                               |                                                              | O(s) Item(ns) 1, 2, 3, 4 foram<br>16:15 de 07/02/2013.                                                                | encerrados em                                            |                          |                        |                        |                             |                     |            |
| Presidente 1<br>(07/02/2013                                                | fala<br>3 11:13)                               |                                                              | O Item 4 está aberto para o e<br>Somente as três melhores pr<br>no caso de empate) poderão<br>etapa.                  | envio de lances.<br>opostas (ou mais<br>participar desta |                          |                        |                        |                             |                     |            |
| Sistema info<br>(07/02/2013                                                | orma<br>3 11:13)                               |                                                              | Sr. Fornecedor, a proposta no<br>282.369,9714, do item 4, foi<br>automaticamente pelo sistem<br>de disputa combinado. | o valor de R\$<br>desclassificada<br>la dentro do modo   |                          |                        |                        |                             |                     |            |
|                                                                            |                                                | 1-4 <-4                                                      | 123                                                                                                    |                                                          |                          |                        |                        |                             |                     |            |
|                                                                            |                                                |                                                              |                                                                                                    | Ite                                                      | ens                      |                        |                        |                             |                     |            |
|                                                                            | Item                                           | Nome do Item                                                 | Tratamento Diferenciado                                                                                               | Aplicabilidade<br>Margem Preferência                     | Quantidade<br>Solicitada | Situação               | Prazo Final<br>Recurso | Prazo Final<br>Contrarrazão | Subcontratadas      | Anexo      |
| Detalhar<br>propostas                                                      |                                                | Item 1 -<br>Item Bens 1                                      | Sem benefícios                                                                                                    | Não                                                      | 13                       | Realizar<br>Julgamento |                        |                             | -                   | Anexar     |
| Detalhar<br>propostas                                                      | 2                                              | P Item 2 -<br>Item Bens 2                                    | Sem benefícios                                                                                                    | Não                                                      | 28                       | Realizar<br>Julgamento |                        |                             | 1 <b>-</b> 1        |            |
| Detalhar<br>propostas                                                      | 3                                              | P Item 3 -<br>Item Bens 3                                    | Sem benefícios                                                                                                    | Não                                                      | 40                       | Realizar<br>Julgamento |                        |                             | 3<br>19 <b>-</b> 93 |            |
| Detalhar<br>propostas                                                      | 4                                              | Item 4 -<br>Item Bens 4                                      | Sem benefícios                                                                                                    | Não                                                      | 22                       | Realizar<br>Julgamento |                        |                             | -                   | ( <b>.</b> |
| ratamento D                                                                | iferencia                                      | do Tipo I: Partic                                            | ipação Exclusiva de ME/EPP                                                                                            |                                                          |                          |                        |                        |                             |                     |            |
| Ao clicar no b<br>lossua algum<br>Ao clicar no b<br>roposta.<br>Minhas Cor | otão 'Min<br>na convo<br>otão 'Tod<br>nvocaçõe | ihas Convocaçõ<br>cação.<br>los os Itens' sera<br>s Todos os | es' serão apresentados todos (<br>à apresentada a relação de iter<br>Itens                                            | os itens que você<br>Is que você possua                  |                          |                        |                        |                             |                     |            |
|                                                                            |                                                |                                                              |                                                                                                    |                                                          |                          |                        |                        |                             |                     |            |
|                                                                            |                                                |                                                              | Voltar                                                                                                    |                                                          |                          |                        |                        |                             |                     |            |

### Figura 37

Ao clicar em "**Minhas Convocações**", o sistema exibirá os itens para os quais, o fornecedor foi convocado. O fornecedor deverá clicar em "**Anexar**" conforme Figura 38.

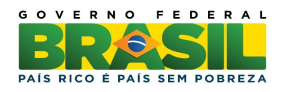

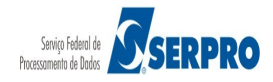

| Hora da últim                                                               | na atuali                                      | zação: 12:57:08                                              | 3                                                                                                    |                                                             |                          |                        |                        |                             |                |        |
|-----------------------------------------------------------------------------|------------------------------------------------|--------------------------------------------------------------|----------------------------------------------------------------------------------------------------|-------------------------------------------------------------|--------------------------|------------------------|------------------------|-----------------------------|----------------|--------|
|                                                                             | Mensagens                                      |                                                              |                                                                                                    |                                                             |                          |                        |                        |                             |                |        |
|                                                                             |                                                | 14 <4                                                        | 123 -                                                                                                    |                                                             |                          |                        |                        |                             |                |        |
| Presidente f<br>(08/02/2013                                                 | fala<br>10:31)                                 |                                                              | Senhor Fornecedor SAO LU<br>GERAIS LTDA, CNPJ/CPF:<br>79.608.469/0001-68, solicito<br>referente ao item 1.           | IZ DE ARMAZENS<br>o envio do anexo                          |                          |                        |                        |                             |                |        |
| Sistema info<br>(07/02/2013                                                 | orma<br>16:24)                                 |                                                              | Srs Fornecedores, está ence<br>aberta da licitação.                                                                  | rrada a disputa                                             |                          |                        |                        |                             |                |        |
| Presidente f<br>(07/02/2013                                                 | fala<br>16:15)                                 |                                                              | O(s) Item(ns) 1, 2, 3, 4 foram<br>16:15 de 07/02/2013.                                                               | n encerrados em                                             |                          |                        |                        |                             |                |        |
| Presidente f<br>(07/02/2013                                                 | fala<br>11:13)                                 |                                                              | O Item 4 está aberto para o e<br>Somente as três melhores pr<br>no caso de empate) poderão<br>etapa.                 | envio de lances.<br>ropostas (ou mais<br>o participar desta |                          |                        |                        |                             |                |        |
| Sistema info<br>(07/02/2013                                                 | orma<br>11:13)                                 |                                                              | Sr. Fornecedor, a proposta n<br>282.369,9714, do item 4, foi<br>automaticamente pelo sisten<br>de disputa combinado. | o valor de R\$<br>desclassificada<br>na dentro do modo      |                          |                        |                        |                             |                |        |
|                                                                             |                                                | 14 <4                                                        | 123 -                                                                                                    |                                                             |                          |                        |                        |                             |                |        |
|                                                                             |                                                |                                                              |                                                                                                    | ľ                                                           | tens                     |                        |                        |                             |                |        |
|                                                                             | Item                                           | Nome do Item                                                 | Tratamento Diferenciado                                                                                              | Aplicabilidade<br>Margem Preferência                        | Quantidade<br>Solicitada | Situação               | Prazo Final<br>Recurso | Prazo Final<br>Contrarrazão | Subcontratadas | Anexo  |
| <u>Detalhar</u><br>propostas                                                | 1                                              | Item 1 -<br>Item Bens 1                                      | Sem benefícios                                                                                                    | Não                                                         | 13                       | Realizar<br>Julgamento |                        |                             | -              | Anexar |
| Tratamento D                                                                | iferencia                                      | do Tipo I: Partic                                            | ipação Exclusiva de ME/EPP                                                                                           |                                                             |                          | 1                      | 1                      |                             |                |        |
| Ao clicar no b<br>possua algum<br>Ao clicar no b<br>proposta.<br>Minhas Cor | otão 'Mir<br>la convo<br>otão 'Too<br>nvocaçõe | nhas Convocaçõ<br>cação.<br>los os Itens' sera<br>s Todos os | es' serão apresentados todos o<br>á apresentada a relação de iter<br>Itens                                           | os itens que você<br>ns que você possua                     |                          |                        |                        |                             |                |        |
|                                                                             |                                                |                                                              |                                                                                                    |                                                             |                          |                        |                        |                             |                |        |
|                                                                             |                                                |                                                              | Voltar                                                                                                    |                                                             |                          |                        |                        |                             |                |        |
|                                                                             |                                                |                                                              |                                                                                                    |                                                             |                          |                        |                        |                             |                |        |

O sistema exibirá tela para o envio do anexo. Antes de enviar o anexo, o usuário deverá clicar em "**Recomendações para fazer o Upload de Anexos**" e ler todo o conteúdo exibido, conforme exemplo:

"Antes de enviar o anexo consulte o edital de licitação para obter informações sobre o conteúdo do arquivo a ser anexado à proposta.

Utilize um compactador de arquivo: Com a utilização de um compactador de arquivo, o tamanho do anexo para upload poderá sofrer uma redução em mais de 60% do seu tamanho original, otimizando assim o tempo para o envio da sua proposta.

Existem vários compactadores disponíveis no mercado. Escolha um de seu agrado e que, preferencialmente, produza arquivos compactados com a extensão .ZIP.

Evite imagens grandes e desnecessárias no anexo:

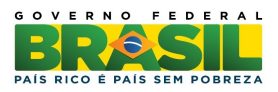

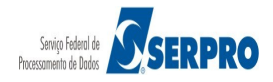

Imagem muito colorida com dimensão maior que 1/4 do tamanho de uma página geralmente possui um tamanho muito elevado para ser inserido em um anexo. Evite-as, mas, caso realmente este seja necessário, procure utilizar um programa externo para reduzir o seu tamanho e/ou a quantidade de cores destas imagens.

A mesma precaução deve ser tomada ao utilizar uma grande quantidade de imagens em um anexo. Procure utilizar somente o necessário.

Tabela comparativa entre velocidade de acesso e tempo para envio de anexo:

Tempo para envio de anexo depende de vários fatores, entre eles podemos destacar: a velocidade de acesso do seu provedor, o tempo de resposta entre a sua casa e o site do ComprasNet e o horário de envio do anexo.

Segue abaixo a relação entre a velocidade de Upload de seu provedor de acesso com o tamanho do arquivo que está sendo enviado. Estas informações são estimadas e devem ser utilizadas apenas como ideia do tempo para a transmissão pois existem outros fatores não mencionados acima que podem elevar ou diminuir o tempo de envio do arquivo."

Após ler todo o conteúdo, o usuário deverá selecionar o arquivo desejado e clicar em "Enviar Anexo", conforme Figura 39.

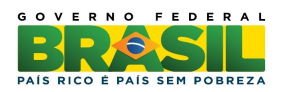

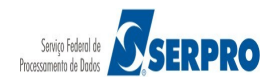

| Ministério do Planejament                                                                                                    | to, Orçamento e Gestão                                                                                |                                    |
|----------------------------------------------------------------------------------------------------|----------------------------------------------------------------------------------------------------|------------------------------------|
| COMPRAS<br>PORTAL DE COMPRAS DO GOV                                                                                                    | SINET COMPRASNET                                                                                      | Brasília, 08 de Fevereiro de 2013. |
| SERVIÇOS AOS FORNECEDO                                                                                                    | RES RDC - Logout                                                                                      |                                    |
| Enviar Anexo                                                                                                    |                                                                                                    |                                    |
| UASG: 200999 - MIN. DO PI<br>Licitação nº: 7/2013<br>Item: 1 - Item 1 - Item Bens 1<br>Quantidade Solicitada: 13<br>Tratamento Diferenciado: Se<br>Permite subcontratação: Nã<br>Aplicabilidade Margem de P | em benefícios<br>oreferência: Não<br>Selecionar arquivo.<br>O Upload de Anexos<br>Enviar Anexo Voltar | O E GESTAO/DF                      |
| Anexos                                                                                                    | Data/Hora                                                                                             | a de Envio                         |
| Nenhum Anexo/Planilha foi                                                                                                    | enviado.                                                                                              |                                    |
| Para visualizar o conteúdo do                                                                                                    | arquivo, clique no nome do m                                                                          | iesmo.                             |

Figura 39

O sistema exibirá a mensagem de confirmação, o usuário deverá clicar em "OK", conforme Figura 39.

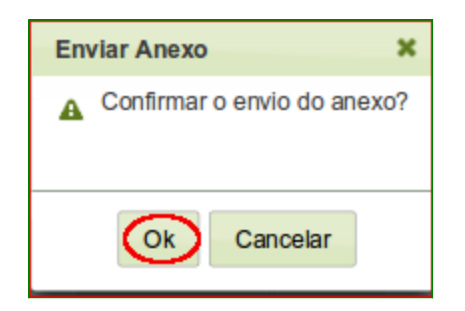

Figura 40

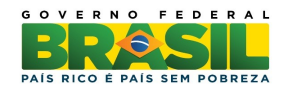

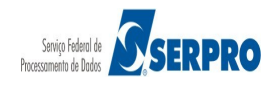

O sistema exibirá a mensagem "**Operação realizada com Sucesso**" e informará o anexo com data e hora que foi enviado, conforme Figura 41.

**Importante**: Após o Presidente "**Encerrar Convocação do Anexo**", o fornecedor não poderá mais enviar o anexo, salvo nos casos de nova convocação.

| 😥 Ministério do Planejamento, Orçamento e Gestão                                                                                                    |                                    |
|----------------------------------------------------------------------------------------------------|------------------------------------|
| COMPRASNET<br>PORTAL DE COMPRAS DO GOVERNO FEDERAL                                                                                                    | Brasília, 08 de Fevereiro de 2013. |
| SERVIÇOS AOS FORNECEDORES RDC 👻 Logout                                                                                                    |                                    |
| Operação realizada com sucesso.                                                                                                    |                                    |
| Enviar Anexo                                                                                                    |                                    |
| UASG: 200999 - MIN. DO PLANEJAMENTO ORCAME<br>Licitação nº: 7/2013<br>Item: 1 - Item 1 - Item Bens 1<br>Quantidade Solicitada: 13<br>Tratamento Diferenciado: Sem benefícios<br>Permite subcontratação: Não<br>Aplicabilidade Margem de Preferência: Não<br>Selecionar arquiv<br>Recomendações para fazer o Upload de Anexos.<br>Enviar Anexo Volta | o                                  |
| Anexos                                                                                                    | Data/Hora de Envio                 |
| 2125_8559_20130208-132640.pdf                                                                                                    | 08/02/2013 13:26                   |
| 2125_8559_20130208-132611.ods                                                                                                    | 08/02/2013 13:26                   |
| Para visualizar o conteúdo do arquivo, clique no nome d                                                                                                    | o mesmo.                           |

Figura 41

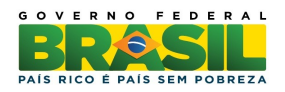

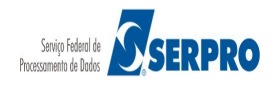

# 8. Registrar Intenção de Recurso

Realizado o julgamento da proposta, automaticamente será aberto o prazo para registro de intenção de recursos da fase de julgamento.

Na fase de Habilitação, após habilitar o item, automaticamente será aberto o prazo para registro de intenção de recursos da fase de habilitação. No entanto, a habilitação do item somente poderá ser feito(a) após decorrido o prazo de 10 (dez) minutos do registro de intenção de recurso da fase de julgamento.

Esta funcionalidade tem por objetivo permitir que o fornecedor registre a Intenção de Recurso. Portanto, os licitantes que desejarem recorrer em face dos atos do julgamento da proposta ou da habilitação deverão manifestar imediatamente, após o término de cada sessão, a sua intenção de recorrer, sob pena de preclusão. Para isso, o usuário deverá após acessar SERVIÇOS AOS FORNECEDORES / RDC Eletrônico, clicar em "Registrar Intenção de Recurso". No exemplo será registrada a intenção de recurso para o item 1 na fase de julgamento, conforme Figura 42.

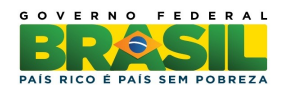

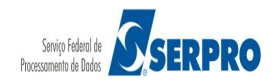

| Ministério do Planejamento, Orçament                                                                                                    | o e Gestão                                                                                                    |  |  |
|----------------------------------------------------------------------------------------------------|----------------------------------------------------------------------------------------------------|--|--|
| COMPRASINET<br>PORTAL DE COMPRAS DO GOVERNO FEDER                                                                                                    | AL Brasília, 06 de Fevereiro de 2013.                                                                                                    |  |  |
| SERVIÇOS AOS FORNECEDORES RDC -                                                                                                    | Logout                                                                                                    |  |  |
| Proposta  Lances Acompanhar Julgamento/Habilitação                                                                                                    | constitui uma nova modalidade<br>de 4 de agosto de 2011,<br>de 11 de outubro de 2011, para atender<br>s necessários à realização:                                                                                                    |  |  |
| Registrar intenção de recurso                                                                                                    | límpicos de 2016, constantes da<br>s a ser definida pela Autoridade                                                                                                    |  |  |
| Registrar Recurso<br>Registrar Contrarrazão<br>Acompanhar Recursos<br>Visualizar Impugnações/Esclarecimentos<br>/Avisos                                                                                                    | da Federação Internacional de<br>3 e da Copa do Mundo Fifa 2014,<br>10 - Gecopa 2014 do Comitê Gestor<br>e supervisionar as ações previstas<br>es do Governo Brasileiro para a<br>o Fifa 2014 - CGCOPA 2014,<br>pras públicas, às constantes da<br>elebrada entre a União, Estados, |  |  |
| Visualizar Propostas<br>Consultar Licitação Revogada, Anulada ou<br>Abandonada<br>Enviar anexo/planilha atualizada                                                                                                    | e contratação de serviços para os<br>stados da Federação distantes até<br>a quilômetros) das cidades sedes dos<br>s I e II;<br>grama de Aceleração do                                                                                                    |  |  |
| engenharia no âmbito dos s                                                                                                    | lização de obras e serviços de<br>istemas públicos de ensino.                                                                                                    |  |  |
| <ul> <li>O RDC tem por objetivos:</li> <li>I. ampliar a eficiência nas con<br/>entre os licitantes;</li> <li>II. promover a troca de experié<br/>melhor relação entre custos</li> <li>III. incentivar a inovação tecnol</li> <li>IV. assegurar tratamento isonôi<br/>proposta mais vantajosa pa</li> </ul> | tratações públicas e a competitividade<br>èncias e tecnologias em busca da<br>e benefícios para o setor público;<br>lógica; e<br>mico entre os licitantes e a seleção da<br>ra a administração pública.                                                                             |  |  |
| Informações: <u>rdc(</u>                                                                                                    | @planejamento.gov.br                                                                                                    |  |  |

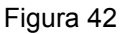

O sistema exibirá a relação das licitações que estão disponíveis para o fornecedor registrar intenção de recurso. O usuário deverá clicar em "**Registrar Intenção**", conforme Figura 43.

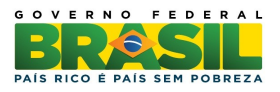

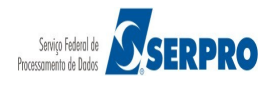

| COM<br>PORTAL DE COMPR | Planejamento<br>PRAS<br>RAS DO GOVE | SNET<br>ERNO FEDER | o e Gestão<br>Comprasmer<br>Brasília, 06 de Fevereiro de 2013. |
|------------------------|-------------------------------------|--------------------|----------------------------------------------------------------|
| SERVIÇOS AOS FO        | RNECEDOR                            | RES RDC -          | Logout                                                         |
| Nanter In              | tenção d                            | le Recur           | SOS                                                            |
|                        |                                     | Lici               | tações                                                         |
| Registrar<br>Intenção  | 2/2013                              | 200999             | MIN. DO PLANEJAMENTO<br>ORCAMENTO E GESTAO/DF                  |
| Registrar<br>Intenção  | <b>پ</b><br>6/2013                  | 200999             | MIN. DO PLANEJAMENTO<br>ORCAMENTO E GESTAO/DF                  |
|                        |                                     | V                  | oltar                                                          |

Figura 43

O sistema exibirá a relação de itens que tiveram o prazo de intenção de recurso aberto. Para registrar a intenção de recurso, o usuário deverá clicar em "**Selecionar**" do item desejado, conforme Figura 44.

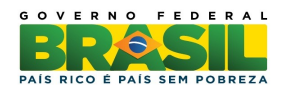

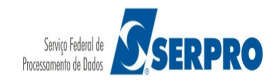

| Ministério                                                                                                    | do Planejamento, O                                                                                                    | rçamento e Gestã                                                                                                    | 0                                                                                                    |                       |                    |
|----------------------------------------------------------------------------------------------------|----------------------------------------------------------------------------------------------------|----------------------------------------------------------------------------------------------------|----------------------------------------------------------------------------------------------------|-----------------------|--------------------|
| CON<br>PORTAL DE CO/                                                                                                    | (PRASI)<br>MPRAS DO GOVERNO                                                                                                    |                                                                                                    | Brasília, 06 de Fevere                                                                                                    | iro de 2013.          |                    |
| SERVIÇOS AOS                                                                                                    | FORNECEDORES                                                                                                    | RDC - Logout                                                                                                    |                                                                                                    |                       |                    |
| Information                                                                                                    | ar a Intenção                                                                                                    | de Recurso                                                                                                    |                                                                                                    |                       |                    |
| UASG: 2009<br>Licitação nº:                                                                                                    | 99 - MIN. DO PLANE<br>2/2013 😤                                                                                                    | EJAMENTO ORCA                                                                                                    | AMENTO E GESTAO/DF 🔦                                                                                                    |                       |                    |
| Objeto: TIPO<br>Descrição: In<br>em www.comp<br>detalhada des<br>detalhada des<br>detalhada des<br>detalhada des<br>detalhada des | DE OBJETO - BENS<br>formações Gerais: P<br>prasnet.gov.br descrid<br>crição detalhada des<br>crição detalhada des<br>crição detalhada des<br>crição detalhada des<br>crição detalhada des | S<br>ara retirar o Edital<br>ção detalhada des<br>crição detalhada (<br>crição detalhada (<br>scrição detalhada (<br>scrição detalhada (<br>scrição detalhada | comparecer ao endereço ac<br>crição detalhada descrição<br>descrição detalhada descriçã<br>descrição detalhada descriçã<br>descrição detalhada descriçã<br>descrição detalhada descriçã | ima ou<br>o<br>o<br>o |                    |
|                                                                                                    | Número do Item                                                                                                    | Nome do Item                                                                                                    | Tratamento Diferenciado                                                                                                    | Possui Re             | gistro de Intenção |
| Selecionar                                                                                                    | 1                                                                                                    | Item 1 -<br>Item Bens 1                                                                                                    | Sem benefícios                                                                                                    | Não                   |                    |
| Selecionar                                                                                                    | 2                                                                                                    | Item 2 -<br>Item Bens 2                                                                                                    | Sem benefícios                                                                                                    | Não                   |                    |
| Para ver a desc<br>intenção de rec                                                                                                | rição complementar do<br>urso, clique em selecio                                                                                                    | o item, clique na de<br>mar.                                                                                                    | scrição do mesmo. Para registr                                                                                                    | ar a                  |                    |
|                                                                                                    |                                                                                                    | Voltar                                                                                                    |                                                                                                    |                       |                    |

Figura 44

O sistema exibirá dados do item e o usuário deverá selecionar a opção "Declaro que desejo entrar com intenção de recurso na fase de julgamento de proposta", em seguida, clicar em "**Incluir**", conforme Figura 45.

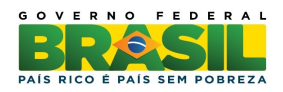

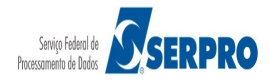

| 😥 Ministério do Planejamento, Orçamento e Gestão                                                                                                    |
|----------------------------------------------------------------------------------------------------|
| COMPRASNET<br>PORTAL DE COMPRAS DO GOVERNO FEDERAL                                                                                                    |
| SERVIÇOS AOS FORNECEDORES RDC - Logout                                                                                                    |
| Assinalar e confirmar a Intenção de Recurso                                                                                                    |
| Item: 1 - Item 1 - Item Bens 1<br>Quantidade Solicitada: 28<br>Tratamento Diferenciado: Sem benefícios<br>Permite subcontratação: Não<br>Aplicabilidade Margem de Preferência: Não |
| ✔ Declaro que desejo entrar com intenção de recurso na fase de julgamento de proposta                                                                                              |
| Excluir Voltar                                                                                                    |
| Homologação Melhor visualizado nos navegadores Firefox, Chrome e Internet Explorer 8 e                                                                                             |

O sistema exibirá a mensagem "Operação realizada com sucesso" e informará na coluna "Possui registro de Intenção" a indicação "Sim", conforme Figura 46.

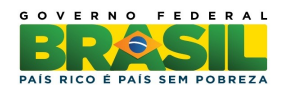

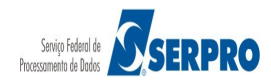

| 🔯 Ministério (                                                                                                    | do Planejamento, O                                                                                                    | rçamento e Gestã                                                                                                    | 0                             |                                      |                 |
|----------------------------------------------------------------------------------------------------|----------------------------------------------------------------------------------------------------|----------------------------------------------------------------------------------------------------|-------------------------------|--------------------------------------|-----------------|
|                                                                                                    | APRASIN<br>MPRAS DO GOVERNO                                                                                                    |                                                                                                    | Brasília, 08 de Fevere        | eiro de 2013.                        |                 |
| SERVIÇOS AOS                                                                                                    | FORNECEDORES F                                                                                                    | RDC - Logout                                                                                                    |                               |                                      |                 |
| Operação                                                                                                    | o realizada com suc                                                                                                    | esso.                                                                                                    |                               |                                      |                 |
| Information                                                                                                    | ar a Intenção (                                                                                                    | de Recurso                                                                                                    |                               |                                      |                 |
| UASG: 20098<br>Licitação nº: 7<br>Objeto: TIPO<br>Descrição: Inf<br>em www.comp<br>descrição deta<br>descrição deta<br>descrição deta<br>descrição deta<br>descrição deta | 99 - MIN. DO PLANE<br>7/2013<br>DE OBJETO - BENS<br>formações Gerais: Pa<br>rasnet.gov.br descriç<br>Ihada descrição deta<br>Ihada descrição deta<br>Ihada descrição deta<br>Ihada descrição deta | JAMENTO ORCA<br>ara retirar o Edital<br>ão detalhada desc<br>alhada descrição d<br>alhada descrição d<br>alhada descrição d<br>alhada descrição d<br>alhada | MENTO E GESTAO/DF             | ima ou<br>etalhada<br>la<br>la<br>la |                 |
|                                                                                                    | Número do Item                                                                                                    | Nome do Item                                                                                                    | Tratamento Diferenciado       | Possui Regis                         | tro de Intenção |
| Selecionar                                                                                                    | 1                                                                                                    | Item 1 -<br>Item Bens 1                                                                                                    | Sem benefícios                | Sim                                  |                 |
| Para ver a desc<br>intenção de recu                                                                                                    | rição complementar de<br>urso, clique em selecio                                                                                                    | o item, clique na de<br>mar.                                                                                                    | scrição do mesmo. Para regist | rar a                                |                 |
|                                                                                                    |                                                                                                    | Voltar                                                                                                    |                               |                                      |                 |

Ao final da fase de habilitação, o Presidente informará o prazo final para o registro de intenção de recurso e o sistema enviará mensagem aos fornecedores. Observe que os itens já estão julgados e habilitados, conforme Figura 47.

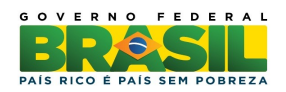

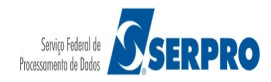

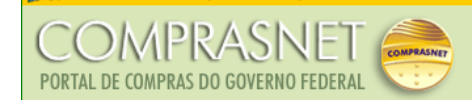

Brasília, 08 de Fevereiro de 2013

SERVIÇOS AOS FORNECEDORES RDC - Logout

#### Acompanhar Julgamento / Habilitação

UASG: 200999 - MIN. DO PLANEJAMENTO ORCAMENTO E GESTAO/DF Licitação nº: 7/2013 💲

#### Objeto: TIPO DE OBJETO - BENS

Objeto: TIPO DE OBJETO- BENS Descrição: Informações Gerais: Para retirar o Edital comparecer ao endereço acima ou em www.comprasnet.gov.br descrição detalhada descrição detalhada

#### Hora da última atualização: 15:00:50

| Mensagens                             |                                                                                                    |  |  |  |
|---------------------------------------|----------------------------------------------------------------------------------------------------|--|--|--|
| I-4 -4 1                              | 2345 -                                                                                                    |  |  |  |
| Presidente fala<br>(08/02/2013 14:46) | Foi informado o prazo final para o registro de<br>intenção de recurso: 08/02/2013 às 15:00.                              |  |  |  |
| Presidente fala<br>(08/02/2013 14:45) | Srs. Fornecedores, está aberto o prazo para<br>registro de intenção de recursos da fase de<br>habilitação para o item 4. |  |  |  |
| Presidente fala<br>(08/02/2013 14:41) | Srs. Fornecedores, está aberto o prazo para<br>registro de intenção de recursos da fase de<br>habilitação para o item 3. |  |  |  |
| Presidente fala<br>(08/02/2013 14:41) | Srs. Fornecedores, está aberto o prazo para<br>registro de intenção de recursos da fase de<br>habilitação para o item 2. |  |  |  |
| Presidente fala<br>(08/02/2013 14:31) | Srs. Fornecedores, está aberto o prazo para<br>registro de intenção de recursos da fase de<br>habilitação para o item 1. |  |  |  |
| 1                                     | 2345                                                                                                    |  |  |  |

|                  | Itens                                                                                                    |      |                         |                         |                                      |                          |                         |                        |                             |                |       |
|------------------|----------------------------------------------------------------------------------------------------|------|-------------------------|-------------------------|--------------------------------------|--------------------------|-------------------------|------------------------|-----------------------------|----------------|-------|
|                  |                                                                                                    | Item | Nome do Item            | Tratamento Diferenciado | Aplicabilidade<br>Margem Preferência | Quantidade<br>Solicitada | Situação                | Prazo Final<br>Recurso | Prazo Final<br>Contrarrazão | Subcontratadas | Anexo |
|                  | <u>Detalhar</u><br>propostas                                                                                                    | 1    | Item 1 -<br>Item Bens 1 | Sem benefícios          | Não                                  | 13                       | Julgado e<br>Habilitado |                        |                             | -              | -     |
|                  | <u>Detalhar</u><br>propostas                                                                                                    | 2    | Item 2 -<br>Item Bens 2 | Sem benefícios          | Não                                  | 28                       | Julgado e<br>Habilitado |                        |                             | -              | -     |
|                  | Detalhar<br>propostas                                                                                                    | 3    | Item 3 -<br>Item Bens 3 | Sem benefícios          | Não                                  | 40                       | Julgado e<br>Habilitado |                        |                             | -              | -     |
|                  | <u>Detalhar</u><br>propostas                                                                                                    | 4    | Item 4 -<br>Item Bens 4 | Sem benefícios          | Não                                  | 22                       | Julgado e<br>Habilitado |                        |                             | -              | -     |
| A<br>P<br>A<br>P | Tratamento Diferenciado Tipo I: Participação Exclusiva de ME/EPP<br>Ao clicar no botão 'Minhas Convocações' serão apresentados todos os itens que você<br>possua alguma convocação.<br>Ao clicar no botão 'Todos os Itens' será apresentada a relação de itens que você possua<br>poroposta. |      |                         |                         |                                      |                          |                         |                        |                             |                |       |
|                  | Minhas Convocações Todos os Itens                                                                                                    |      |                         |                         |                                      |                          |                         |                        |                             |                |       |
|                  | Voltar                                                                                                    |      |                         |                         |                                      |                          |                         |                        |                             |                |       |

Figura 47

## 9. Registrar Recurso

Esta funcionalidade tem por objetivo permitir que o fornecedor registre ou desista da

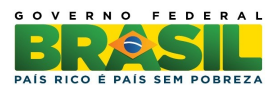

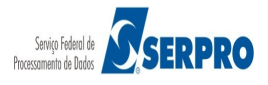

ação de impetrar o recurso. Para isto, o usuário deverá acessar o menu **SERVIÇOS AOS FORNECEDORES RDC / Registrar Recurso,** conforme Figura 48.

| Ministério do Planejamento, Orçamento                                                                                                    | o e Gestão                                                                                                    |  |  |  |  |
|----------------------------------------------------------------------------------------------------|----------------------------------------------------------------------------------------------------|--|--|--|--|
| COMPRASINET<br>PORTAL DE COMPRAS DO GOVERNO FEDERA                                                                                                    | Brasília, 06 de Fevereiro de 2013.                                                                                          |  |  |  |  |
| SERVIÇOS AOS FORNECEDORES RDC -                                                                                                    | Logout                                                                                                    |  |  |  |  |
| Proposta                                                                                                    | espetitui uma nava madalidada                                                                                               |  |  |  |  |
| Lances                                                                                                    | de 4 de agosto de 2011,                                                                                                    |  |  |  |  |
| Acompanhar Julgamento/Habilitação                                                                                                    | s necessários à realização:                                                                                                 |  |  |  |  |
| Registrar intenção de recurso                                                                                                    | ímpicos de 2016, constantes da<br>s a ser definida pela Autoridade                                                          |  |  |  |  |
| Registrar Recurso                                                                                                    | Ja Federação Internacional de                                                                                               |  |  |  |  |
| Registrar Contrarrazão                                                                                                    | 3 e da Copa do Mundo Fifa 2014,<br>o - Gecopa 2014 do Comitê Gestor                                                         |  |  |  |  |
| Acompanhar Recursos                                                                                                    | e supervisionar as ações previstas<br>es do Governo Brasileiro para a                                                       |  |  |  |  |
| Visualizar Impugnações/Esclarecimentos<br>/Avisos                                                                                                    | <ul> <li>Fifa 2014 - CGCOPA 2014,</li> <li>pras públicas, ás constantes da<br/>elebrada entre a União, Estados,</li> </ul>  |  |  |  |  |
| Visualizar Propostas<br>Consultar Licitação Revogada, Anulada ou<br>Abandonada                                                                                                    | e contratação de serviços para os<br>stados da Federação distantes até<br>a quilômetros) das cidades sedes dos<br>s I e II; |  |  |  |  |
| Enviar anexo/planilha atualizada                                                                                                    | jrama de Aceleração do                                                                                                    |  |  |  |  |
| engenharia no âmbito dos si                                                                                                    | lização de obras e serviços de<br>stemas públicos de ensino.                                                                |  |  |  |  |
| O RDC tem por objetivos:                                                                                                    |                                                                                                    |  |  |  |  |
| I. ampliar a eficiência nas cont                                                                                                    | ratações públicas e a competitividade                                                                                       |  |  |  |  |
| <ul> <li>II. promover a troca de experiências e tecnologias em busca da<br/>malhar ratación entre e unten o benefícion para o enter próblicario</li> </ul>                                                                                                    |                                                                                                    |  |  |  |  |
| <ul> <li>melhor relação entre custos e benefícios para o setor público;</li> <li>III. incentivar a inovação tecnológica; e</li> <li>IV. assegurar tratamento isonômico entre os licitantes e a seleção da proposta mais vantajosa para a administração pública.</li> </ul> |                                                                                                    |  |  |  |  |
| Informações: <u>rdc@</u>                                                                                                    | <u> 2planejamento.gov.br</u>                                                                                                |  |  |  |  |

Figura 48

O sistema exibirá tela com a relação das licitações que estão disponíveis para registrar recurso. O usuário deverá clicar em "**Registrar Recurso**" da licitação desejada, conforme Figura 49.

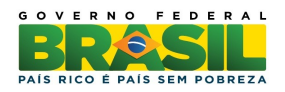

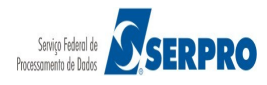

| 😭 Ministério do Planejamento, Orçamento e Gestão                        |                     |                  |                                               |  |  |  |  |
|-------------------------------------------------------------------------|---------------------|------------------|-----------------------------------------------|--|--|--|--|
| COMP<br>PORTAL DE COMPR                                                 | PRAS<br>as do gover | NET<br>NO FEDERA | Brasília, 08 de Fevereiro de 2013.            |  |  |  |  |
| SERVIÇOS AOS FO                                                         | RNECEDORE           | S RDC 🔻          | Logout                                        |  |  |  |  |
| Registrar                                                               | Recurso             |                  |                                               |  |  |  |  |
|                                                                         |                     | Licit            | tações                                        |  |  |  |  |
| Registrar<br>Recurso                                                    | <u>۶</u><br>6/2013  | 200999           | MIN. DO PLANEJAMENTO<br>ORCAMENTO E GESTAO/DF |  |  |  |  |
| Registrar<br>Recurso200999MIN. DO PLANEJAMENTO<br>ORCAMENTO E GESTAO/DF |                     |                  |                                               |  |  |  |  |
|                                                                         |                     | Ve               | oltar                                         |  |  |  |  |

Figura 49

O sistema exibirá tela com os itens que tiveram intenção de recuso. O usuário deverá clicar sobre o **Número do Item**, conforme Figura 50.

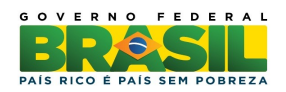

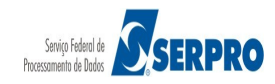

| Ministério do Pla                                                                                                    |                                                                                                    |                                                                                                    |                                                                                                    |  |  |  |  |  |  |
|----------------------------------------------------------------------------------------------------|----------------------------------------------------------------------------------------------------|----------------------------------------------------------------------------------------------------|----------------------------------------------------------------------------------------------------|--|--|--|--|--|--|
| COMP<br>PORTAL DE COMPRAS                                                                                                    |                                                                                                    |                                                                                                    |                                                                                                    |  |  |  |  |  |  |
| SERVIÇOS AOS FOR                                                                                                    | NECEDORES RD                                                                                                    | C 👻 Logout                                                                                                    |                                                                                                    |  |  |  |  |  |  |
| Informar Recurso                                                                                                    |                                                                                                    |                                                                                                    |                                                                                                    |  |  |  |  |  |  |
| Licitação nº: 6/201                                                                                                    | 3 🛸                                                                                                    |                                                                                                    |                                                                                                    |  |  |  |  |  |  |
| Objeto: EXECUÇĂ<br>CONTROLE E EDI<br>DE SALVADOR<br>Descrição: Informa<br>em www.comprasm<br>detalhada descriçã<br>detalhada descriçã<br>detalhada descriçã<br>detalhada descriçã<br>Para ver a descriçã<br>Para registrar o rect | O OBRAS/SERVIQ<br>FICAÇÕES ESPAQ<br>ações Gerais: Para<br>et.gov.br descrição<br>o detalhada descriç<br>o detalhada descri<br>o detalhada descriç<br>o detalhada descriç<br>o complementar do<br>urso, clique no nún | COS DE CONSTRUÇÃO DA<br>CO AÉREO DO AEROPORTO<br>retirar o Edital comparecer a<br>detalhada descrição detalha<br>ção detalhada descrição deta<br>ção detalhada descrição deta<br>ção detalhada descrição deta<br>ção detalhada<br>pi tem, clique sobre a descriçã<br>nero do item. | TORRE DE<br>O INTERNACIONAL<br>no endereço acima ou<br>da descrição<br>lhada descrição<br>lhada descrição<br>lhada descrição<br>lhada descrição |  |  |  |  |  |  |
| Número do Item Nome do Item Tratamento Diferenciado Possui Registro de Recurso Data final de envio de recurso                                                                                                    |                                                                                                    |                                                                                                    |                                                                                                    |  |  |  |  |  |  |
| 1 Sem benefícios Não 15/02/2013 23:59                                                                                                    |                                                                                                    |                                                                                                    |                                                                                                    |  |  |  |  |  |  |
|                                                                                                    |                                                                                                    | Voltar                                                                                                    |                                                                                                    |  |  |  |  |  |  |

O sistema exibirá dados do item, o campo Motivo do Recurso / Justificativa da Desistência e os botões Registrar Recurso, Desistir do Recurso e Visualizar a Intenção de Recurso.

O usuário deverá informar o texto do Recurso ou do Motivo da Desistência do Recurso e clicar no botão correspondente. No exemplo vamos registrar o recurso e clicar em **Registrar Recurso**, conforme Figura 51.

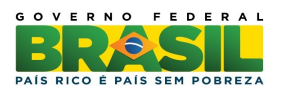

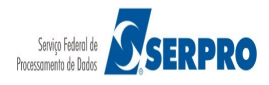

| 😥 Ministério do Planejamento, Orçamento e Gestão                                                                                                    |
|----------------------------------------------------------------------------------------------------|
| COMPRASNET<br>PORTAL DE COMPRAS DO GOVERNO FEDERAL OS de Fevereiro de 2013.                                                                                                    |
| SERVIÇOS AOS FORNECEDORES RDC 👻 Logout                                                                                                    |
| Informar Recurso                                                                                                    |
| Item: 1 - Item 1 - Item Obra Serviço 1<br>Quantidade Solicitada: 1<br>Tratamento Diferenciado: Sem benefícios<br>Permite subcontratação: Sim<br>Aplicabilidade Margem de Preferência: Não<br>Motivo do Recurso / Justificativa da Desistência |
| Registrar Recurso     Desistir do Recurso     Visualizar a Intenção de Recurso       Voltar                                                                                                    |

Figura 51

O sistema exibirá a mensagem "Será enviado e-mail para cada fornecedor que apresentou proposta para o item e não será possível alterar o texto do recurso após a inclusão." O usuário deverá clicar em "Ok", conforme Figura 52.

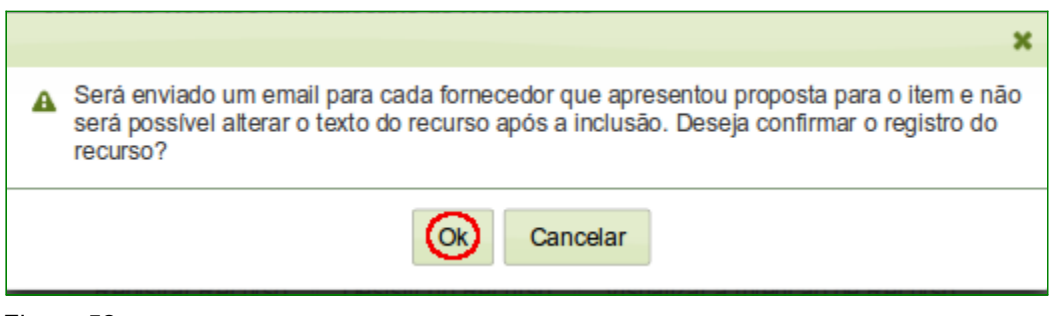

Figura 52

O sistema exibirá a mensagem "**Operação realizada com sucesso**" e informa nA coluna "**Possui Registro de Recurso**" a indicação "**Sim**". O usuário deverá clicar no botão voltar para sair da tela, conforme Figura 53.

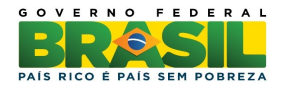

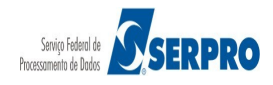

| Ministério do Planejamen                                                                                                    |                                                                                                    |                                                                                                    |                                |  |  |  |  |  |  |
|----------------------------------------------------------------------------------------------------|----------------------------------------------------------------------------------------------------|----------------------------------------------------------------------------------------------------|--------------------------------|--|--|--|--|--|--|
| COMPRASINET<br>PORTAL DE COMPRAS DO GOVERNO FEDERAL                                                                                                    |                                                                                                    |                                                                                                    |                                |  |  |  |  |  |  |
| SERVIÇOS AOS FORNECEDORES RDC 👻 Logout                                                                                                    |                                                                                                    |                                                                                                    |                                |  |  |  |  |  |  |
| Operação realizada co                                                                                                    | Operação realizada com sucesso.                                                                                                    |                                                                                                    |                                |  |  |  |  |  |  |
| Informar Recurs                                                                                                    | 0                                                                                                    |                                                                                                    |                                |  |  |  |  |  |  |
| UASG: 200999 - MIN. DO P<br>Licitação nº: 6/2013 🕄                                                                                                    | PLANEJAMENTO ORCAMENTO                                                                                                    | E GESTAO/DF 😤                                                                                                    |                                |  |  |  |  |  |  |
| Objeto: EXECUÇÃO OBRAS<br>CONTROLE E EDIFICAÇÕE<br>SALVADOR<br>Descrição: Informações Ger<br>em www.comprasnet.gov.br d<br>descrição detalhada descriçã<br>descrição detalhada descriçã<br>descrição detalhada descriçã<br>descrição detalhada descriçã<br>para ver a descrição compler<br>Para registrar o recurso, cliqu | S/SERVIÇOS DE CONSTRUÇÃO<br>S ESPAÇO AÉREO DO AEROP<br>ais: Para retirar o Edital compare<br>lescrição detalhada descrição de<br>lo detalhada descrição detalhada<br>io detalhada descrição detalhada<br>io detalhada descrição detalhada<br>io detalhada descrição detalhada<br>io detalhada descrição detalhada<br>io detalhada descrição detalhada<br>io detalhada descrição detalhada<br>io detalhada descrição detalhada<br>io detalhada descrição detalhada<br>io detalhada descrição detalhada | O DA TORRE DE<br>PORTO INTERNACIONAL DE<br>ecer ao endereço acima ou<br>etalhada descrição detalhada<br>a descrição detalhada<br>a descrição detalhada<br>a descrição detalhada<br>a descrição detalhada<br>escrição do item. |                                |  |  |  |  |  |  |
| Número do Item Nome                                                                                                    | do Item Tratamento Diferenci                                                                                                    | iado Possui Registro de Recurso                                                                                                    | Data final de envio de recurso |  |  |  |  |  |  |
| 1     Item 1 -<br>Item Obra<br>Serviço 1     Sem benefícios     Sim     15/02/2013 23:59                                                                                                    |                                                                                                    |                                                                                                    |                                |  |  |  |  |  |  |
|                                                                                                    | Koltar                                                                                                    |                                                                                                    |                                |  |  |  |  |  |  |

# 10. Registrar Contrarrazão

Esta funcionalidade permite aos fornecedores registrar ou desistir da contrarrazão. O usuário deverá acessar o menu **SERVIÇOS AOS FORNECEDORES RDC** e clicar em "**Registrar Contrarrazão**", conforme Figura 54.

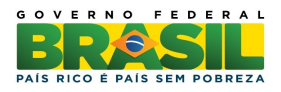

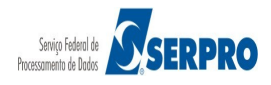

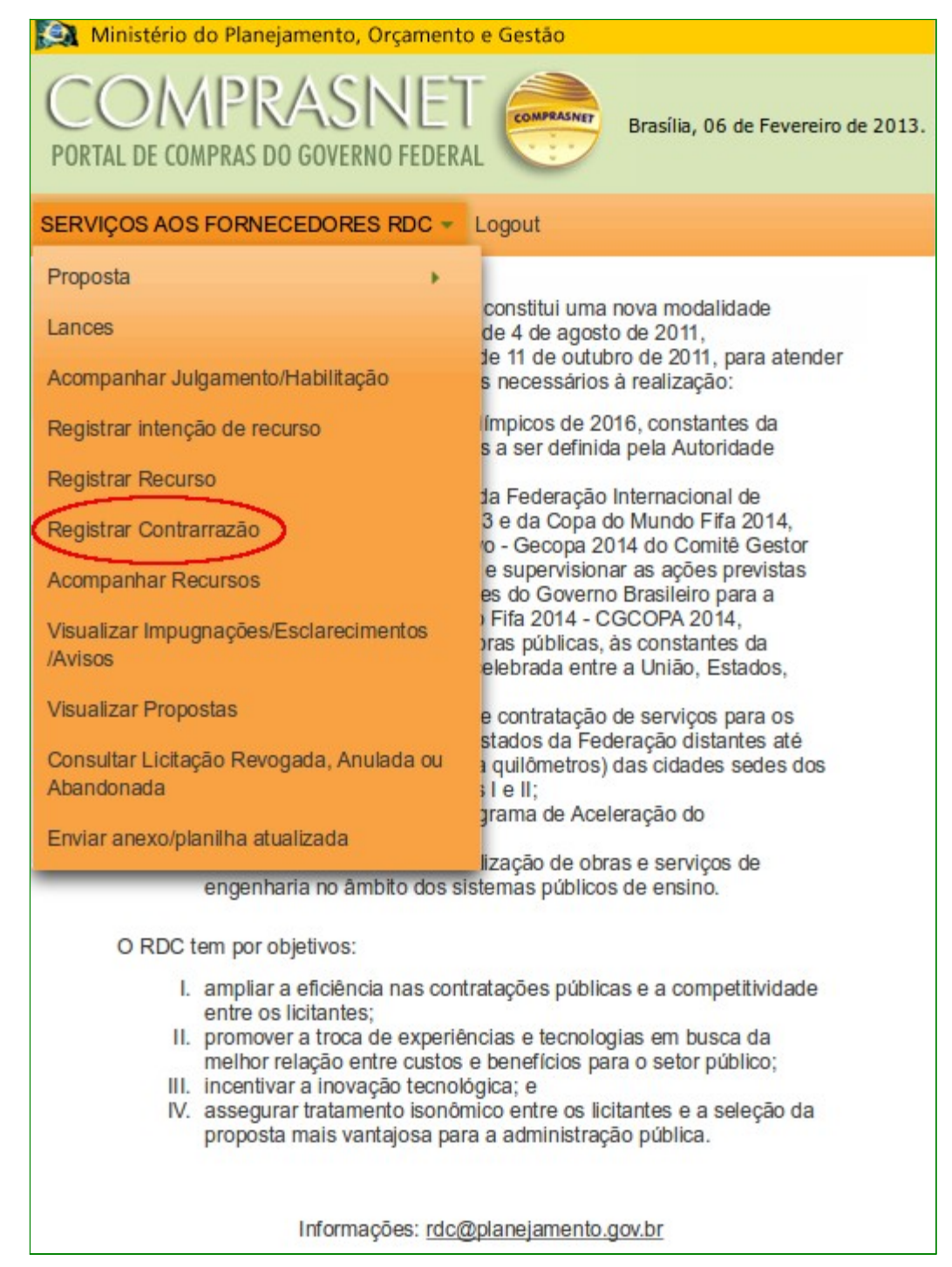

O sistema exibirá tela com a relação das licitações que estão disponíveis para registrar as contrarrazões. O usuário deverá clicar em "**Registrar Contrarrazões**" da licitação desejada, conforme Figura 55.

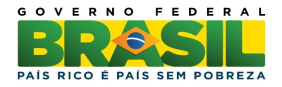

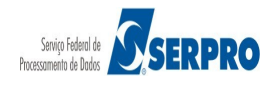

| SERVIÇOS AOS FORNECEDORES RDC 👻 Logout |                     |                |                                            |      |
|----------------------------------------|---------------------|----------------|--------------------------------------------|------|
| ➢ Manter Contrarrazão                  |                     |                |                                            |      |
|                                        |                     | Licitações     |                                            |      |
|                                        | Número da Licitação | Código da UASG | Ór                                         | rgão |
| Registrar Contrarrazão                 | 2 7/2013            | 200999         | MIN. DO PLANEJAMENTO ORCAMENTO E GESTAO/DF |      |
|                                        |                     |                |                                            |      |
|                                        |                     | Voltar         |                                            |      |

Figura 55

O sistema exibirá tela com os itens que tiveram recurso. O usuário deverá clicar no **Número do Item**, conforme Figura 56.

| SERVIÇOS /                                         | SERVIÇOS AOS FORNECEDORES RDC + Logout                                                                                                    |                         |                                    |                        |                                     |  |  |  |
|----------------------------------------------------|----------------------------------------------------------------------------------------------------|-------------------------|------------------------------------|------------------------|-------------------------------------|--|--|--|
| ♦ Info<br>UASG: 2                                  | Informar Contrarrazão de Recurso UASG: 200999 - MIN. DO PLANEJAMENTO ORCAMENTO E GESTAODE                                                                                                    |                         |                                    |                        |                                     |  |  |  |
| Licitação<br>Modo de I                             | nº: 7/2013 🛸<br>Disputa: Fechado / Aberto                                                                                                    |                         |                                    |                        |                                     |  |  |  |
| Objeto: TI<br>Descrição<br>descrição<br>Para ver a | Objeto: TIPO DE OBJETO - BENS<br>Descrição: Informações Gerais: Para refirar o Edilal comparecer ao endereço acima ou em www.comprasnet.gov.br descrição delalhada descrição delalhada descri |                         |                                    |                        |                                     |  |  |  |
|                                                    | Itens da Licitação                                                                                                    |                         |                                    |                        |                                     |  |  |  |
| Item                                               | Nome do Item                                                                                                    | Tratamento Diferenciado | Fornecedores que enviaram recursos | Já Possui Contrarrazão | Data final de envio de contrarrazão |  |  |  |
|                                                    | 1 Pitem 1 - Item Bens 1 Sem beneficios 02.892.438/0016-33 - CARAMURU ARMAZENS GERAIS LTDA Não 25/02/2013 23:59                                                                                                    |                         |                                    |                        |                                     |  |  |  |
|                                                    | Votar                                                                                                    |                         |                                    |                        |                                     |  |  |  |

Figura 56

O sistema exibirá dados do item, o campo Motivo da Contrarrazão /Justificativa da Desistência e os botões Incluir, Desistir, Desistir de Todas as Contrarrazões para este item e Voltar.

O usuário deverá informar o motivo da Contrarrazão ou do motivo da Desistência da Contrarrazão e clicar no botão correspondente. No exemplo vamos clicar "**Desistir**", conforme Figura 57.

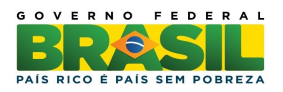

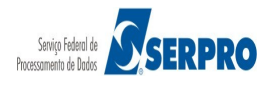

| SERVIÇOS AOS FORNECEDORES RDC 👻 Logout                                                                                                    |
|----------------------------------------------------------------------------------------------------|
| ✤ Informar Contrarrazão                                                                                                    |
| Item: 1 - Item 1 - Item Bens 1<br>Quantidade Solicitada: 13<br>Tratamento Diferenciado: Sem beneficios<br>Permite subcontratação: Não<br>Aplicabilidade Margem de Preferência: Não |
| Recursos do Item                                                                                                    |
| > 02.892.438/0016-33 - CARAMURU ARMAZENS GERAIS LTDA                                                                                                    |
| * Motivo da Contrarrazão/Justificativa da Desistência                                                                                                    |
|                                                                                                    |
|                                                                                                    |
|                                                                                                    |
|                                                                                                    |
| Incluir Desistir Desistir de Todas as Contrarrazões para este Item Voltar                                                                                                    |

O sistema exibirá a mensagem "Não será possível alterar o texto da contrarrazão após a inclusão. Deseja confirmar o registro da contrarrazão?." O usuário deverá clicar em "Confirmar", conforme Figura 58.

| ×                                                                                                    |
|----------------------------------------------------------------------------------------------------|
| A Não será possível alterar o texto da contrarrazão após a inclusão. Deseja confirmar o registro da contrarrazão? |
|                                                                                                    |
| <br>Confirmar Cancelar                                                                                            |

Figura 58

O sistema exibirá a mensagem "**Operação realizada com sucesso**" e informa na coluna " **Já possui contrarrazão**" a indicação "**Não**". O usuário deverá clicar no botão voltar para sair da tela, conforme Figura 59.

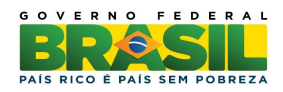

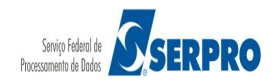

| SERVIÇOS A                                                                   | OS FORNECEDORES RDC - Logout                                                                                                    | 1                                                                                                    |                                                                                                    |                                                                                   |                                                                                                |
|------------------------------------------------------------------------------|----------------------------------------------------------------------------------------------------|----------------------------------------------------------------------------------------------------|----------------------------------------------------------------------------------------------------|-----------------------------------------------------------------------------------|------------------------------------------------------------------------------------------------|
| (i) Opera                                                                    | ação realizada com sucesso.                                                                                                    |                                                                                                    |                                                                                                    |                                                                                   |                                                                                                |
| Information                                                                  | mar Contrarrazão de Rec                                                                                                    | urso                                                                                                    |                                                                                                    |                                                                                   |                                                                                                |
| UASG: 20<br>Licitação<br>Modo de D<br>Objeto: Til<br>Descrição<br>Para ver a | 0999 - MIN. DO PLANEJAMENTO ORC<br>P. 72013<br>Isputa: Fechado / Aberto<br>PO DE OBJETO - BENS<br>Informações Gerais: Para retirar o Edit<br>detalhada descrição detalhada descriçã<br>descrição complementar do Item, clique | AMENTO E GESTAODF <sup>C</sup><br>al comparecer ao endereço acima ou em<br>io detalhada descrição detalhada descriçã<br>en a descrição do mesmo. Para registrar e | www.comprasnet.gov.br.descrição detalhada descrição detalhada descrição detalhada descrição<br>o detalhada descrição detalhada descrição detalhada descrição detalhada descrição detalhada d<br>acompanhar a contrarrazão do recurso, clique no fornecedor desejado. | detalhada descrição detalhada descrição<br>escrição detalhada descrição detalhada | o delalhada descrição delalhada descrição delalhada<br>descrição delalhada descrição delalhada |
|                                                                              |                                                                                                    |                                                                                                    | Itens da Licitação                                                                                                    |                                                                                   |                                                                                                |
| Item                                                                         | Nome do Item                                                                                                    | Tratamento Diferenciado                                                                                                    | Fornecedores que enviaram recursos                                                                                                    | Já Possui Contrarrazão                                                            | Data final de envio de contrarrazão                                                            |
| 1                                                                            | 🎾 Item 1 - Item Bens 1                                                                                                    | Sem beneficios                                                                                                    | 02.892.438/0016-33 - CARAMURU ARMAZENS GERAIS LTDA                                                                                                    | Não                                                                               |                                                                                                |
|                                                                              |                                                                                                    |                                                                                                    | Voltar                                                                                                    |                                                                                   |                                                                                                |

# 11. Acompanhar Recurso

Esta funcionalidade permite aos fornecedores acompanhar a decisão do recurso. O usuário deverá acessar o menu **SERVIÇOS AOS FORNECEDORES RDC** e clicar em "**Acompanhar Recurso**", conforme Figura 60.

| 🔯 Ministério do Planejamento, Orçamento            | e Gestão                                                                                |
|----------------------------------------------------|-----------------------------------------------------------------------------------------|
| COMPRASINET<br>PORTAL DE COMPRAS DO GOVERNO FEDERA | Brasilia, 06 de Fevereiro de 2013.                                                      |
| SERVIÇOS AOS FORNECEDORES RDC -                    | Logout                                                                                  |
| Proposta •                                         |                                                                                         |
| Lances                                             | constitui uma nova modalidade<br>de 4 de agosto de 2011,<br>de 11 de outritore de 2011, |
| Acompanhar Julgamento/Habilitação                  | s necessários à realização:                                                             |
| Registrar intenção de recurso                      | ímpicos de 2016, constantes da<br>s a ser definida pela Autoridade                      |
| Registrar Recurso                                  | la Federação Internacional de                                                           |
| Registrar Contrarrazão                             | 3 e da Copa do Mundo Fifa 2014,<br>o - Gecopa 2014 do Comitê Gestor                     |
| Acompanhar Recursos                                | e supervisionar as ações previstas<br>es do Governo Brasileiro para a                   |
| Visualizar Impugnações/Esclarecimentos             | Fifa 2014 - CGCOPA 2014,                                                                |
| /Avisos                                            | elebrada entre a União, Estados,                                                        |
| Visualizar Propostas                               | e contratação de serviços para os                                                       |
| Consultar Licitação Revogada, Anulada ou           | a guilômetros) das cidades sedes dos                                                    |
| Abandonada                                         | 31 e II;                                                                                |
| Enviar apoyo/planilba atualizada                   | grama de Aceleração do                                                                  |
| Enviar anexo/planima atualizada                    | lização de obras e serviços de                                                          |
| engenharia no âmbito dos si                        | stemas públicos de ensino.                                                              |

Figura 60

O sistema exibirá a relação das licitações que estão disponíveis para acompanhar o

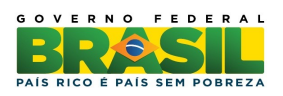

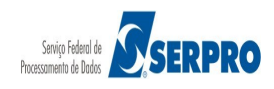

recurso. O usuário deverá clicar em "Selecionar", conforme Figura 61.

| Ministério do Planejamer          | nto, Orçame        | nto e Gestão                                  |
|-----------------------------------|--------------------|-----------------------------------------------|
| COMPRA<br>PORTAL DE COMPRAS DO GO | SINE<br>VERNO FEDE | Brasília, 08 de Fevereiro de 2013.            |
| SERVIÇOS AOS FORNECEDO            |                    | ✓ Logout                                      |
| Acompanhar Re                     | cursos             |                                               |
|                                   | L                  | lcitações                                     |
| Selecionar 50<br>6/2013           | 200999             | MIN. DO PLANEJAMENTO ORCAMENTO<br>E GESTAO/DF |
|                                   |                    | Voltar                                        |

Figura 61

O sistema exibirá o Item e para cada item Prazo Final Recurso, Prazo Final Contrarrazão, Prazo Final Decisão, Quantidade de Recurso, Quantidade de Contrarrazão, Possui Decisão Presidente Comissão e Possui Decisão da Autoridade Competente.

O usuário deverá clicar no "**Número do Item**" para visualizar o recurso, contrarrazões e decisões, conforme Figura 62.

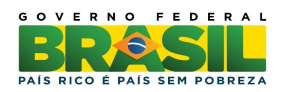

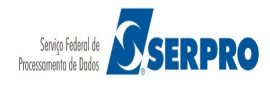

| 🔝 Mini                                                                                           | stério do Planejan                                                                                                    | nento, Orçamento e Gestão                                                                                                    |                                                                                                    |                                                                                                    |                        |                        |                             |                                         |                                            |
|--------------------------------------------------------------------------------------------------|----------------------------------------------------------------------------------------------------|----------------------------------------------------------------------------------------------------|----------------------------------------------------------------------------------------------------|----------------------------------------------------------------------------------------------------|------------------------|------------------------|-----------------------------|-----------------------------------------|--------------------------------------------|
| PORTAL                                                                                           | DMPR/                                                                                                    | ASINET CONTRACTOR                                                                                                    | Brasília, O                                                                                                    | 8 de Fevereiro de                                                                                                 | 2013.                  |                        |                             |                                         |                                            |
| SERVIÇO                                                                                          | S AOS FORNECE                                                                                                    | DORES RDC - Logout                                                                                                    |                                                                                                    |                                                                                                    |                        |                        |                             |                                         |                                            |
| N Ac                                                                                             | ompanhar R                                                                                                    | lecursos                                                                                                    |                                                                                                    |                                                                                                    |                        |                        |                             |                                         |                                            |
| UASG:<br>Licitaç                                                                                 | 200999 - MIN. D<br><b>āo nº: 7/2013</b>                                                                                                    | o planejamento orcamen                                                                                                    | NTO E GESTAO                                                                                                    | /DF 🛸                                                                                                    |                        |                        |                             |                                         |                                            |
| Objeto<br>Descrig<br>ou em v<br>detalha<br>detalha<br>detalha<br>detalha<br>Para ver<br>Para acc | : TIPO DE OBJETO<br>ção: Informações<br>www.comprasnet.<br>da descrição deta<br>da descrição deta<br>da descrição deta<br>da descrição deta<br>a descrição comple<br>mpanhar o andame | D - BENS<br>Gerais: Para retirar o Edita<br>gov.br descrição detalhada<br>Ihada descrição detalhada o<br>Ihada descrição detalhada o<br>Ihada descrição detalhada<br>Ihada descrição detalhada<br>inhad aescrição detalhada<br>mentar do item, clique sobre a<br>into dos recursos, clique no núm | I comparecer a<br>descrição deta<br>lescrição detal<br>lescrição detal<br>lescrição detal<br>lescrição detal<br>lescrição do iter<br>nero do itern. | ao endereço acim<br>Ihada descrição<br>hada descrição<br>hada descrição<br>hada descrição<br>hada descrição<br>n. | na                     |                        |                             |                                         |                                            |
|                                                                                                  |                                                                                                    |                                                                                                    |                                                                                                    |                                                                                                    | Itens                  |                        |                             |                                         |                                            |
| Item                                                                                             | Nome do Item                                                                                                    | Tratamento Diferenciado                                                                                                    | Prazo Final<br>Recurso                                                                                                    | Prazo Final<br>Contrarrazão                                                                                       | Prazo Final<br>Decisão | Quantidade<br>Recursos | Quantidade<br>Contrarrazões | Possui decisão do<br>Presidente Comisão | Possui decisão da<br>Autoridade Competente |
|                                                                                                  | Item 1 -<br>Item Bens 1                                                                                                    | Sem benefícios                                                                                                    | 18/02/2013<br>23:59                                                                                                    | 25/02/2013<br>23:59                                                                                               | 04/03/2013<br>23:59    | 1                      | 0                           | Não                                     | Nāo                                        |
|                                                                                                  |                                                                                                    | Voltar                                                                                                    |                                                                                                    |                                                                                                    |                        |                        |                             |                                         |                                            |

Figura 62

O sistema exibirá os **Recursos, as Contrarrazões** (se houver) e **Decisões**, conforme Figura 63.

| 😥 Ministério do Planejamento, Orçamento e Gestão                                                           |
|----------------------------------------------------------------------------------------------------|
| COMPRASINET<br>PORTAL DE COMPRAS DO GOVERNO FEDERAL                                                        |
| SERVIÇOS AOS FORNECEDORES RDC 👻 Logout                                                                     |
| Visualização de Recursos, Contrarrazões e Decisões                                                         |
| UASG: 200999 - MIN. DO PLANEJAMENTO ORCAMENTO E GESTAO/DF<br>Licitação nº: 6/2013                          |
| Número do Item: 2<br>Nome do Item: Item 2 - Item Obra Serviço 2<br>Tratamento Diferenciado: Sem benefícios |
| Sessões Públicas: <u>Atual</u>                                                                             |
| Recursos do Item - Sessão Pública 1 (Atual)                                                                |
| ▼ 02.892.438/0016-33 - CARAMURU ARMAZENS GERAIS LTDA                                                       |
| Intenção de Recurso                                                                                        |
| Data/Hora: 07/02/2013 11:29                                                                                |
| Julgamento de Proposta: Não concordo com a recusa da minha proposta.                                       |
| Habilitação de Fornecedor:                                                                                 |
| Recurso                                                                                                    |
| Data/Hora: 08/02/2013 15:18                                                                                |
| Motivo do Recurso / Justificativa da Desistência: Motivo do Recurso                                        |
|                                                                                                    |
|                                                                                                    |
| Voltar                                                                                                    |
| Figura 63                                                                                                  |

Ministério do Planejamento Orçamento e Gestão Secretaria de Logística e Tecnologia da Informação Departamento de Logística e Serviços Gerais

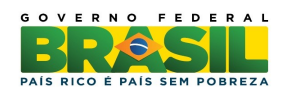

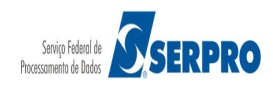

## 12. Visualizar Impugnações, Esclarecimentos e Avisos

Esta funcionalidade permite aos usuários visualizar as impugnações, esclarecimentos e avisos incluídos para as licitações pelo Presidente. Para visualizar a impugnação, esclarecimento ou aviso, o usuário deverá acessar o menu **SERVIÇOS AOS FORNECEDORES RDC** e clicar em "**Visualizar Impugnações/Esclarecimentos/ Avisos**", conforme Figura 64.

| 😥 Ministério do Planejamento, Orçamento                                                                                                    | o e Gestão                                                                                                    |
|----------------------------------------------------------------------------------------------------|----------------------------------------------------------------------------------------------------|
| COMPRASINET<br>PORTAL DE COMPRAS DO GOVERNO FEDERA                                                                                                    | Brasília, 06 de Fevereiro de 2013.                                                                                                    |
| SERVIÇOS AOS FORNECEDORES RDC 👻                                                                                                    | Logout                                                                                                    |
| Proposta •                                                                                                    |                                                                                                    |
| Lances                                                                                                    | constitui uma nova modalidade<br>de 4 de agosto de 2011,                                                                                                    |
| Acompanhar Julgamento/Habilitação                                                                                                    | le 11 de outubro de 2011, para atender<br>s necessários à realização:                                                                                                    |
| Registrar intenção de recurso                                                                                                    | ímpicos de 2016, constantes da<br>s a ser definida pela Autoridade                                                                                                    |
| Registrar Recurso                                                                                                    | 1a Eederação Internacional de                                                                                                    |
| Registrar Contrarrazão                                                                                                    | 3 e da Copa do Mundo Fifa 2014,<br>o - Gecopa 2014 do Comitê Gestor                                                                                                    |
| Acompanhar Recursos                                                                                                    | e supervisionar as ações previstas<br>es do Governo Brasileiro para a                                                                                                    |
| Visualizar Impugnações/Esclarecimentos<br>/Avisos                                                                                                    | <ul> <li>Fifa 2014 - CGCOPA 2014,</li> <li>pras públicas, às constantes da<br/>elebrada entre a União, Estados,</li> </ul>                                                                          |
| Visualizar Propostas                                                                                                    | e contratação de serviços para os                                                                                                    |
| Consultar Licitação Revogada, Anulada ou                                                                                                    | stados da Federação distantes ate<br>a quilômetros) das cidades sedes dos                                                                                                    |
|                                                                                                    | grama de Aceleração do                                                                                                    |
| Enviar anexo/pianiina atuaiizada                                                                                                    | lização de obras e serviços de                                                                                                    |
| engenharia no âmbito dos si                                                                                                    | stemas públicos de ensino.                                                                                                    |
| O RDC tem por objetivos:                                                                                                    |                                                                                                    |
| <ol> <li>ampliar a eficiência nas cont<br/>entre os licitantes;</li> <li>promover a troca de experiê<br/>melhor relação entre custos</li> <li>incentivar a inovação tecnok</li> <li>assegurar tratamento isonôn<br/>proposta mais vantajosa par</li> </ol> | ratações públicas e a competitividade<br>ncias e tecnologias em busca da<br>e benefícios para o setor público;<br>ógica; e<br>nico entre os licitantes e a seleção da<br>a a administração pública. |
| Informações: <u>rdc@</u>                                                                                                    | <u>)planejamento.gov.br</u>                                                                                                    |
| Figura 64                                                                                                    |                                                                                                    |

Os fornecedores e a sociedade em geral poderão consultar os Avisos, as

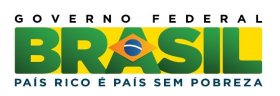

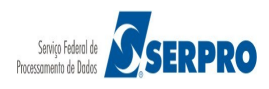

Impugnações e os Esclarecimentos incluídos nas licitações, através do sítio www.comprasnet.gov.br, Acesso Livre > RDC > Consultar Licitações, conforme Figura 65.

| Ministério do Plane          | ajamento, Orçamento e Gestão                                   |           | Destaques do Governo |                                                              |
|------------------------------|----------------------------------------------------------------|-----------|----------------------|--------------------------------------------------------------|
| COMPR<br>PORTAL DE COMPRAS D | RASINET COMPRASHER                                             |           |                      | Ministério do Planejament<br>Brasilia, 07 de Janeiro de 2013 |
| SERVIÇOS DO PORTAL           | ACESSO LIVRE PUBLICAÇÕES LEGISLAÇÃO                            | SIASG SCP | FALE CONOSCO         | AJUDA                                                        |
| O que é o SIASG              | SICAF                                                          |           |                      |                                                              |
| Números do SIASG             | Pregões Consultas                                              |           |                      |                                                              |
| Atendimento aos usu          | Cotação Eletrônica<br>Catalogo de Material                     |           |                      | -                                                            |
| Como obter Senha             | Sessão Pública                                                 |           |                      | Acionamento                                                  |
| Informações Gerence          | RDC Constitar Licitações<br>ans sobre compras<br>Consultar Ata |           | Centra<br>0800-      | 1 de Serviços Serpro<br>9782329                              |
| Escola Virtual SIASG         |                                                                | -         | acion                | e aqui para abrir<br>amento na CSS via                       |
| Manuais SIASG                |                                                                |           | Web                  |                                                              |
| Manuais SIASGNet             |                                                                |           |                      |                                                              |
| Acesso ao SIASG:             | TREINAMENTO                                                    |           | FA                   | Q Frequentes                                                 |
| Figura 65                    |                                                                |           |                      |                                                              |

-

## **13. Visualizar Proposta**

Esta funcionalidade permite ao usuário visualizar as propostas enviadas para cada item. Para isso, o usuário deverá clicar em **SERVIÇOS AOS FORNECEDORES RDC** na opção "**Visualizar Propostas**", conforme Figura 66.

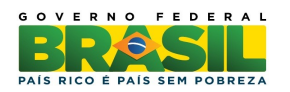

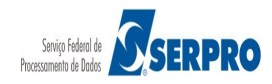

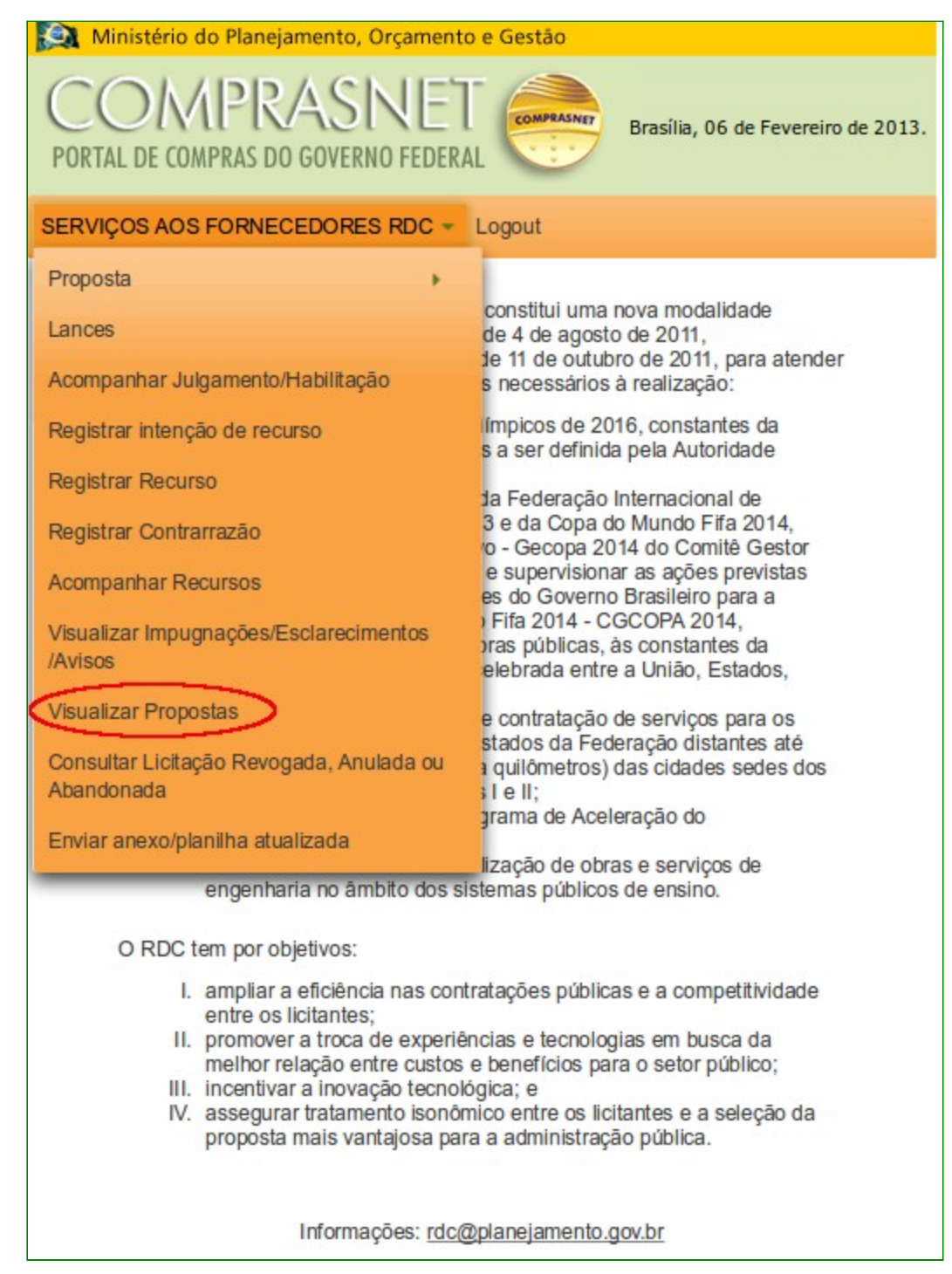

Figura 66

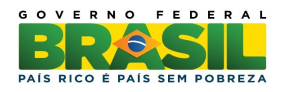

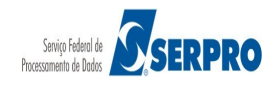

O sistema exibirá tela com a relação das licitações disponíveis para visualização de propostas. O usuário deverá clicar em "**Selecionar**" da licitação desejada, conforme Figura 67.

| ê      | Ministério d                                                                          | lo Planejamer | ito, Orçame | ento e Gestão                                 |  |  |  |  |  |
|--------|---------------------------------------------------------------------------------------|---------------|-------------|-----------------------------------------------|--|--|--|--|--|
| (<br>P | COMPRASNET<br>PORTAL DE COMPRAS DO GOVERNO FEDERAL Brasilia, 08 de Fevereiro de 2013. |               |             |                                               |  |  |  |  |  |
| SE     | SERVIÇOS AOS FORNECEDORES RDC - Logout                                                |               |             |                                               |  |  |  |  |  |
|        | Visualiz                                                                              | ar Propo      | stas        |                                               |  |  |  |  |  |
|        |                                                                                       |               |             |                                               |  |  |  |  |  |
|        |                                                                                       |               | L           | lcitações                                     |  |  |  |  |  |
|        | <u>Selecionar</u>                                                                     | 2/2013        | 200999      | MIN. DO PLANEJAMENTO ORCAMENTO E<br>GESTAO/DF |  |  |  |  |  |
|        | Selecionar                                                                            | 2013          | 200999      | MIN. DO PLANEJAMENTO ORCAMENTO E<br>GESTAO/DF |  |  |  |  |  |
|        | Selecionar                                                                            | 2<br>7/2013   | 200999      | MIN. DO PLANEJAMENTO ORCAMENTO E<br>GESTAO/DF |  |  |  |  |  |
|        | Selecionar                                                                            | 2013          | 200999      | MIN. DO PLANEJAMENTO ORCAMENTO E<br>GESTAO/DF |  |  |  |  |  |
|        |                                                                                       |               |             |                                               |  |  |  |  |  |
|        |                                                                                       |               | [           | Voltar                                        |  |  |  |  |  |

Figura 67

Será exibida a relação dos itens. O usuário deverá clicar em "**Detalhar propostas**" do item desejado, conforme Figura 68.

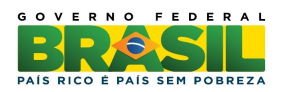

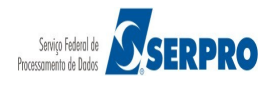

| 9   | Ministério d                   | do Plane           | jamento, Orçame         | nto e Gestão            |                                      |                          |                     |                         |         |
|-----|--------------------------------|--------------------|-------------------------|-------------------------|--------------------------------------|--------------------------|---------------------|-------------------------|---------|
| P   | CON<br>DRTAL DE CON            | APRAS D            | ASINE<br>0 GOVERNO FEDE | RAL Brasilia, C         | 08 de Fevereiro de 2013.             |                          |                     |                         |         |
| SE  | RVIÇOS AOS                     | FORNE              | CEDORES RDC             | - Logout                |                                      |                          |                     |                         |         |
| ī   | Visualiz                       | zar Pr             | opostas                 |                         |                                      |                          |                     |                         |         |
| 1   | UASG: 20099<br>Licitação nº: 1 | 99 - MIN<br>7/2013 | . DO PLANEJAME          | NTO ORCAMENTO E GEST    | rao/df                               |                          |                     |                         |         |
|     |                                |                    |                         |                         | Itens                                |                          |                     |                         |         |
|     |                                | Item               | Nome do Item            | Tratamento Diferenciado | Aplicabilidade<br>Margem Preferência | Quantidade<br>Solicitada | Valor Estimado      | Situação                | Recurso |
|     | Detalhar<br>propostas          | 1                  | Item 1 -<br>Item Bens 1 | Sem benefícios          | Não                                  | 13                       | R\$<br>492.935,9923 | Aguardando<br>Recurso   | Sim     |
|     | Detalhar<br>propostas          | 2                  | Item 2 -<br>Item Bens 2 | Sem benefícios          | Não                                  | 28                       | R\$<br>193.559,7213 | Realizar<br>Adjudicação | Não     |
|     | Detalhar<br>propostas          | 3                  | Item 3 -<br>Item Bens 3 | Sem benefícios          | Não                                  | 40                       | R\$<br>413.999,2648 | Realizar<br>Adjudicação | Não     |
|     | Detalhar<br>propostas          | 4                  | Item 4 -<br>Item Bens 4 | Sem benefícios          | Não                                  | 22                       | R\$<br>282.360,9099 | Realizar<br>Adjudicação | Não     |
|     |                                |                    |                         | 16.16-2                 |                                      |                          |                     |                         |         |
|     |                                |                    |                         | Voltar                  |                                      |                          |                     |                         |         |
| Fia | ura 68                         |                    |                         |                         |                                      |                          |                     |                         |         |

O sistema exibirá todas as propostas classificadas e desclassificadas automaticamente pelo sistema dentro do modo de disputa combinado fechado/aberto, conforme Figura 69.

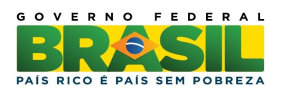

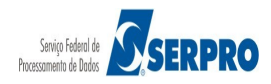

| ASG        | : 200999 - MIN. DO PLANEJ                                                                                                    |                                                                                                    | CAMENTO E G                                                                                                    | ESTAO/                                              | DF                                             |
|------------|----------------------------------------------------------------------------------------------------|----------------------------------------------------------------------------------------------------|----------------------------------------------------------------------------------------------------|-----------------------------------------------------|------------------------------------------------|
| icita      | ção nº: 7/2013<br>1                                                                                                    |                                                                                                    |                                                                                                    |                                                     |                                                |
| em:<br>uan | tidade Solicitada: 13                                                                                                    |                                                                                                    |                                                                                                    |                                                     |                                                |
| ermi       | nento Diferenciado: Sem bei<br>ite subcontratação: Não                                                                                                    | neficios                                                                                                    |                                                                                                    |                                                     |                                                |
| plica      | abilidade Margem de Preferê                                                                                                    | ncia: Não                                                                                                    |                                                                                                    |                                                     |                                                |
| ME         | necedor assinalado com (*) te<br>/EPP = Microempresa/Empres                                                                                                    | ve sua propost<br>sa de Pequeno                                                                                                    | a desclassifica<br>Porte                                                                                                    | da para (                                           | o item.                                        |
|            |                                                                                                    | Melhores Lan                                                                                                    | ices                                                                                                    |                                                     |                                                |
|            | CPF/CNPJ                                                                                                    |                                                                                                    |                                                                                                    |                                                     |                                                |
|            | 79.608.469/0001-68                                                                                                    |                                                                                                    |                                                                                                    | Otde C                                              | fertada                                        |
|            | SAO LUIZ DE ARMAZENS                                                                                                    | GERAIS LTDA                                                                                                    |                                                                                                    | 13                                                  |                                                |
|            | Melhor Lance (R\$)                                                                                                    | Data do Últ                                                                                                    | timo Lance                                                                                                    |                                                     |                                                |
|            | Valor Negociado (R\$)                                                                                                    | Situag                                                                                                    | ção                                                                                                    |                                                     | Anexo                                          |
|            |                                                                                                    | Aceita                                                                                                    | e Habilitada                                                                                                    |                                                     | -                                              |
|            | Marca marca Fabricante<br>Descrição detalhada do ot<br>Porte Empresa: ME_EPP                                                                                                    | e fabricante for<br>ojeto ofertado<br>Declaração I                                                                                                    | mec2<br>: <u>descrição de</u><br>ME/EPP/Coop:                                                                                                    | talhada (                                           | do item                                        |
|            | Declaração de Ciência dos<br>inexistência de fato super                                                                                                    | s Termos do E<br>veniente: <u>Si</u> m                                                                                                    | dital: <u>Sim</u> De                                                                                                    | eclaraçã                                            | o de                                           |
|            | Declaração de não utilizaç<br>elaboração independente<br>Data de atualização das de                                                                                                    | ão de mão-de<br>de proposta:<br>clarações: 07                                                                                                    | <b>⊢obra infantil:</b><br><u>Sim</u><br>7/02/2013 10:59                                                                                            | <u>Sim</u> D                                        | eclaração de                                   |
|            | CPF/CNPJ                                                                                                    |                                                                                                    |                                                                                                    |                                                     |                                                |
|            | 02.892.438/0016-33                                                                                                    |                                                                                                    |                                                                                                    | Otdo                                                | fortada                                        |
|            | CARAMURU ARMAZENS C                                                                                                    | BERAIS LTDA                                                                                                    |                                                                                                    | 13                                                  | rentaud                                        |
|            | Melhor Lance (R\$)                                                                                                    | Data do Últ                                                                                                    | timo Lance                                                                                                    |                                                     |                                                |
|            | 492.938,8126<br>Valor Negociado (R\$)                                                                                                    | 07/02/2013<br>Situa                                                                                                    | 11:17<br>ção                                                                                                    |                                                     | Anexo                                          |
|            |                                                                                                    | -                                                                                                    |                                                                                                    |                                                     | -                                              |
|            | Declaração de não utilizaç<br>elaboração independente<br>Data de atualização das de                                                                                                    | ão de mão-de<br>de proposta:<br>eclarações: 07                                                                                                    | <b>⊢obra infantil:</b><br><u>Sim</u><br>7/02/2013 10:59                                                                                            | <u>Sim</u> D                                        | eclaração de                                   |
|            | CPF/CNPJ                                                                                                    |                                                                                                    |                                                                                                    |                                                     |                                                |
|            | Nome/Razão Social                                                                                                    |                                                                                                    |                                                                                                    | Qtde C                                              | fertada                                        |
|            | CENTRIK COMERCIO, IMP                                                                                                    | ORTACAO E                                                                                                    |                                                                                                    | 13                                                  |                                                |
|            | Melhor Lance (R\$)                                                                                                    | Data do Últ                                                                                                    | timo Lance                                                                                                    |                                                     |                                                |
|            | 492.942,9986<br>Valor Negociado (R\$)                                                                                                    | 07/02/2013<br>Situad                                                                                                    | 11:17<br>cão                                                                                                    |                                                     | Anexo                                          |
|            |                                                                                                    | -                                                                                                    | 3                                                                                                    |                                                     | -                                              |
|            | Marca marca Fabricante                                                                                                    | e fabricante for                                                                                                    | nec4<br>descrição de                                                                                                    | talbada                                             | lo itom                                        |
|            | Porte Empresa: DEMAIS                                                                                                    | Declaração                                                                                                    | AE/EPP/Coop:                                                                                                    | Não                                                 |                                                |
|            | inexistência de fato super                                                                                                    | veniente: Sim                                                                                                    | untan <u>Sim</u> De                                                                                                    | sciaraça                                            |                                                |
|            | Declaração de não utilizaç<br>elaboração independente<br>Data de atualização das de                                                                                                    | ao de mão-de<br>de proposta:<br>clarações: 07                                                                                                    | <b>⊢obra infantii:</b><br><u>Sim</u><br>7/02/2013 10:59                                                                                            | <u>Sim</u> D                                        | eclaração de                                   |
|            | CPF/CNPJ                                                                                                    |                                                                                                    |                                                                                                    |                                                     |                                                |
|            | 92.792.530/0001-38                                                                                                    |                                                                                                    |                                                                                                    | Qtde C                                              | fertada                                        |
|            | PHONAK DO BRASIL - SIS                                                                                                    | TEMAS AUDIO                                                                                                    | DLOGICOS                                                                                                    | 13                                                  |                                                |
|            | Melhor Lance (R\$)                                                                                                    | Data do Últ                                                                                                    | imo Lance                                                                                                    |                                                     |                                                |
|            | 492.943,5485                                                                                                    | 07/02/2013                                                                                                    | 11:17                                                                                                    |                                                     |                                                |
|            | Valor Negociado (R\$)                                                                                                    | Situag                                                                                                    | ção                                                                                                    |                                                     | Anexo                                          |
| *          | Marca marca Fabricante<br>Descrição detalhada do ob<br>Porte Empresa: DEMAIS<br>Declaração de Clência dos<br>Inexistência de fato super<br>Declaração de não utilizaç<br>elaboração Independente<br>Data de atualização das de<br>Motivo da Desclassificaçã | e fabricante for<br>bjeto ofertado<br>Declaração M<br>s Termos do E<br>veniente: <u>Sim</u><br>ão de mão-de<br>de proposta:<br>eclarações: 07<br>o Proposta de | nec3<br>: <u>descrição de</u><br>ME/EPP/Coop:<br>:<br>dital: <u>Sim</u> De<br>-obra infantil:<br><u>Sim</u><br>//02/2013 10:59<br>:sclassificada a | talhada<br>Não<br>claraçã<br>Sim D<br>9<br>utomatic | do item<br>o de<br>eclaração de<br>amente pelo |
|            |                                                                                                    |                                                                                                    |                                                                                                    |                                                     |                                                |
|            | sistema dentro do modo de                                                                                                    | disputa combir                                                                                                    | nado.                                                                                                    |                                                     |                                                |

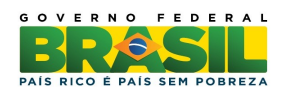

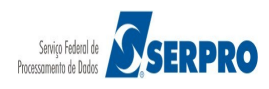
## 14. Consultar Licitação Revogada, Anulada ou Abandonada

Esta funcionalidade permite ao usuário consultar uma licitação **revogada**, **anulada** ou **abandonada**. Para isto, o usuário deverá clicar em "SERVIÇOS AOS FORNECEDORES RDC" e clicar em "Consultar Licitação Revogada, Anulada ou Abandonada",conforme Figura 70.

| 😥 Ministério do Planejamento, Orçamento                                                                                                    | e Gestão                                                                                                    |  |  |  |
|----------------------------------------------------------------------------------------------------|----------------------------------------------------------------------------------------------------|--|--|--|
| COMPRASNET<br>PORTAL DE COMPRAS DO GOVERNO FEDERA                                                                                                 | Brasília, 06 de Fevereiro de 2013.                                                                                                    |  |  |  |
| SERVIÇOS AOS FORNECEDORES RDC 👻                                                                                                    | Logout                                                                                                    |  |  |  |
| Proposta                                                                                                    |                                                                                                    |  |  |  |
| Lances                                                                                                    | constitui uma nova modalidade<br>de 4 de agosto de 2011,                                                                                                    |  |  |  |
| Acompanhar Julgamento/Habilitação                                                                                                    | te 11 de outubro de 2011, para atender<br>s necessários à realização:                                                                                                    |  |  |  |
| Registrar intenção de recurso                                                                                                    | límpicos de 2016, constantes da<br>s a ser definida pela Autoridade                                                                                                    |  |  |  |
| Registrar Recurso                                                                                                    | ta Federação Internacional de                                                                                                    |  |  |  |
| Registrar Contrarrazão                                                                                                    | 3 e da Copa do Mundo Fifa 2014,<br>o - Gecopa 2014 do Comitê Gestor                                                                                                    |  |  |  |
| Acompanhar Recursos                                                                                                    | e supervisionar as ações previstas<br>es do Governo Brasileiro para a<br>) Fifa 2014 - CGCOPA 2014,<br>pras públicas, às constantes da<br>elebrada entre a União, Estados, |  |  |  |
| Visualizar Impugnações/Esclarecimentos                                                                                                    |                                                                                                    |  |  |  |
| Avisos                                                                                                    |                                                                                                    |  |  |  |
| Visualizar Propostas                                                                                                    | e contratação de serviços para os                                                                                                    |  |  |  |
| Consultar Licitação Revogada, Anulada ou                                                                                                    | a quilômetros) das cidades sedes dos                                                                                                    |  |  |  |
| Follow                                                                                                    | grama de Aceleração do                                                                                                    |  |  |  |
| Enviar anexo/pianima atualizada                                                                                                    | lização de obras e serviços de                                                                                                    |  |  |  |
| engenharia no ambito dos sis                                                                                                    | temas públicos de ensino.                                                                                                    |  |  |  |
| O RDC tem por objetivos:                                                                                                    |                                                                                                    |  |  |  |
| <ol> <li>ampliar a eficiência nas contratações públicas e a competitividade<br/>entre os licitantes;</li> </ol>                                   |                                                                                                    |  |  |  |
| <ol> <li>promover a troca de experiências e tecnologias em busca da<br/>melhor relação entre custos e benefícios para o setor público;</li> </ol> |                                                                                                    |  |  |  |
| III. incentivar a inovação tecnológica; e                                                                                                    |                                                                                                    |  |  |  |
| proposta mais vantajosa para a administração pública.                                                                                             |                                                                                                    |  |  |  |
|                                                                                                    |                                                                                                    |  |  |  |
| Informações: rdc@planejamento.gov.br                                                                                                    |                                                                                                    |  |  |  |

Figura 70

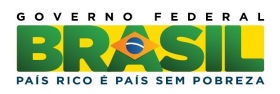

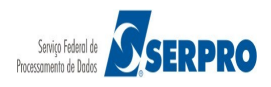

O sistema exibirá tela com a relação das licitações **Revogada, Anulada** ou **Abandonada**. O usuário poderá também consultar uma licitação **revogada**, **anulada** ou **abandonada**, acessando o sítio <u>www.comprasnet.gov.br</u>, no **Acesso Livre**  $\rightarrow$  **RDC**  $\rightarrow$  **Consultar Licitações**, conforme Figura 71.

| Ministério do Plano          | ejamento, Orçamento e Gestão               | Destaques        | do Governo                                                   |
|------------------------------|--------------------------------------------|------------------|--------------------------------------------------------------|
| COMPR<br>PORTAL DE COMPRAS E | RASNET COMPANIE                            |                  | Ministério do Planejament<br>Brasilia, 07 de Janeiro de 2013 |
| SERVIÇOS DO PORTAL           | ACESSO LIVRE PUBLICAÇÕES LEGISLAÇÃO        | SIASG SCP FALE C | ONOSCO AJUDA                                                 |
| O que é o SIASG              | SICAF                                      |                  |                                                              |
| Números do SIASG             | Consultas                                  |                  |                                                              |
| Atendimento aos usu          | Cotação Eletrônica<br>Catalogo de Material |                  |                                                              |
| Como obter Senha             | Sessão Pública                             |                  | Acionamento                                                  |
| Informações Gerenc           | RDC Consultar Licitações<br>Consultar Ata  |                  | Central de Serviços Serpro<br>0800-9782329                   |
| Escola Virtual SIASG         | · · · · · · · · · · · · · · · · · · ·      |                  | Clique aqui para abrir<br>acionamento na CSS via             |
| Manuais SIASG                |                                            |                  | Web                                                          |
| Manuais SIASGNet             |                                            |                  | Descent to a                                                 |
| Acesso ao SIASG:             | TREINAMENTO                                |                  | FAQ Frequentes                                               |
| Figura 71                    |                                            |                  |                                                              |

15. Enviar anexo/planilha atualizada

Esta funcionalidade permite ao usuário enviar anexo/planilha atualizada quando convocado pelo Presidente. Para isto, o usuário deverá clicar em "SERVIÇOS AOS FORNECEDORES RDC" e clicar em "Enviar anexo/planilha atualizada", conforme Figura 72.

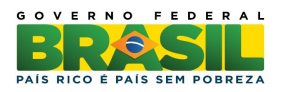

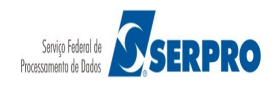

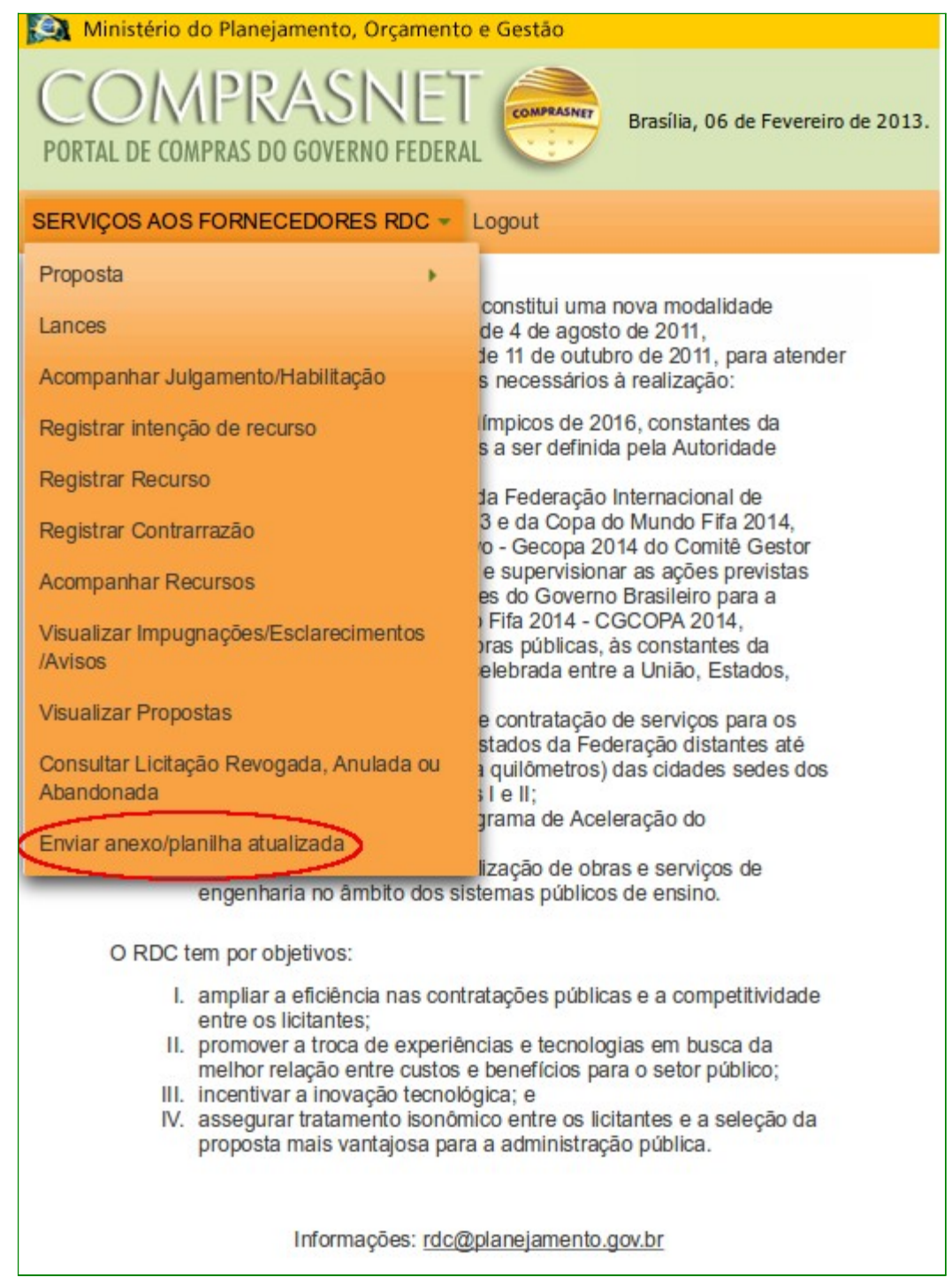

Figura 72

O sistema exibirá os itens para os quais o fornecedor foi convocado. O fornecedor deverá clicar em "**Anexar**" conforme Figura 73.

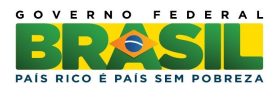

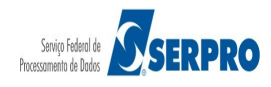

| 🔯 Ministério do Planejamento, Orça                                                                                                    | mento e Gestão                                                                                                    |                                         |                          |                        |                        |                             |                |        |
|----------------------------------------------------------------------------------------------------|----------------------------------------------------------------------------------------------------|-----------------------------------------|--------------------------|------------------------|------------------------|-----------------------------|----------------|--------|
| COMPRASIN<br>PORTAL DE COMPRAS DO GOVERNO F                                                                                                    | EDERAL Brasilia,                                                                                                    | 08 de Fevereiro de 2013.                |                          |                        |                        |                             |                |        |
| SERVIÇOS AOS FORNECEDORES RD                                                                                                    | C 👻 Logout                                                                                                    |                                         |                          |                        |                        |                             |                |        |
| Acompanhar Julgame                                                                                                    | nto / Habilitação                                                                                                    |                                         |                          |                        |                        |                             |                |        |
| UASG: 200999 - MIN. DO PLANEJAMENTO ORCAMENTO E GESTAO/DF<br>Licitação nº: 7/2013 🔇                                                                                                    |                                                                                                    |                                         |                          |                        |                        |                             |                |        |
| Objeto: TIPO DE OBJETO - BENS<br>Descrição: Informações Gerais: Para retirar o Edital comparecer ao endereço acima ou<br>em www.comprasnet.gov.br descrição detalhada descrição detalhada descrição detalhada<br>descrição detalhada descrição detalhada descrição detalhada<br>descrição detalhada descrição detalhada descrição detalhada<br>descrição detalhada descrição detalhada descrição detalhada<br>descrição detalhada descrição detalhada descrição detalhada<br>descrição detalhada descrição detalhada descrição detalhada<br>descrição detalhada descrição detalhada descrição detalhada<br>descrição detalhada descrição detalhada descrição detalhada<br>descrição detalhada descrição detalhada |                                                                                                    |                                         |                          |                        |                        |                             |                |        |
| Hora da última atualização: 12:57:0                                                                                                    | 8                                                                                                    |                                         |                          |                        |                        |                             |                |        |
|                                                                                                    | Mensagens                                                                                                    |                                         |                          |                        |                        |                             |                |        |
|                                                                                                    |                                                                                                    |                                         |                          |                        |                        |                             |                |        |
| Presidente fala<br>(08/02/2013 10:31)                                                                                                    | Senhor Formecedor SAO LUIZ DE ARMAZENS<br>GERAIS LTDA, CNPJ/CPF:<br>79.608.469/0001-68, solicito o envio do anexo<br>referente ao item 1. |                                         |                          |                        |                        |                             |                |        |
| Sistema informa<br>(07/02/2013 16:24)                                                                                                    | Srs Fornecedores, está encerrada a disputa aberta da licitação.                                                                           |                                         |                          |                        |                        |                             |                |        |
| Presidente fala<br>(07/02/2013 16:15)                                                                                                    | O(s) Item(ns) 1, 2, 3, 4 foram encerrados em<br>16:15 de 07/02/2013.                                                                      |                                         |                          |                        |                        |                             |                |        |
| Presidente fala<br>(07/02/2013 11:13)         O Item 4 está aberto para o envio de lances.<br>Somente as três melhores propostas (ou mais<br>no caso de empate) poderão participar desta<br>etapa.                                                                                                    |                                                                                                    |                                         |                          |                        |                        |                             |                |        |
| Sistema informa<br>(07/02/2013 11:13)<br>Sr. Fornecedor, a proposta no valor de R\$<br>282.369,9714, do item 4, foi desclassificada<br>automaticamente pelo sistema dentro do modo<br>de disputa combinado.                                                                                                    |                                                                                                    |                                         |                          |                        |                        |                             |                |        |
| 14 <4                                                                                                    | 123 🕨 🖬                                                                                                    |                                         |                          |                        |                        |                             |                |        |
|                                                                                                    |                                                                                                    | It                                      | ens                      |                        |                        |                             |                |        |
| Item Nome do Iten                                                                                                    | Tratamento Diferenciado                                                                                                    | Aplicabilidade<br>Margem Preferência    | Quantidade<br>Solicitada | Situação               | Prazo Final<br>Recurso | Prazo Final<br>Contrarrazão | Subcontratadas | Anexo  |
| Detalhar<br>propostas 1 2 Item 1 -<br>Item Bens 1                                                                                                    | Sem benefícios                                                                                                    | Não                                     | 13                       | Realizar<br>Julgamento |                        |                             | -              | Anexar |
| Tratamento Diferenciado Tipo I: Partio                                                                                                    | cipação Exclusiva de ME/EPP                                                                                                    |                                         |                          |                        |                        |                             |                |        |
| Ao clicar no botão 'Minhas Convocaçã<br>possua alguma convocação.<br>Ao clicar no botão 'Todos os Itens' ser<br>proposta.                                                                                                    | ies' serão apresentados todos o<br>á apresentada a relação de iter                                                                        | os itens que você<br>ns que você possua |                          |                        |                        |                             |                |        |
| Minhas Convocações Todos os                                                                                                    | ; Itens                                                                                                    |                                         |                          |                        |                        |                             |                |        |
|                                                                                                    | Voltar                                                                                                    |                                         |                          |                        |                        |                             |                |        |

Figura 73

O sistema exibirá tela para o envio do anexo. Antes de enviar , o usuário deverá clicar em "**Recomendações para fazer o Upload de Anexos**" e ler todo o conteúdo exibido, conforme exemplo:

"Antes de enviar o anexo consulte o edital de licitação para obter informações sobre o conteúdo do arquivo a ser anexado à proposta.

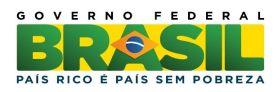

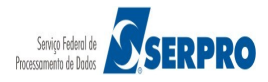

Utilize um compactador de arquivo: Com a utilização de um compactador de arquivo, o tamanho do anexo para Upload poderá sofrer uma redução em mais de 60% do seu tamanho original, otimizando assim o tempo para o envio da sua proposta.

Existem vários compactadores disponíveis no mercado. Escolha um de seu agrado e que, preferencialmente, produza arquivos compactados com a extensão .ZIP.

Evite imagens grandes e desnecessárias no anexo:

Imagem muito colorida com dimensão maior que 1/4 do tamanho de uma página geralmente possui um tamanho muito elevado para ser inserido em um anexo. Evite-as, mas, caso realmente este seja necessário, procure utilizar um programa externo para reduzir o seu tamanho e/ou a quantidade de cores destas imagens.

A mesma precaução deve ser tomada ao utilizar uma grande quantidade de imagens em um anexo. Procure utilizar somente o necessário.

Tabela comparativa entre velocidade de acesso e tempo para envio de anexo:

Tempo para envio de anexo depende de vários fatores, entre eles podemos destacar: a velocidade de acesso do seu provedor, o tempo de resposta entre a sua casa e o site do ComprasNet e o horário de envio do anexo.

Segue abaixo a relação entre a velocidade de Upload de seu provedor de acesso com o tamanho do arquivo que está sendo enviado. Estas informações são estimadas e devem ser utilizadas apenas como ideia do tempo para a transmissão pois existem outros fatores não mencionados acima que podem elevar ou diminuir o tempo de envio do arquivo."

Após ler todo o conteúdo, o usuário deverá selecionar o arquivo desejado e clicar em "Enviar Anexo", conforme Figura 74.

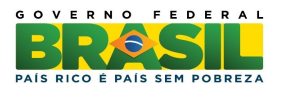

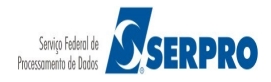

| Ministério do Planejamento                                                                                                    | o, Orçamento e Gestão                                           |                                    |
|----------------------------------------------------------------------------------------------------|-----------------------------------------------------------------|------------------------------------|
| COMPRAS<br>PORTAL DE COMPRAS DO GOVE                                                                                                    | RNO FEDERAL                                                     | Brasília, 08 de Fevereiro de 2013. |
| SERVIÇOS AOS FORNECEDOR                                                                                                    | RES RDC - Logout                                                |                                    |
| Enviar Anexo                                                                                                    |                                                                 |                                    |
| UASG: 200999 - MIN. DO PL<br>Licitação nº: 7/2013<br>Item: 1 - Item 1 - Item Bens 1<br>Quantidade Solicitada: 13<br>Tratamento Diferenciado: Se<br>Permite subcontratação: Não<br>Aplicabilidade Margem de Pr | ANEJAMENTO ORCAMENTO<br>m benefícios<br>pe <b>ferência:</b> Não | O E GESTAO/DF                      |
|                                                                                                    | Selecionar arquivo.                                             |                                    |
| Recomendações para fazer o                                                                                                    | Enviar Anexos Voltar                                            |                                    |
| Anexos                                                                                                    | Data/Hora                                                       | a de Envio                         |
| Nenhum Anexo/Planilha foi e                                                                                                    | enviado.                                                        |                                    |
| Para visualizar o conteúdo do                                                                                                    | arquivo, clique no nome do m                                    | esmo.                              |

Figura 74

O sistema exibirá a mensagem de confirmação, o usuário deverá clicar em "OK", conforme Figura 75.

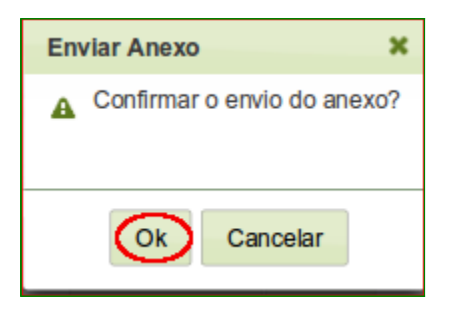

Figura 75

O sistema exibirá a mensagem "**Operação realizada com Sucesso**" e informará o anexo com data e hora que foi enviado, conforme Figura 76.

Importante: Após o Presidente "Encerrar Convocação do Anexo", o fornecedor não poderá mais enviar anexo.

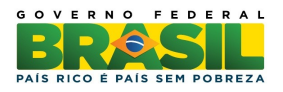

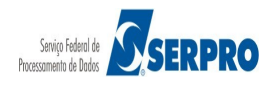

| 😥 Ministério do Planejamento, Orçamento e Gestão                                                                                                    |                                    |  |  |
|----------------------------------------------------------------------------------------------------|------------------------------------|--|--|
| COMPRASINET<br>PORTAL DE COMPRAS DO GOVERNO FEDERAL                                                                                                    | Brasília, 08 de Fevereiro de 2013. |  |  |
| SERVIÇOS AOS FORNECEDORES RDC 👻 Logout                                                                                                    |                                    |  |  |
| Operação realizada com sucesso.                                                                                                    |                                    |  |  |
| Enviar Anexo                                                                                                    |                                    |  |  |
| UASG: 200999 - MIN. DO PLANEJAMENTO ORCAMENTO E GESTAO/DF<br>Licitação nº: 7/2013<br>Item: 1 - Item Bens 1<br>Quantidade Solicitada: 13<br>Tratamento Diferenciado: Sem benefícios<br>Permite subcontratação: Não<br>Aplicabilidade Margem de Preferência: Não<br>Selecionar arquivo<br>Recomendações para fazer o Upload de Anexos. |                                    |  |  |
| Enviar Anexo Voltar                                                                                                    |                                    |  |  |
| Anexos                                                                                                    | Data/Hora de Envio                 |  |  |
| 2125_8559_20130208-132640.pdf                                                                                                    | 08/02/2013 13:26                   |  |  |
| 2125_8559_20130208-132611.ods 08/02/2013 13:26                                                                                                    |                                    |  |  |
| Para visualizar o conteúdo do arquivo, clique no nome do mesmo.                                                                                                    |                                    |  |  |

Figura 76

## 16. Manual

Veja os **Manuais** que estão disponíveis no sítio <u>www.comprasnet.gov.br</u> menu Publicações /Manuais/RDC.

## 17. Em caso de dúvidas acione a Central de Serviço SERPRO

- <u>www.comprasnet.gov.br</u>: Clicar no link "clique aqui" para abrir acionamento na CSS
- <u>css.serpro@serpro.gov.br</u>
- rdc@planejamento.gov.br
- Telefone: 0800-978.2329

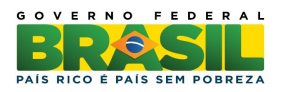

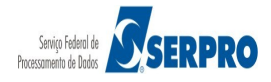

## 18. Histórico de Versões

| Data       | Versão | Atualização/Inclusão de funcionalidades                           |  |  |  |
|------------|--------|-------------------------------------------------------------------|--|--|--|
| 25/02/2013 | 1      | Elaboração do Manual de RDC - Regime Diferenciado de Contratações |  |  |  |
|            |        | Públicas – Eletrônico – Fornecedor                                |  |  |  |

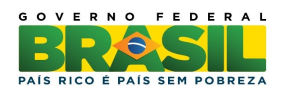

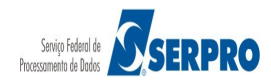